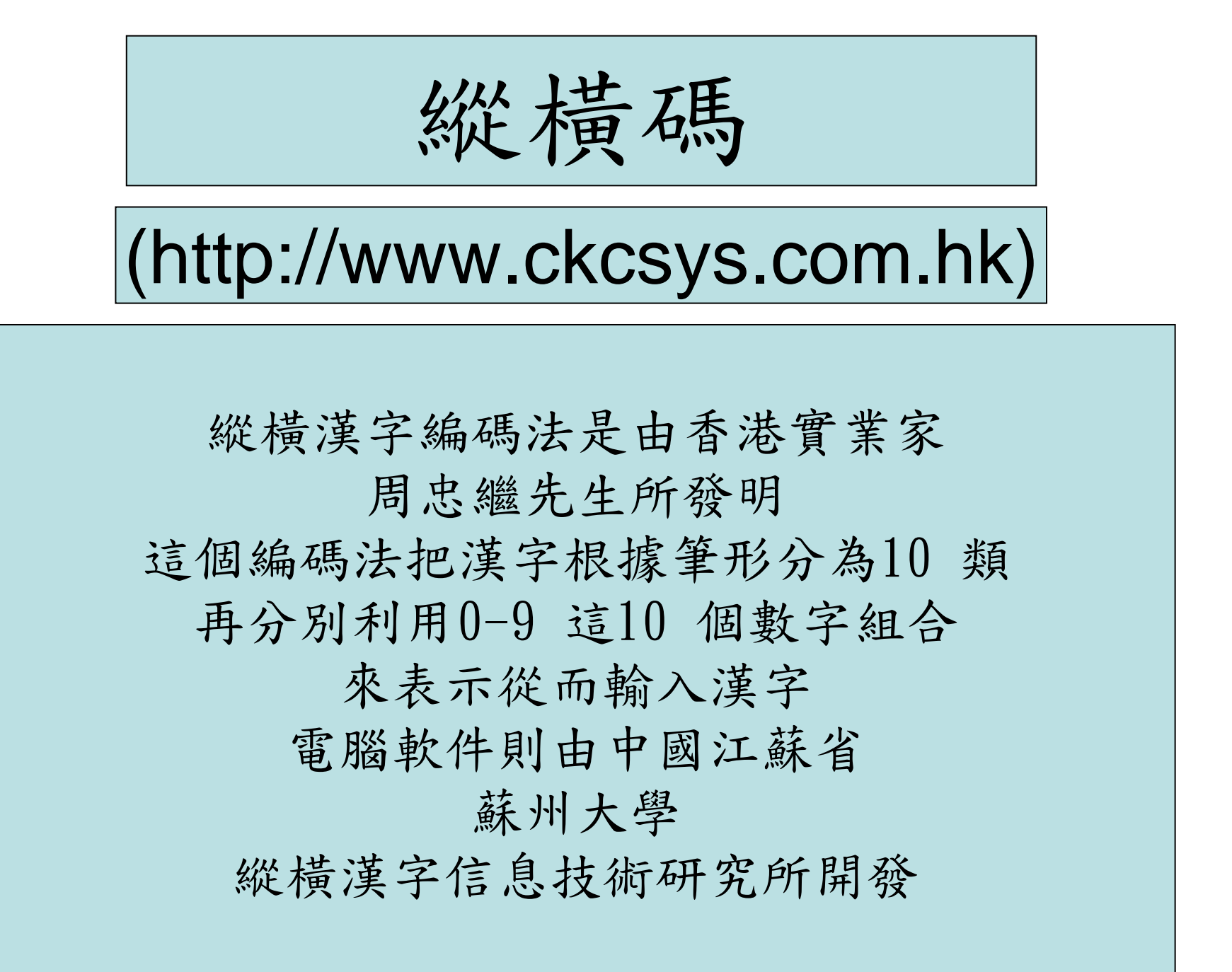

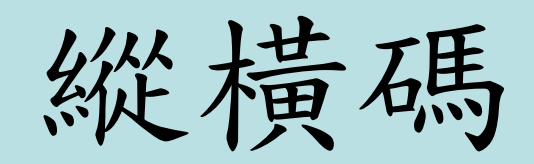

# (http://www.ckcsys.com.hk)

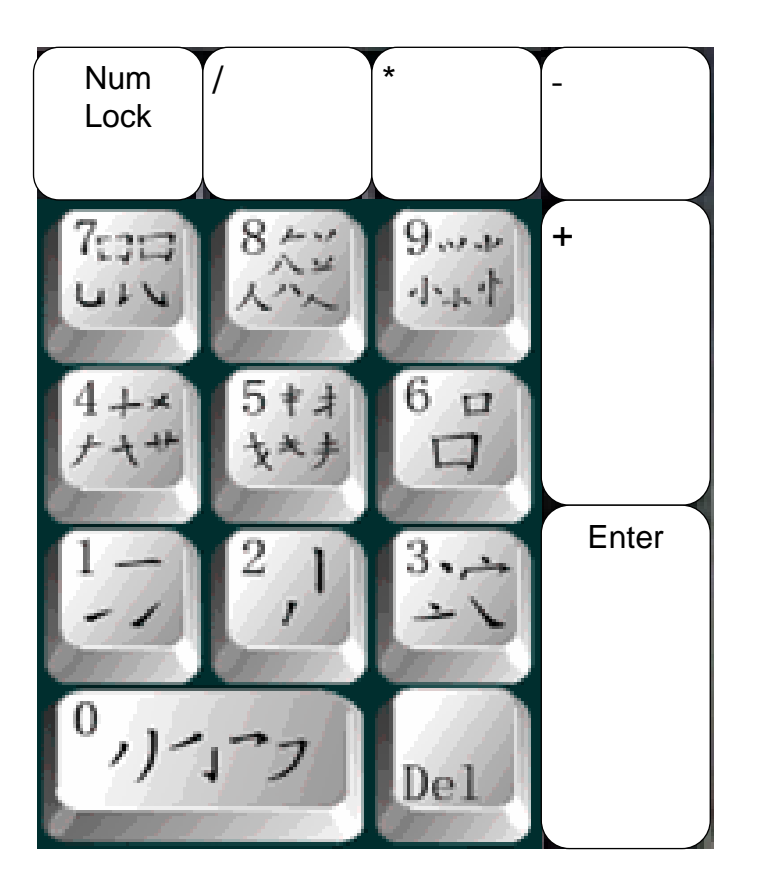

縱橫口訣

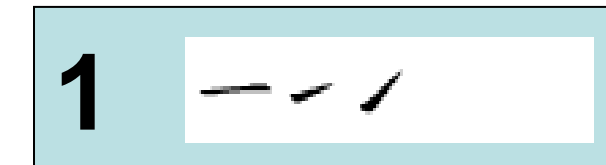

尹不蟲疵法翦

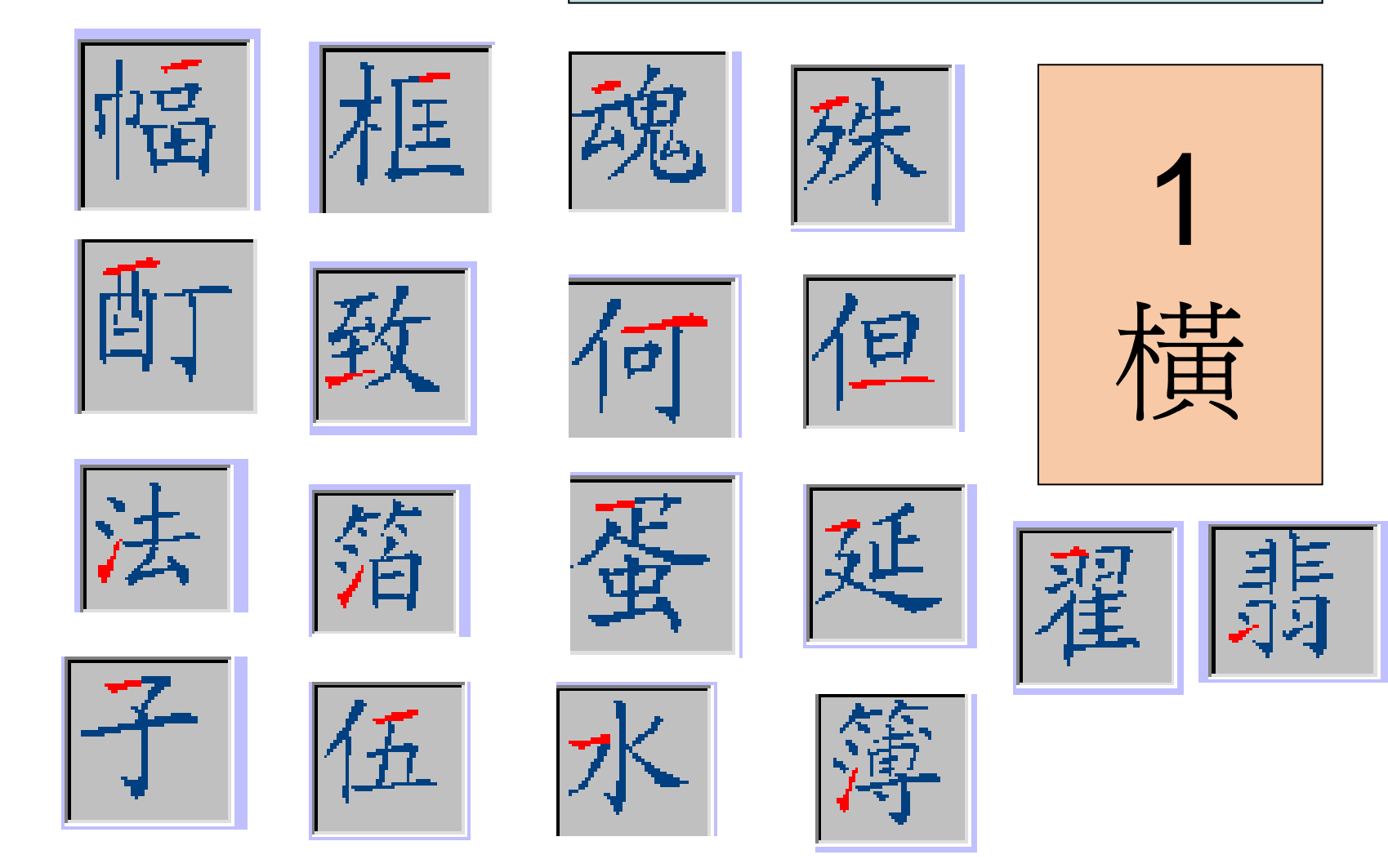

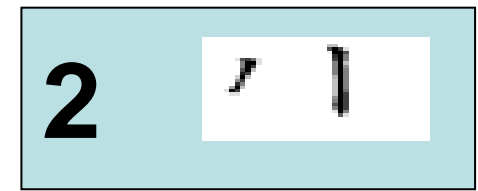

甫在巢樂

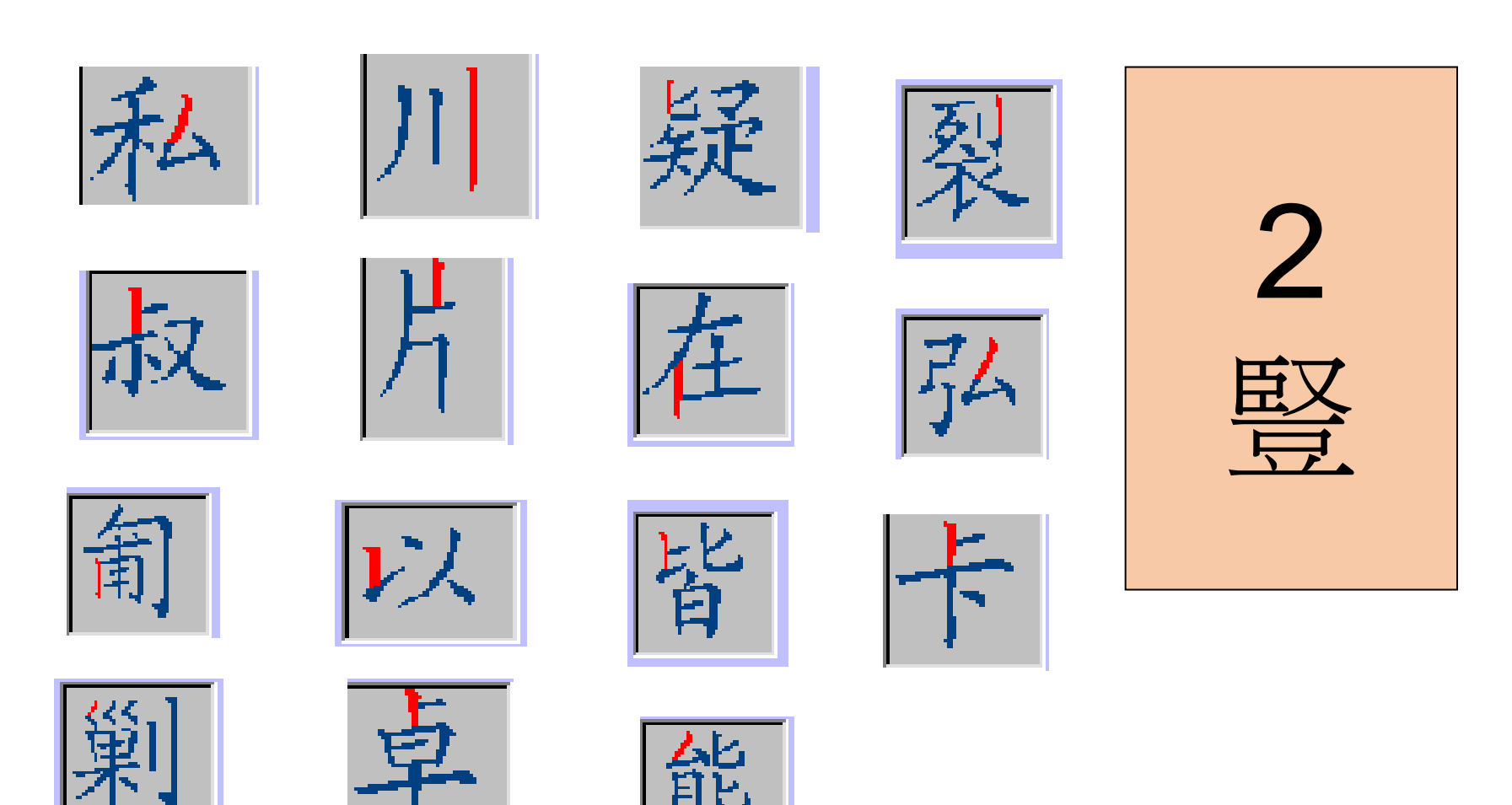

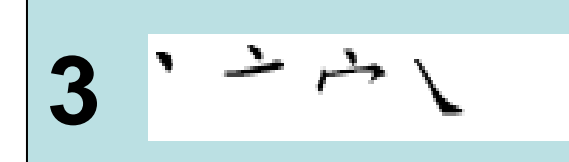

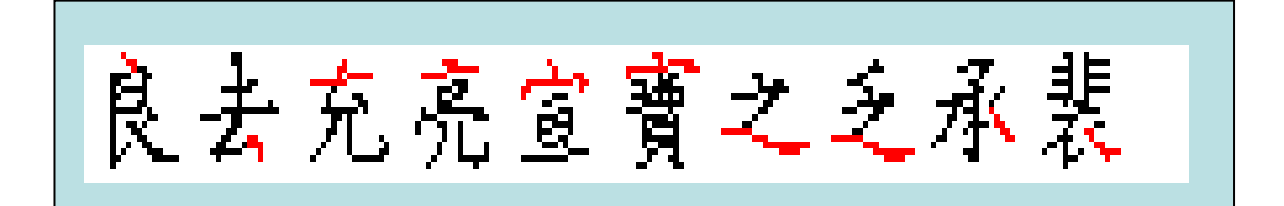

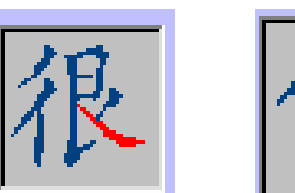

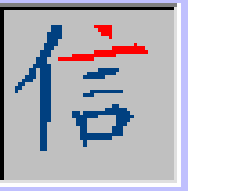

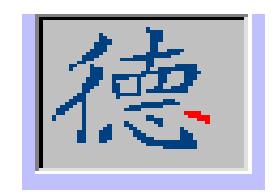

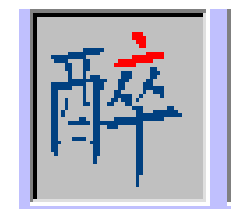

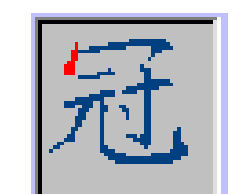

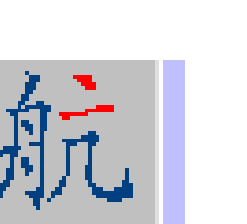

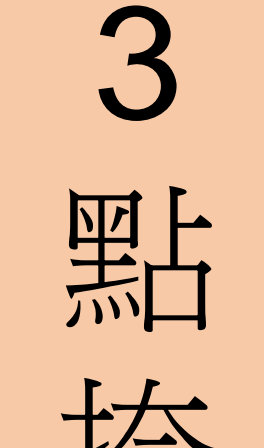

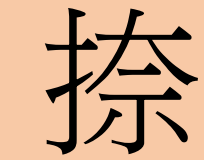

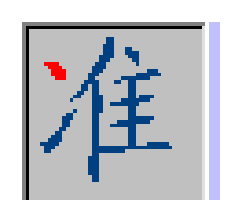

11

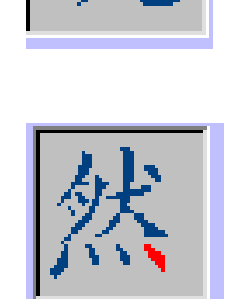

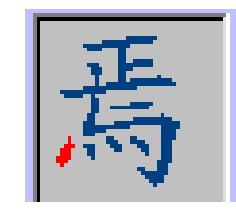

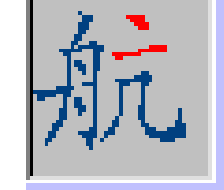

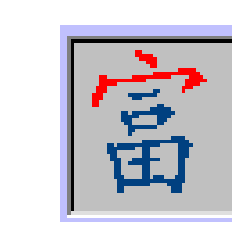

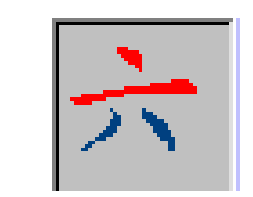

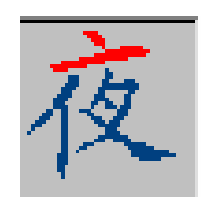

#### For Internal Training Use Only

Έ

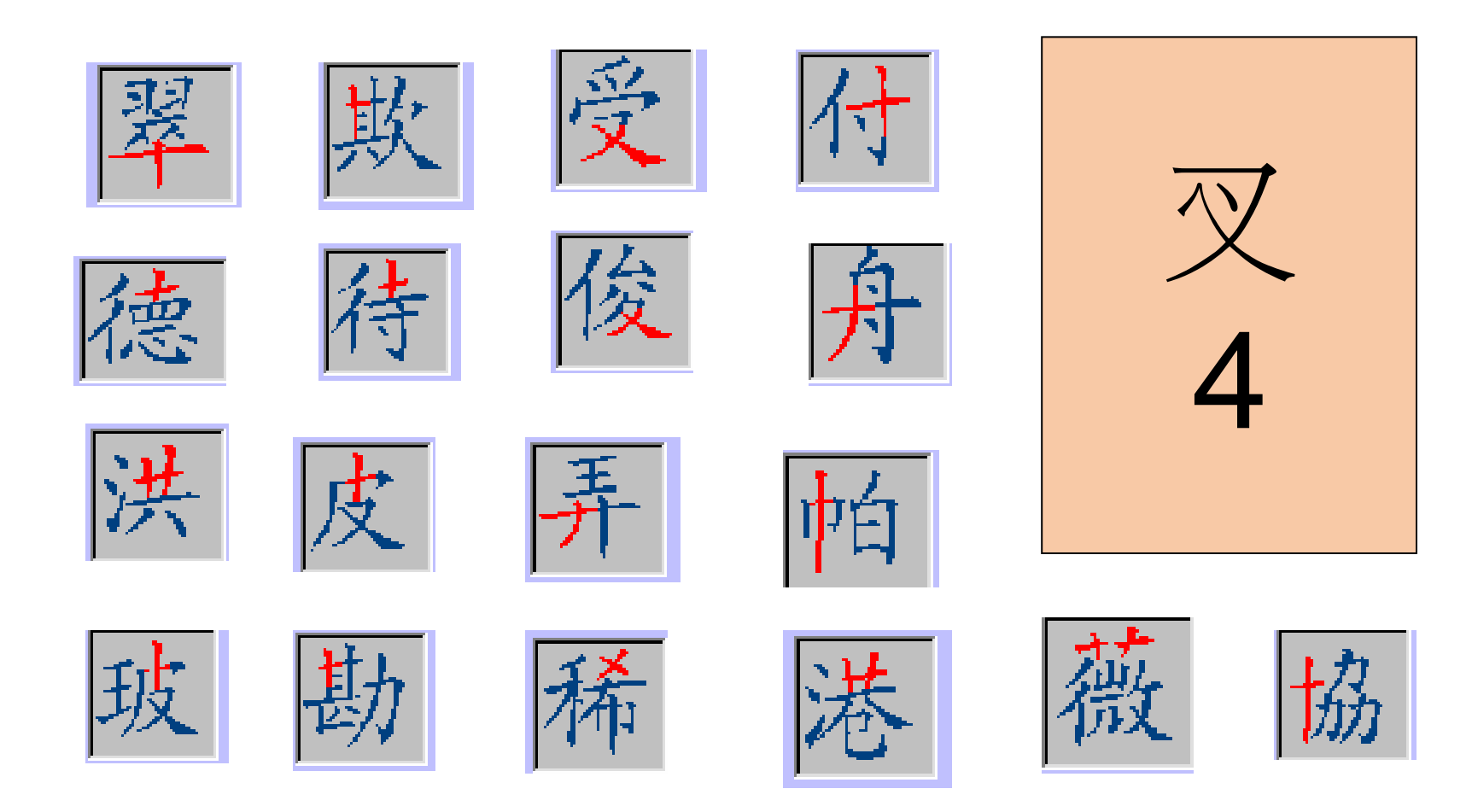

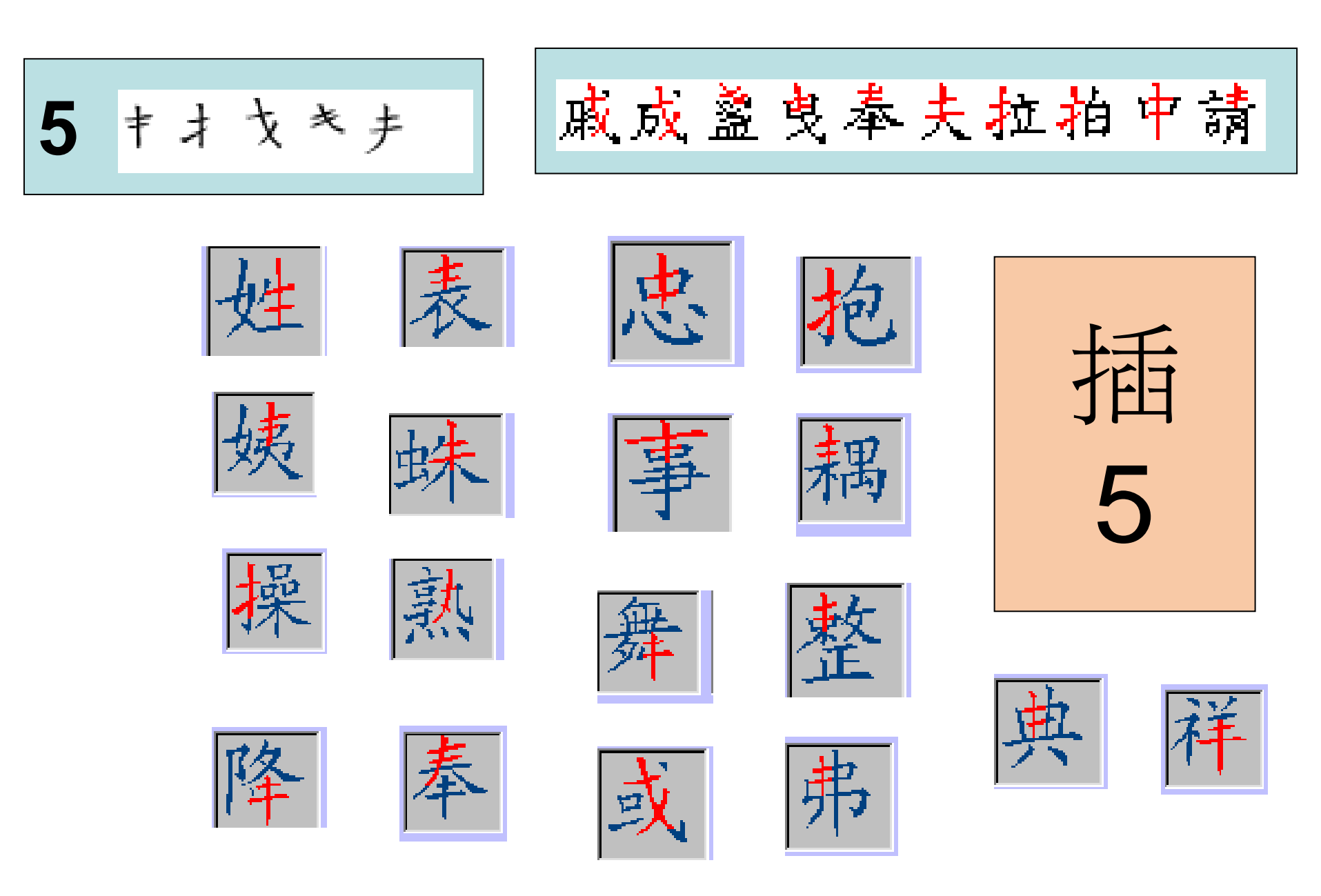

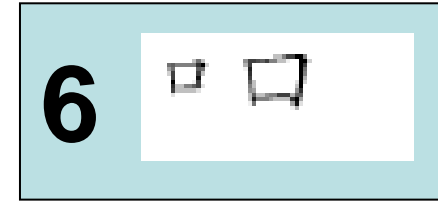

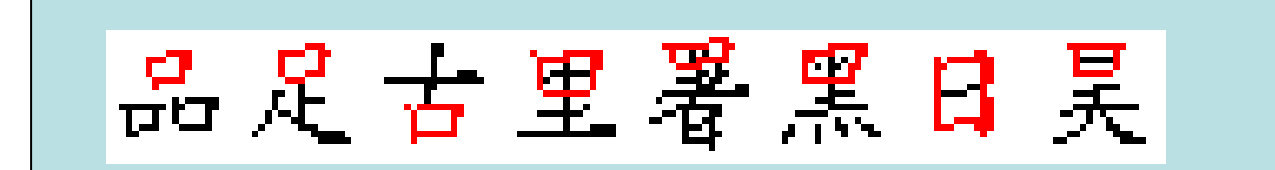

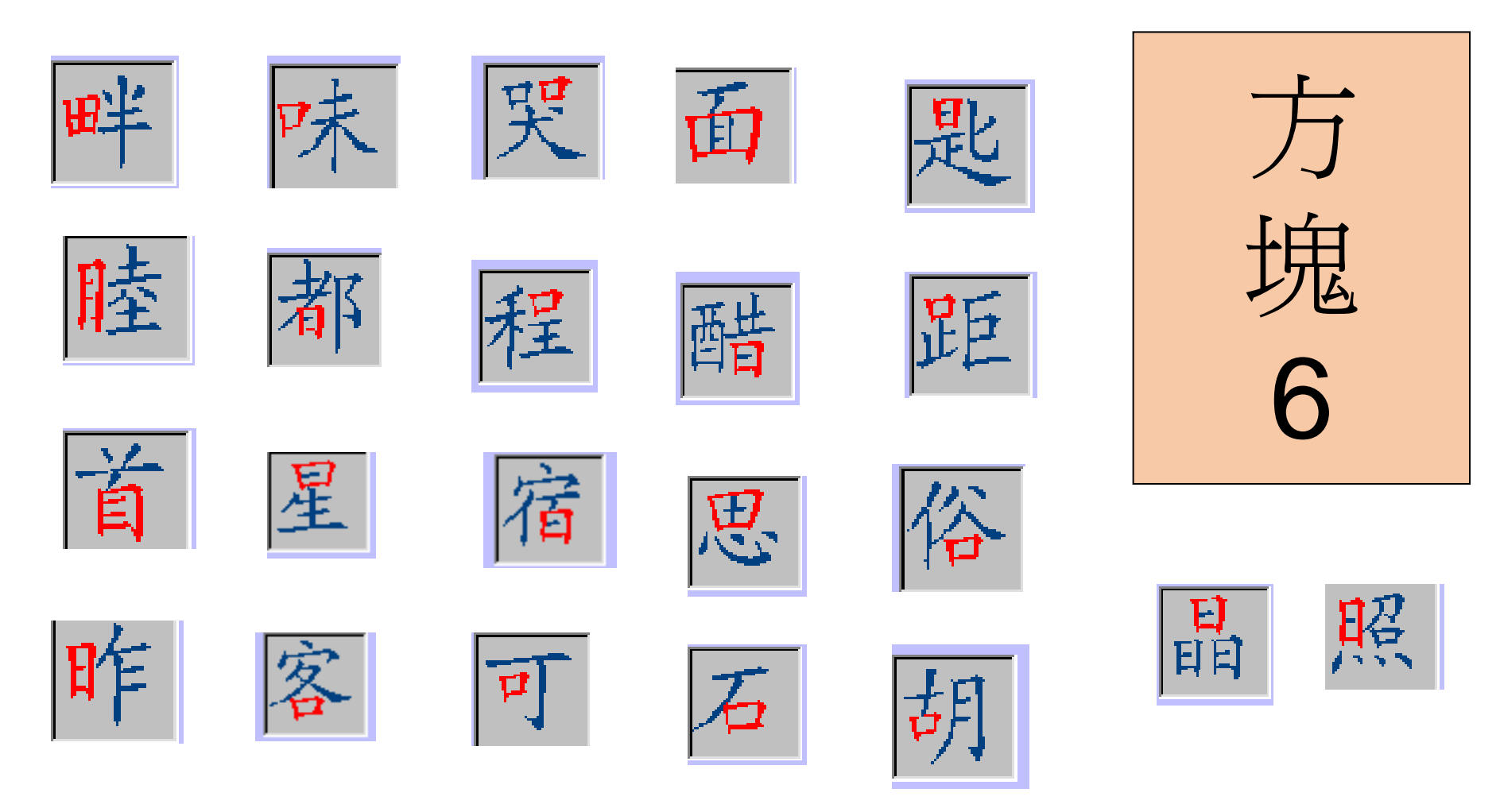

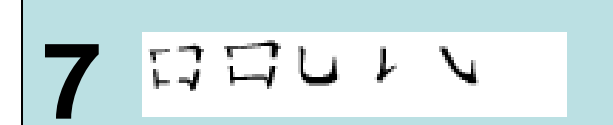

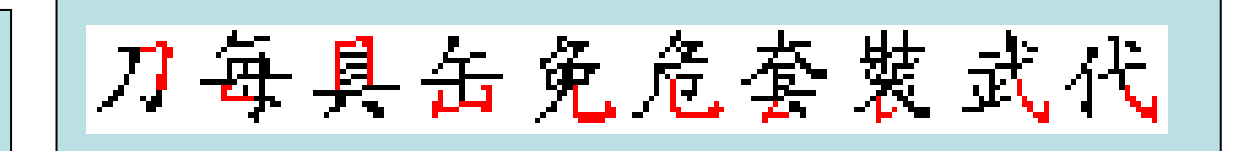

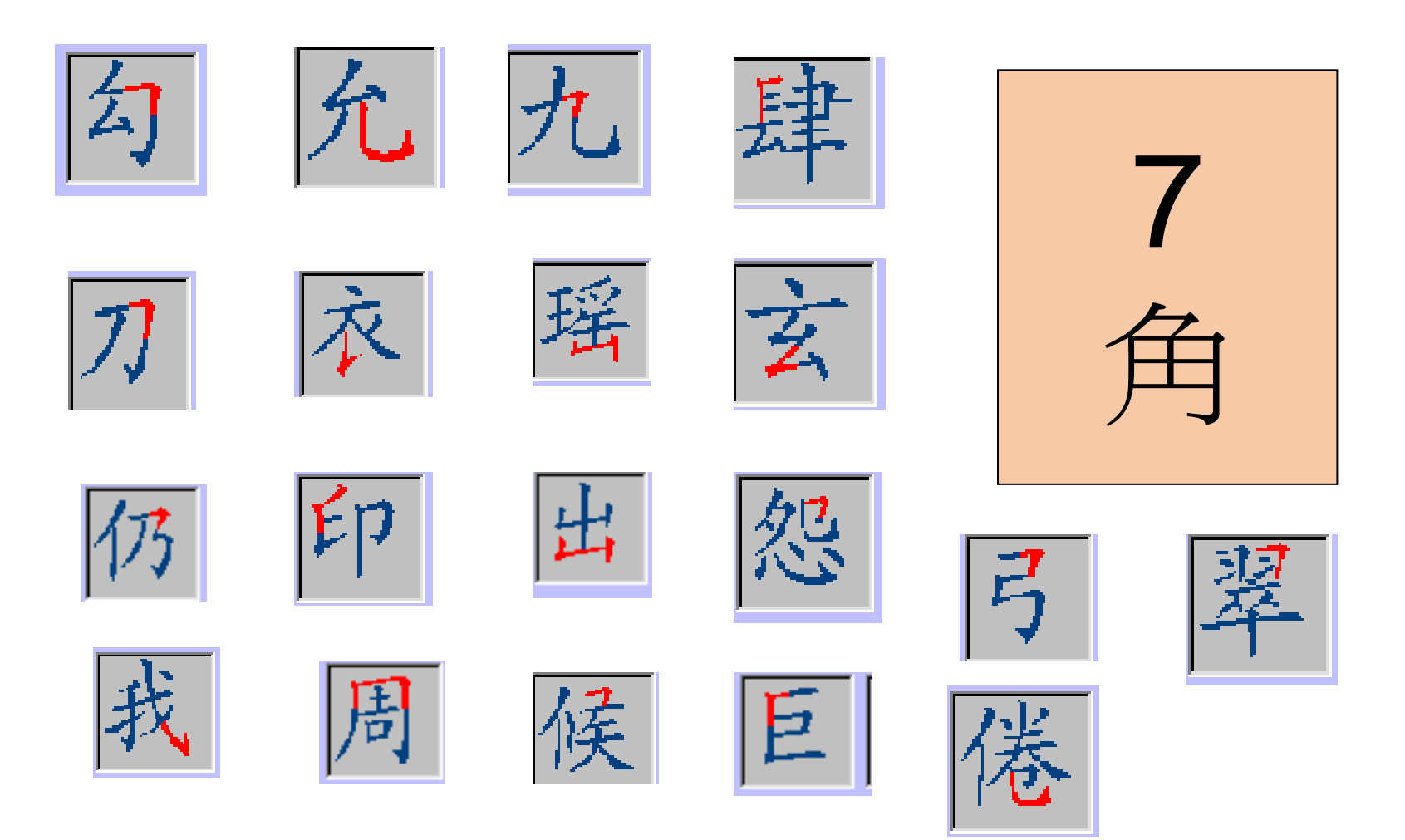

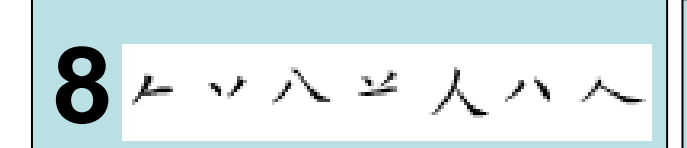

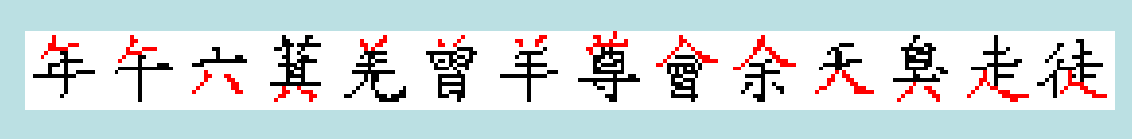

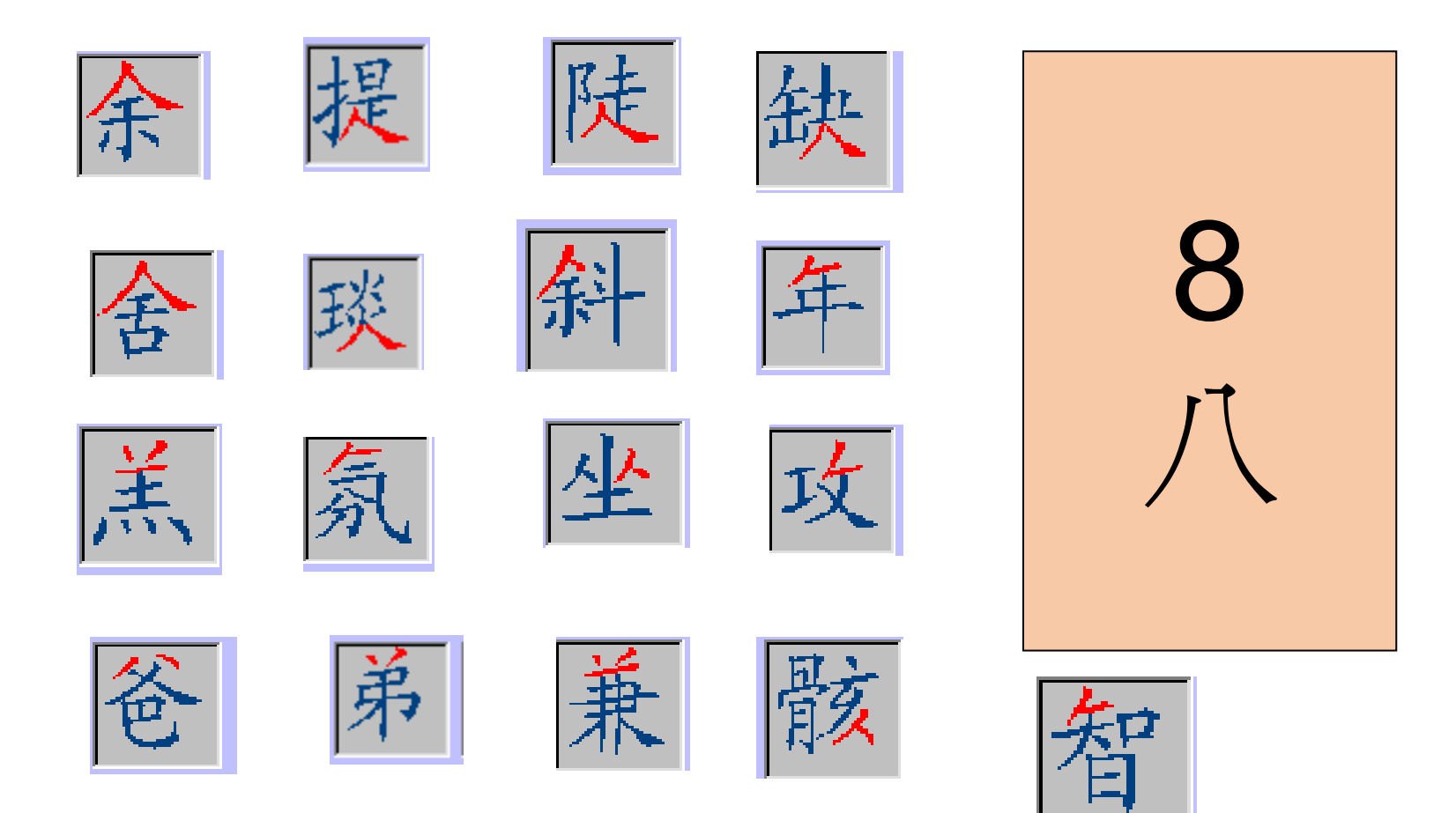

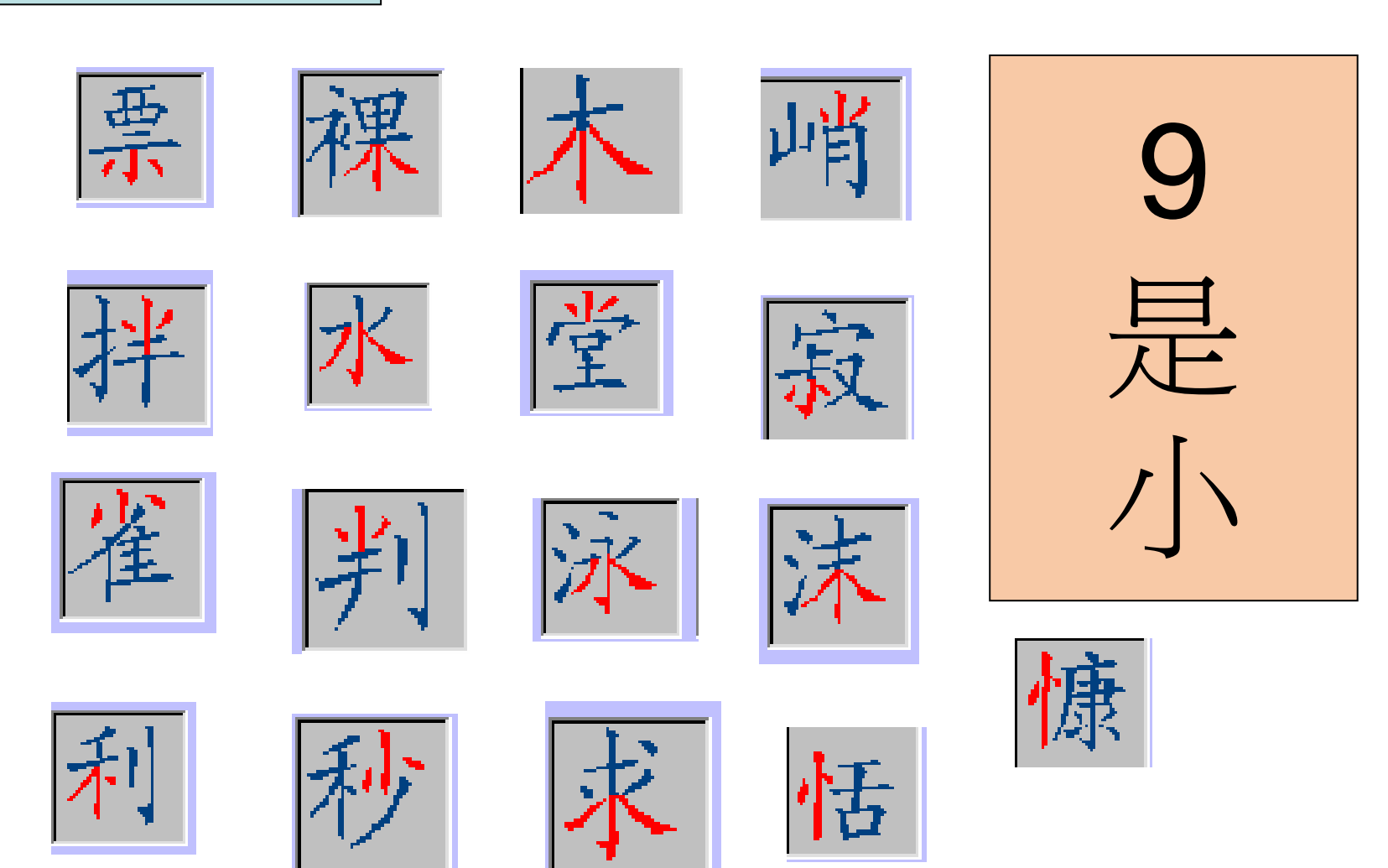

ノノーノーフ

牛水川片受毛寸希罕孟又角

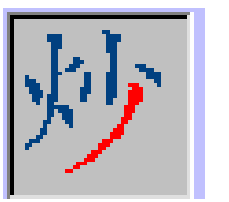

Ē

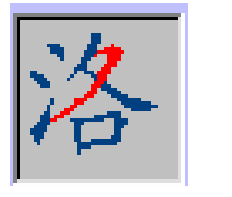

E

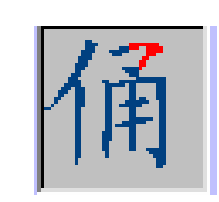

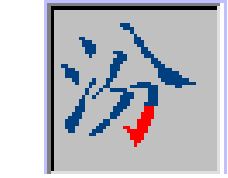

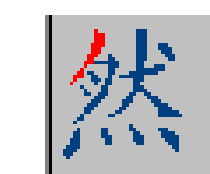

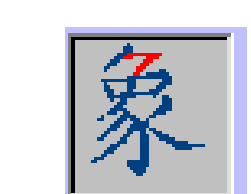

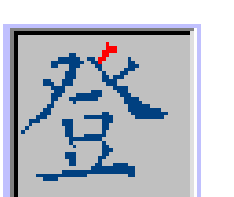

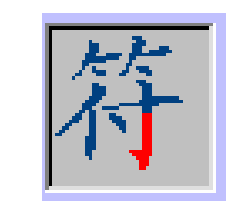

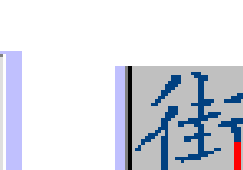

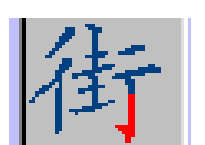

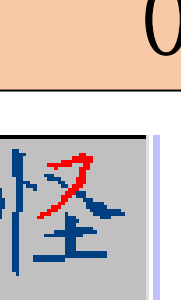

撇

與

左

勾

都

是

単字取碼原則

先取左上角的筆形為第一碼 再取右上角的筆形為第二碼 再取左下角的筆形為第三碼 再取右下角的筆形為第四碼

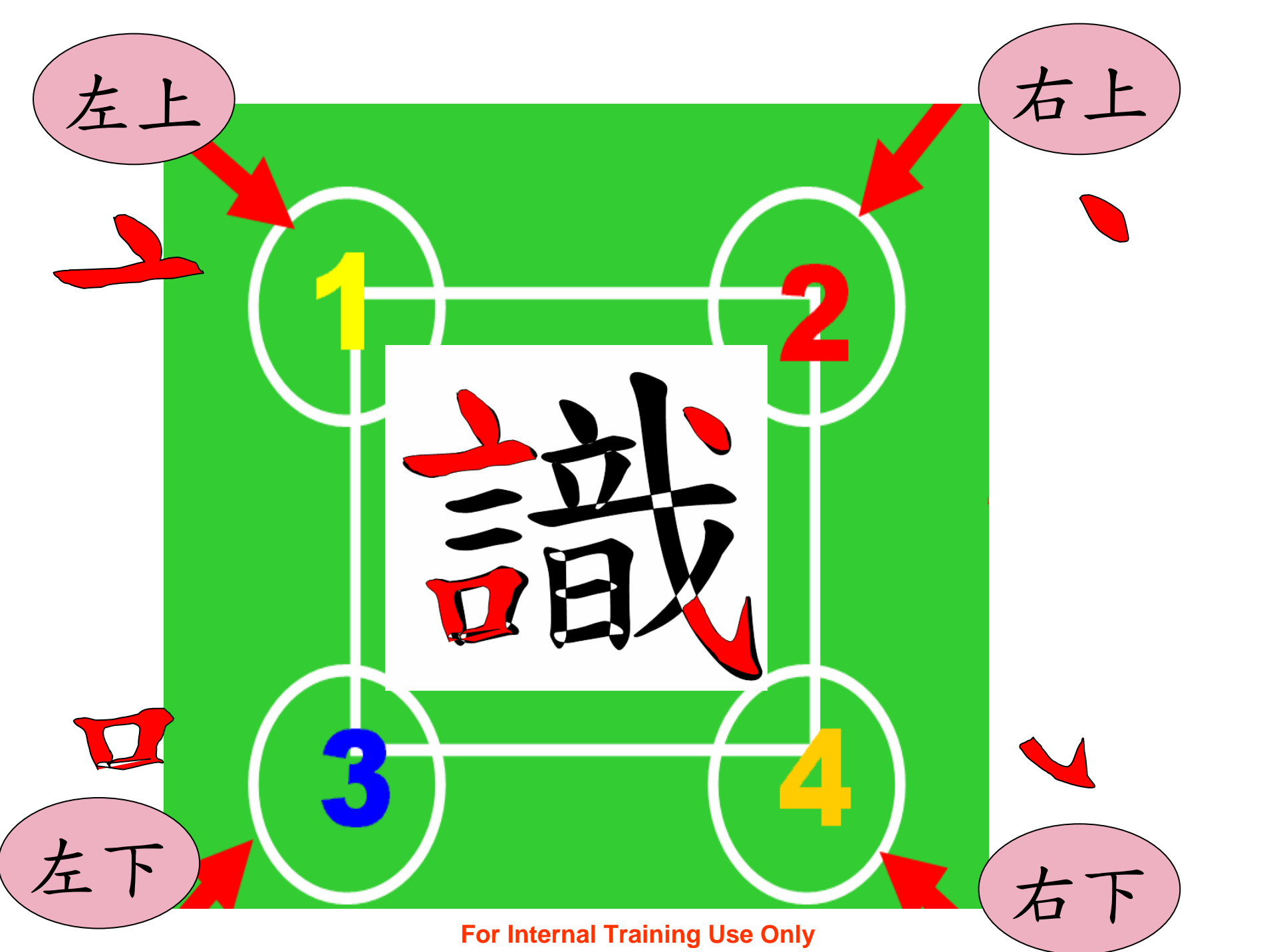

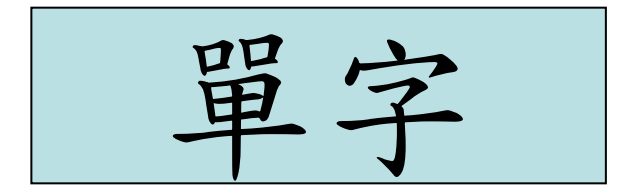

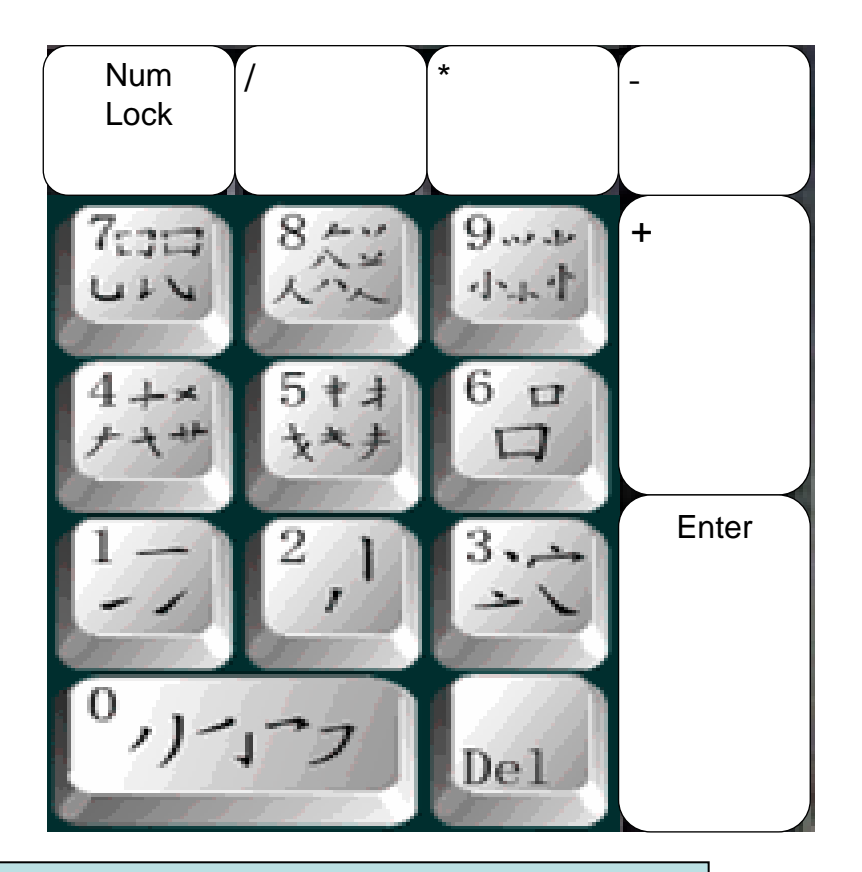

在小鍵盤輸入數字,然後按單字結束鍵[/]。 在視窗中會出現多個字,按數字鍵選取所要之字。 亦可按[NumLock]鍵選取常用字或非常用字。 當選字較多時,也可用[-]鍵或[+]鍵前後翻頁選字。

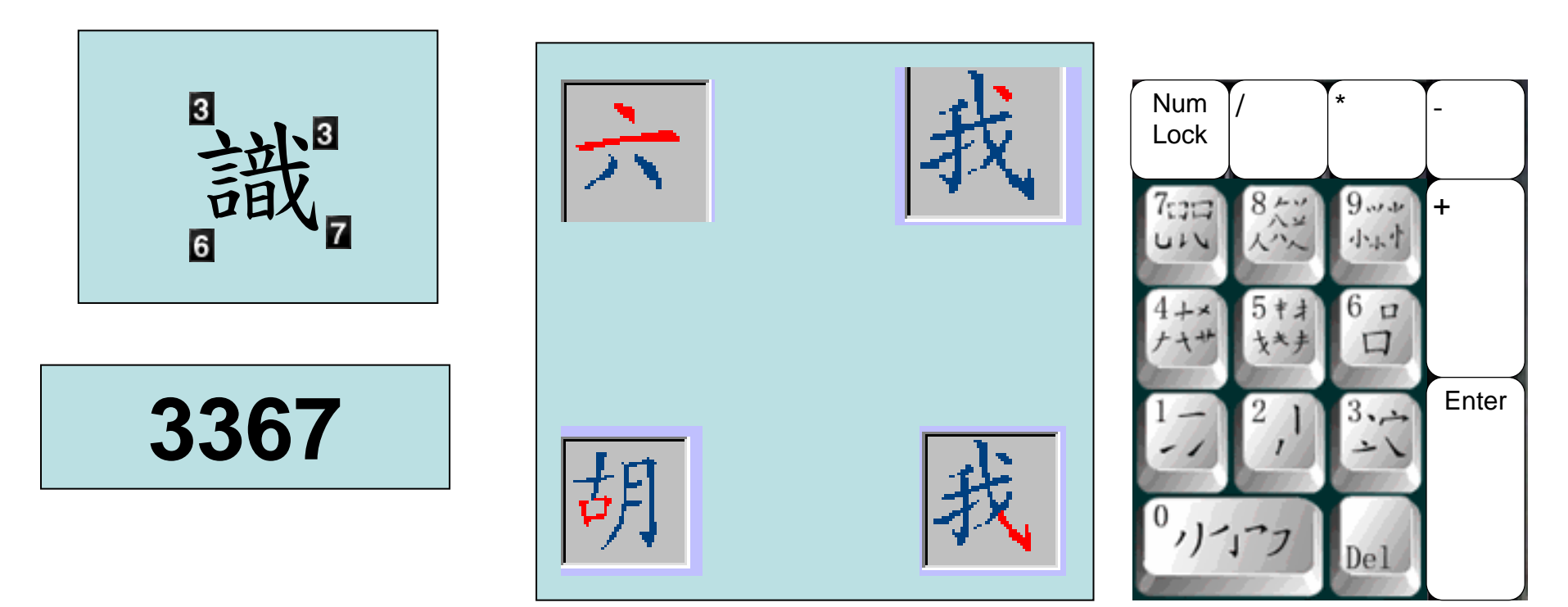

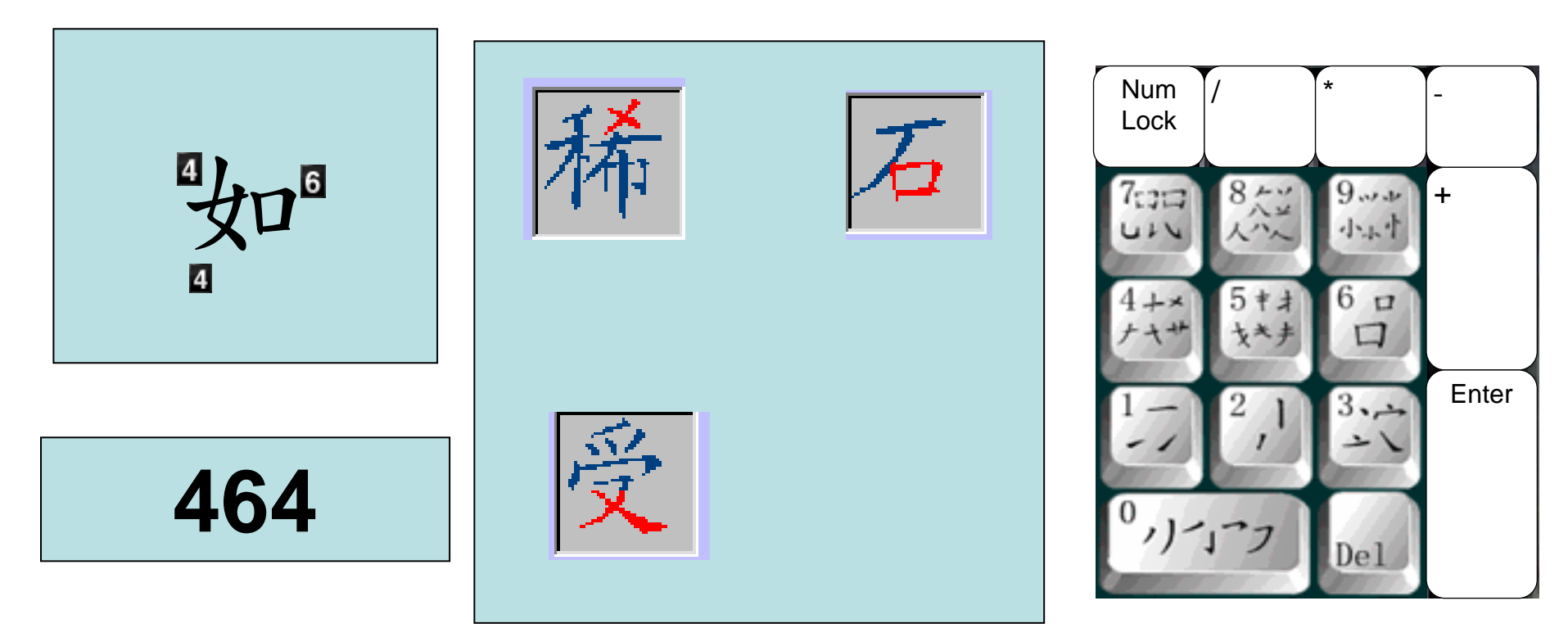

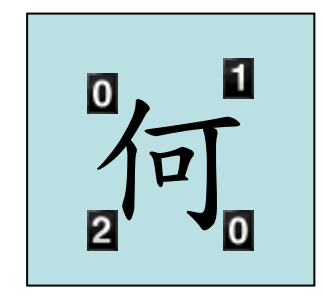

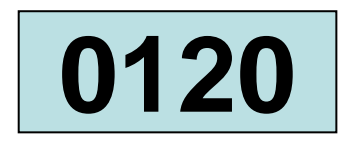

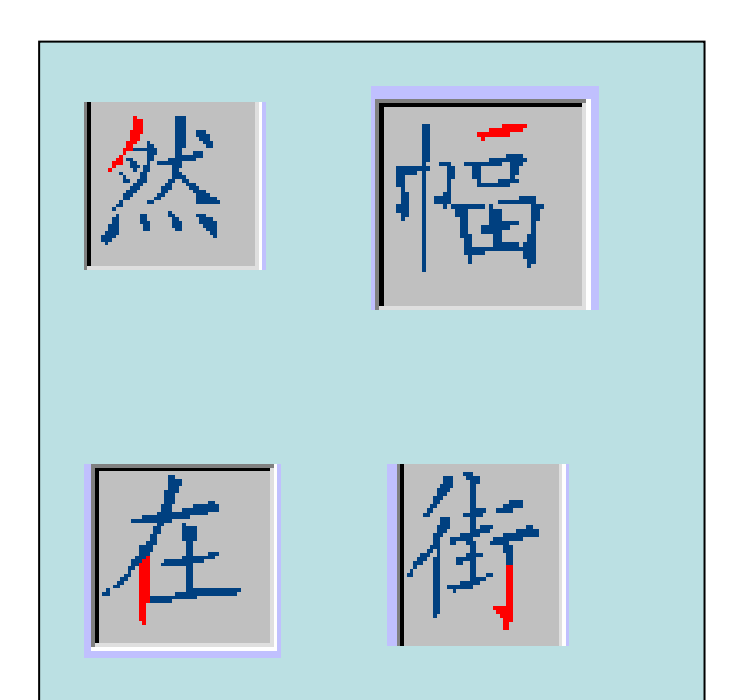

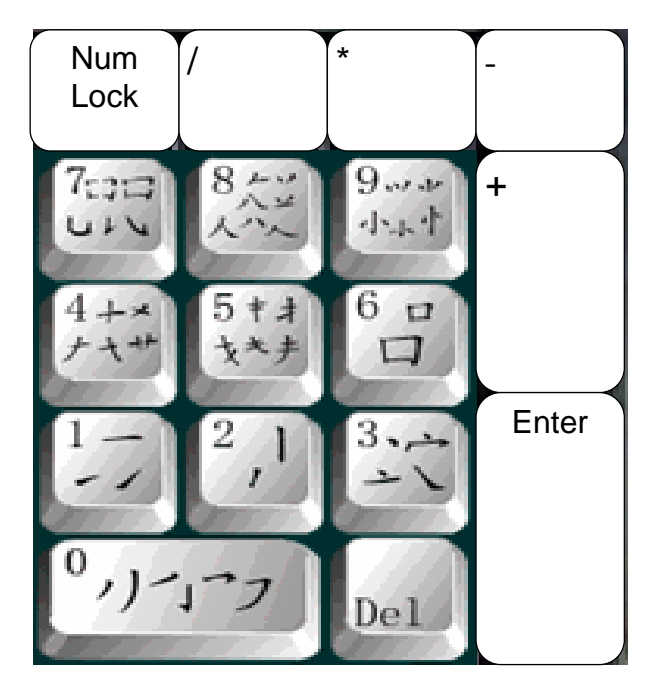

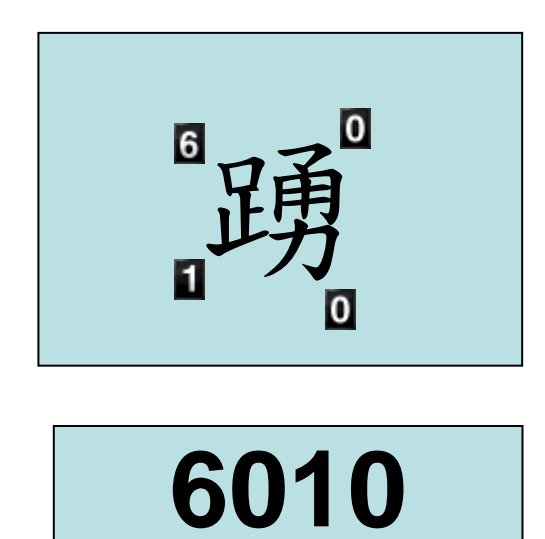

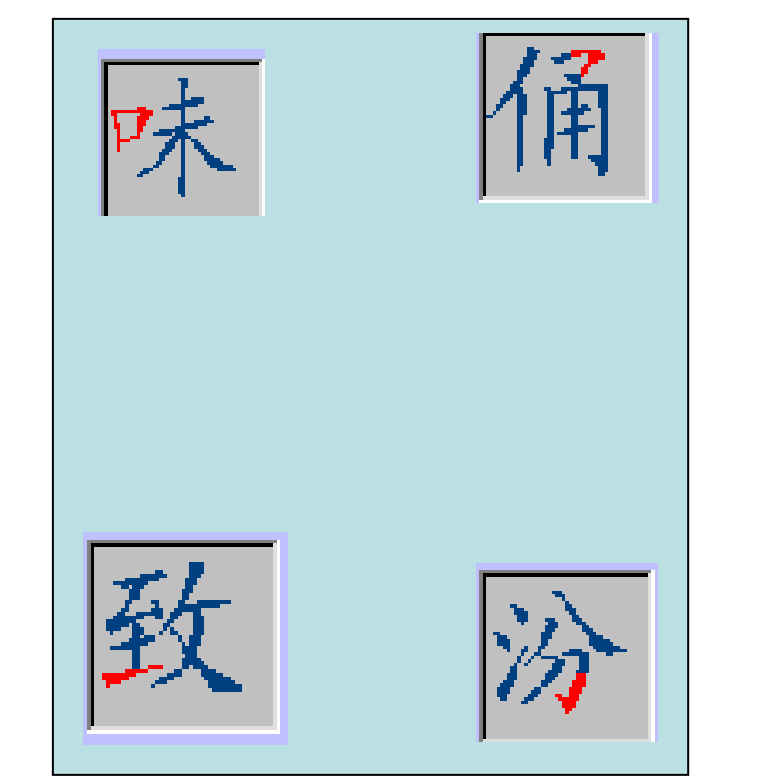

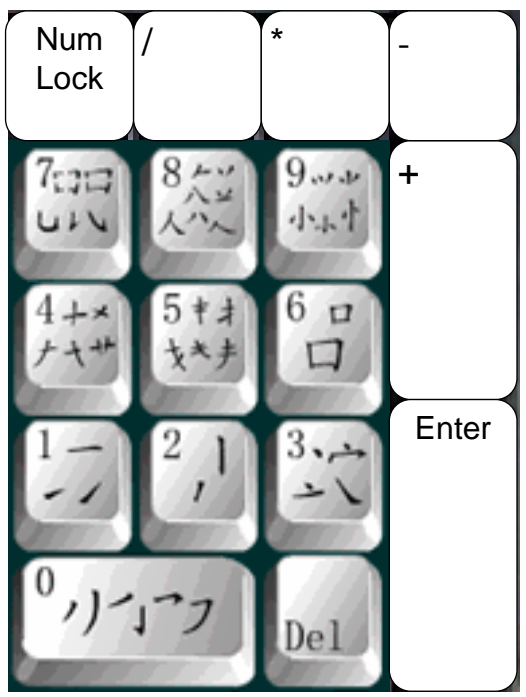

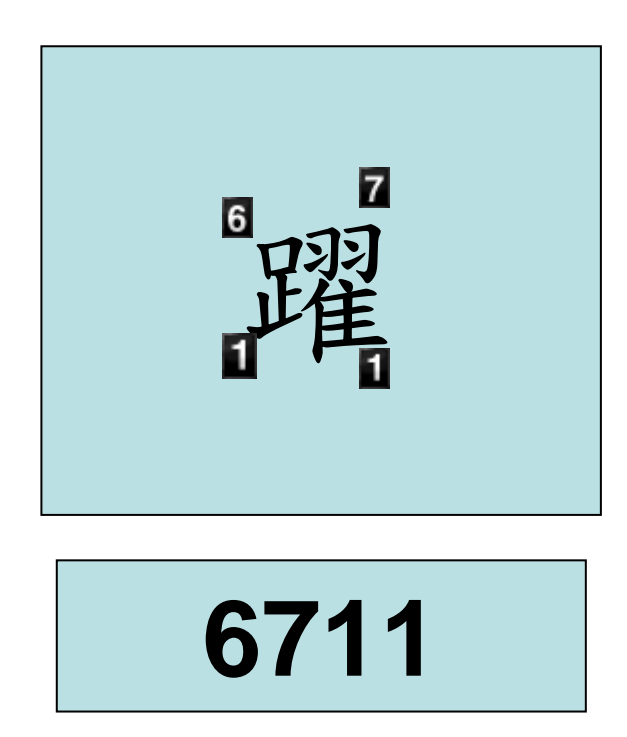

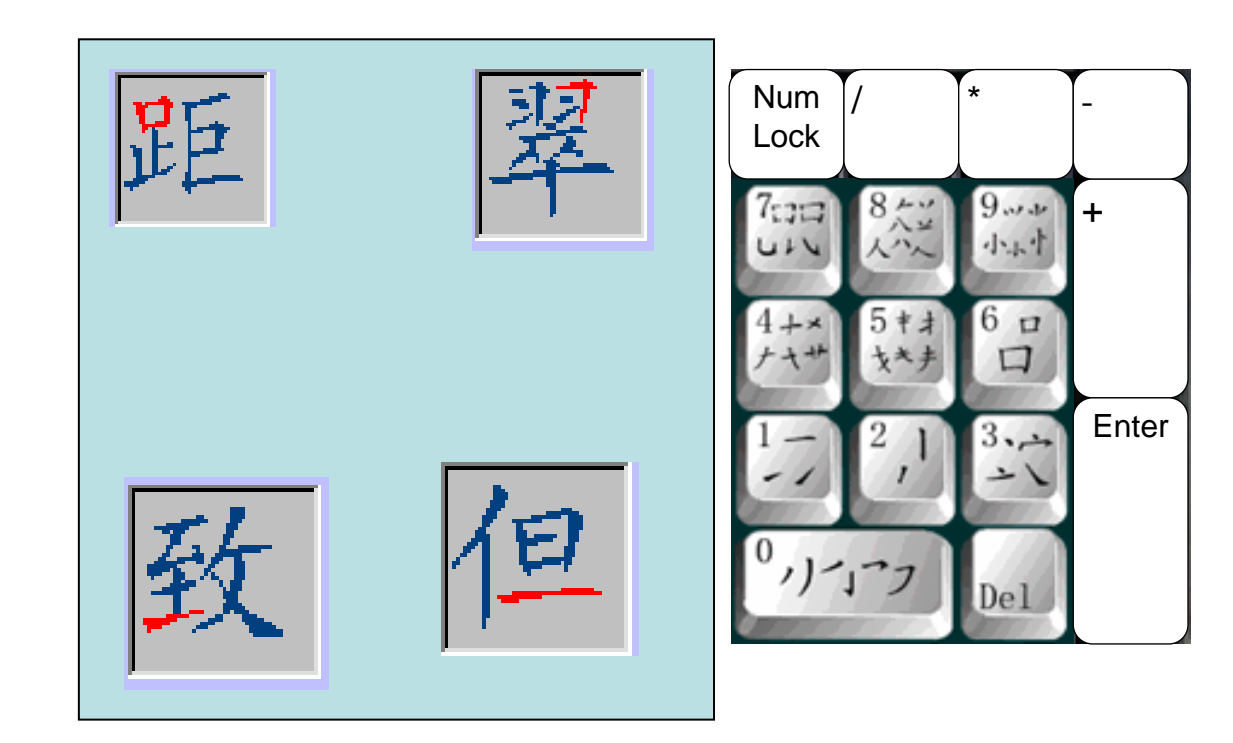

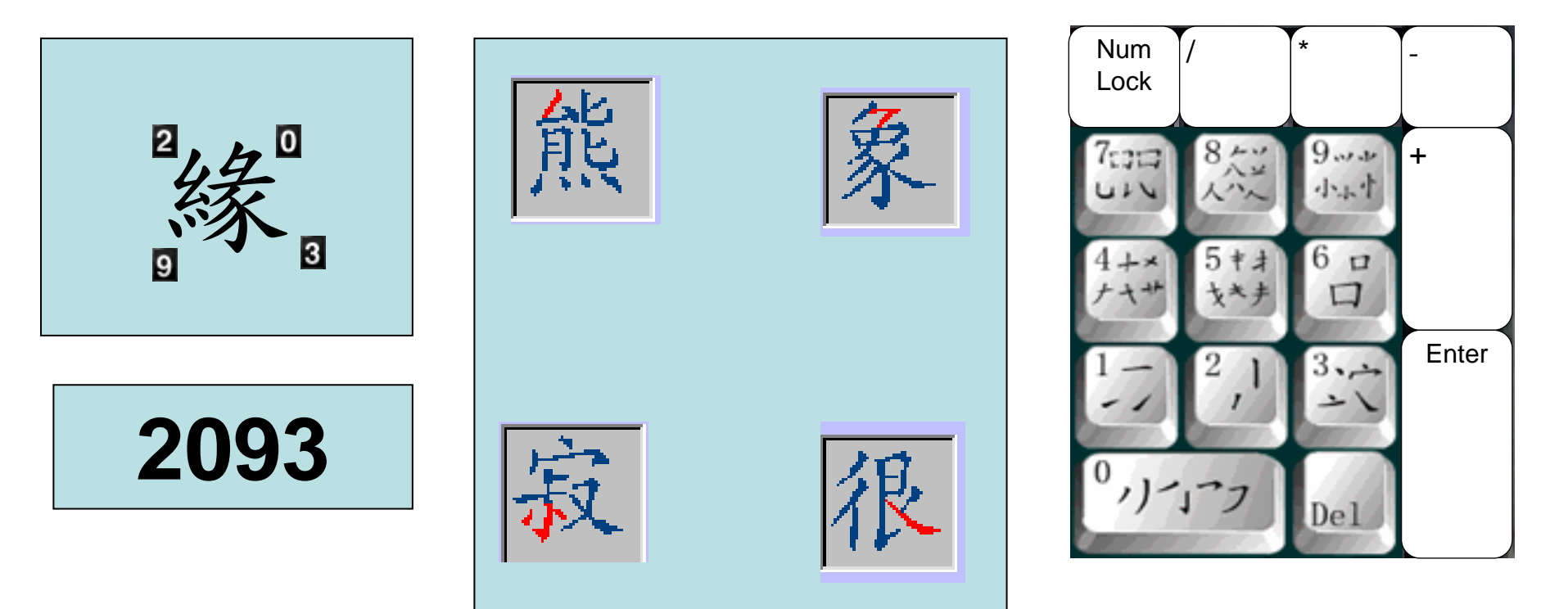

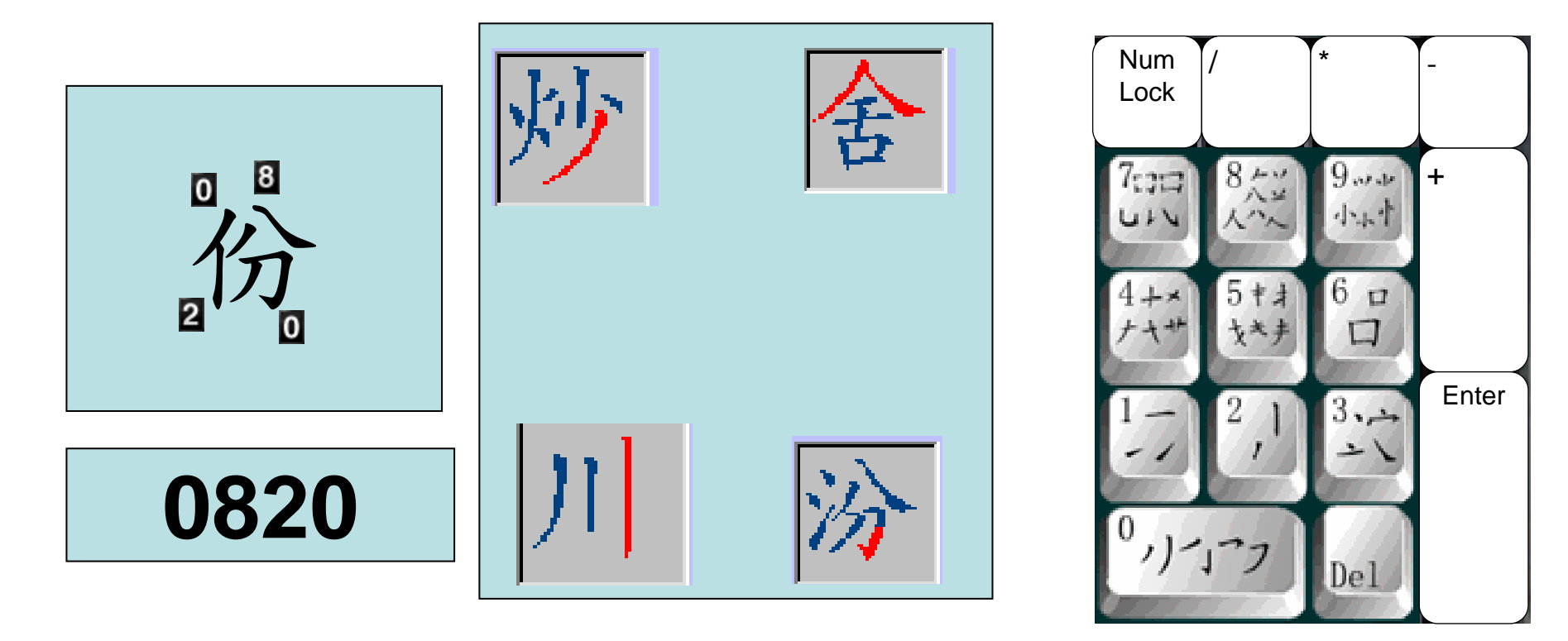

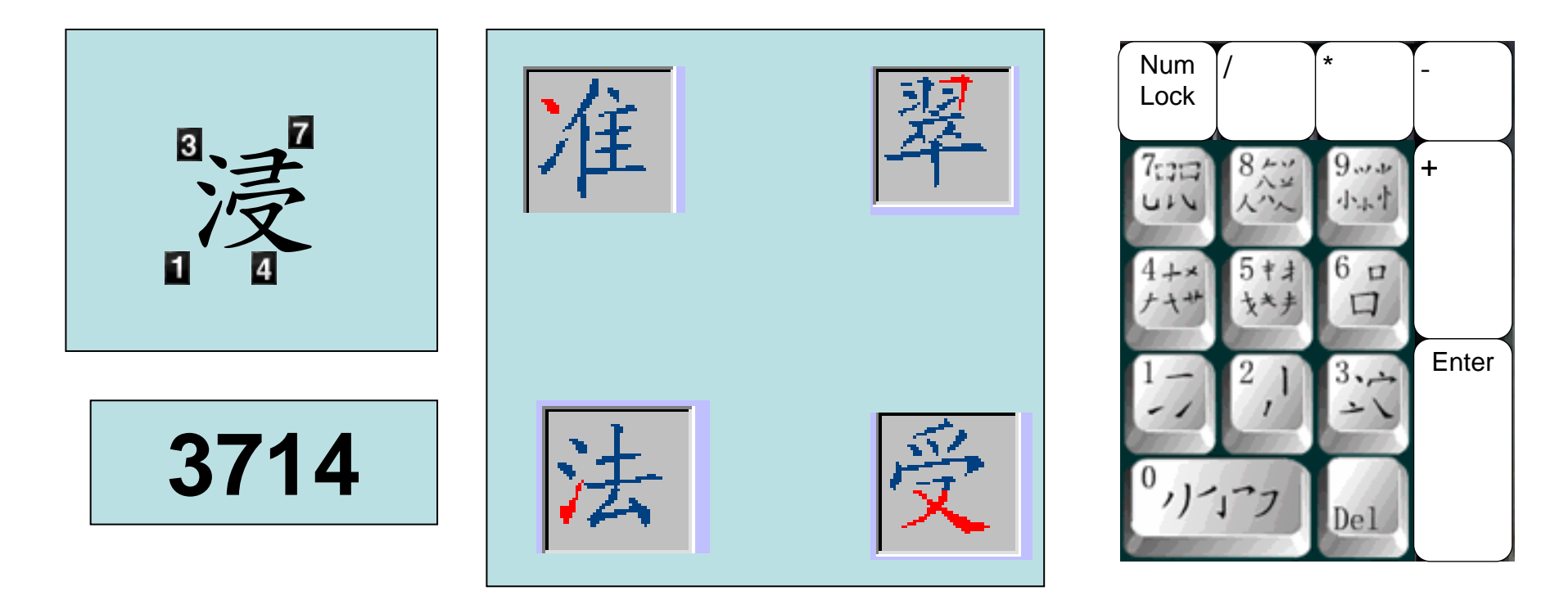

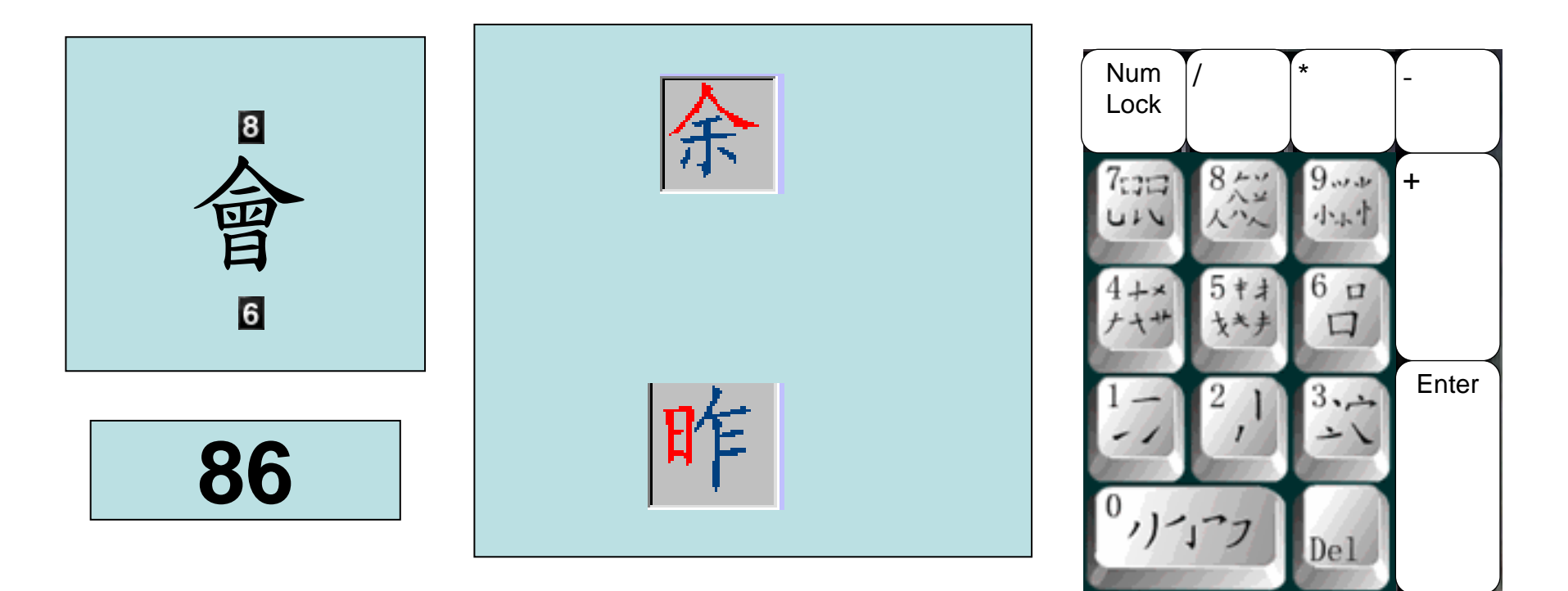

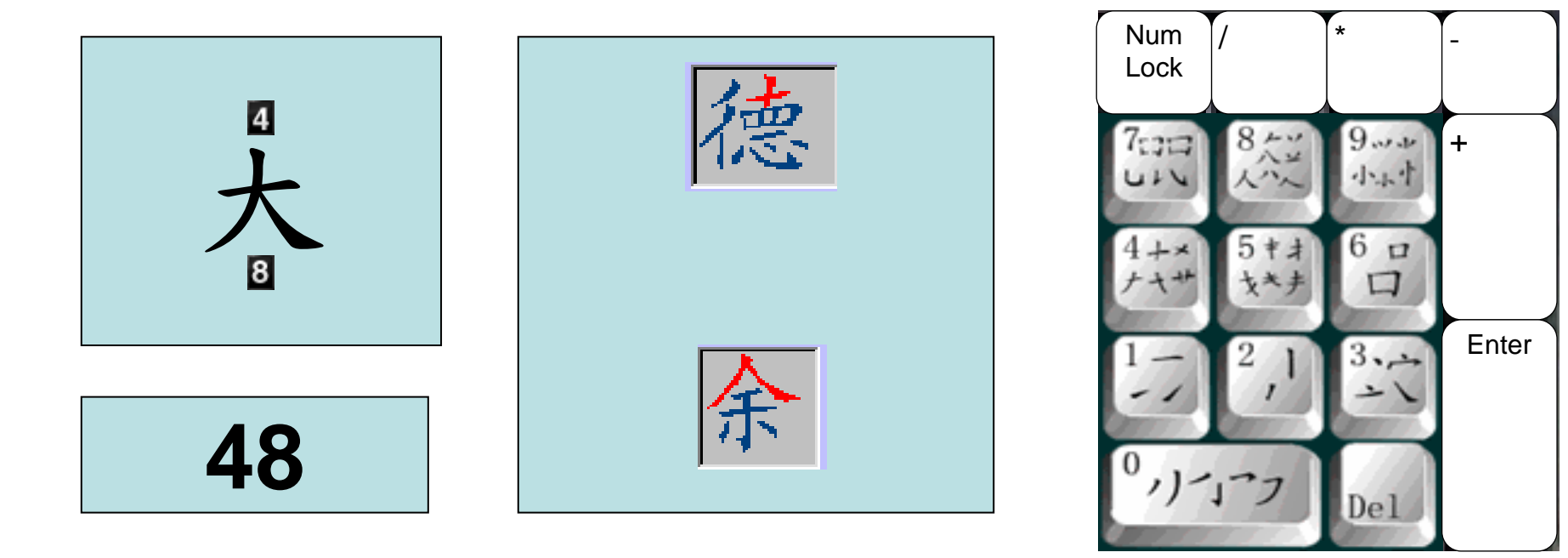

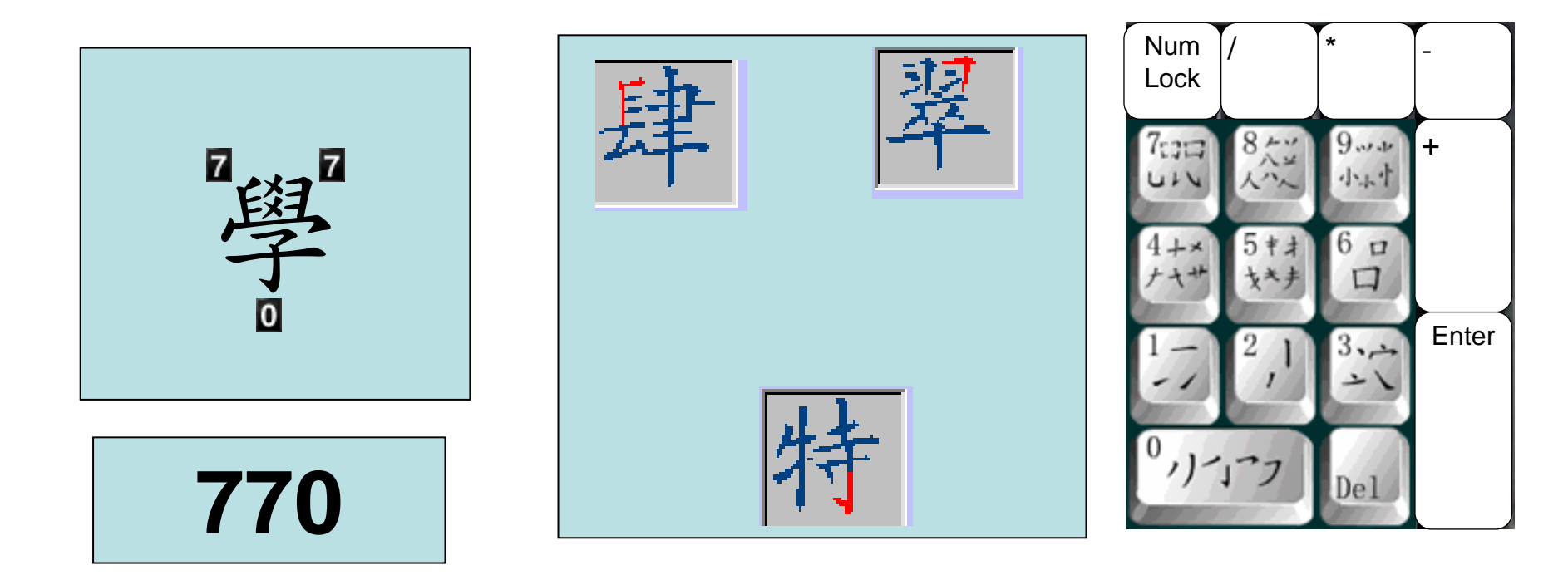

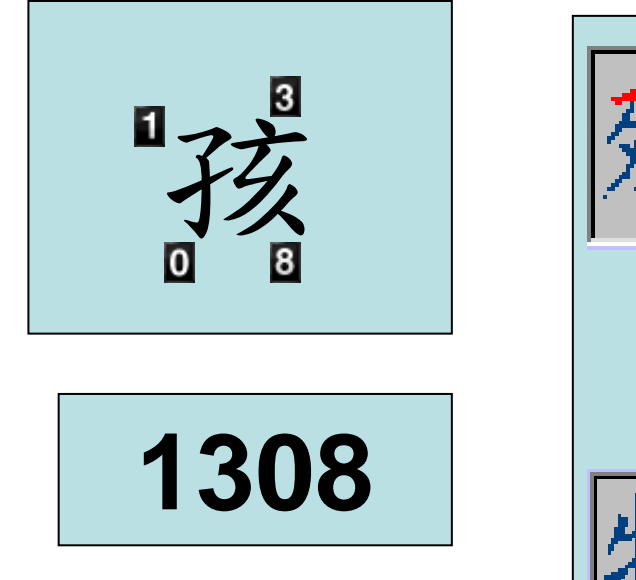

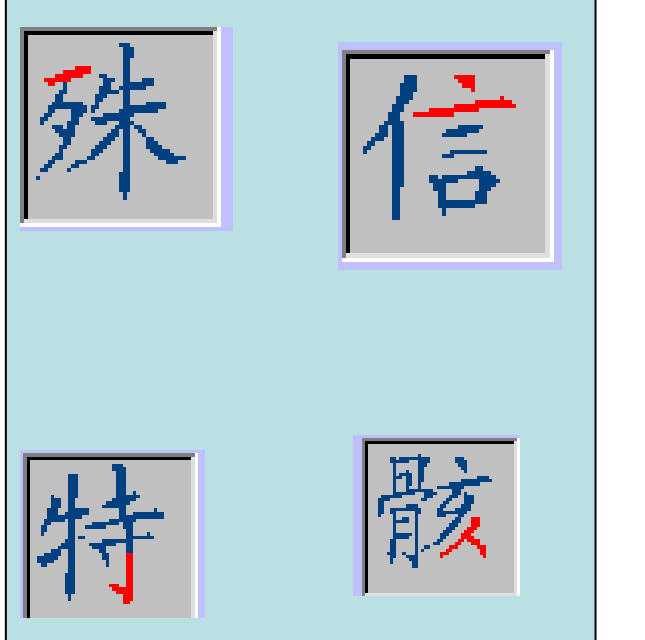

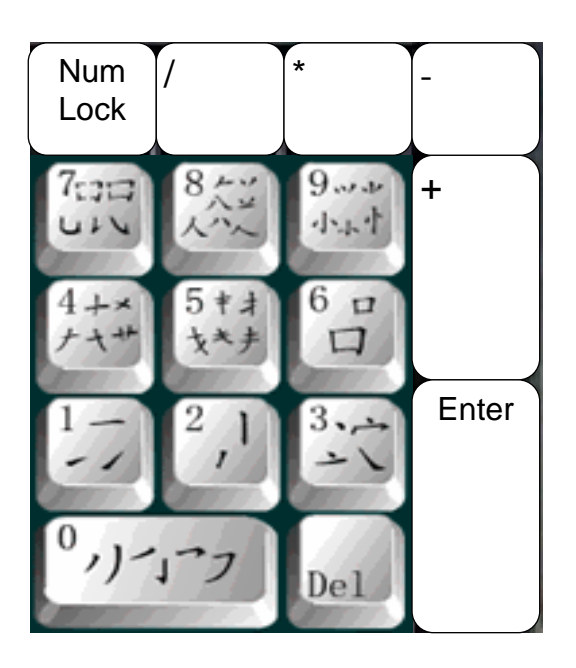

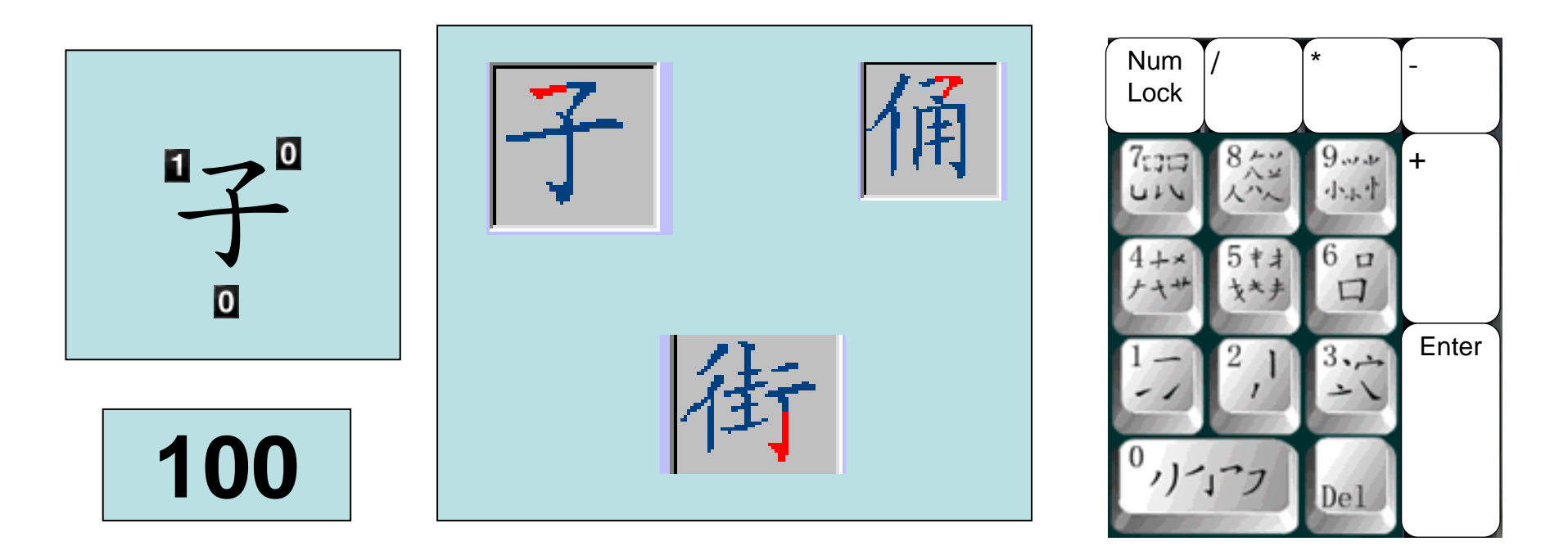

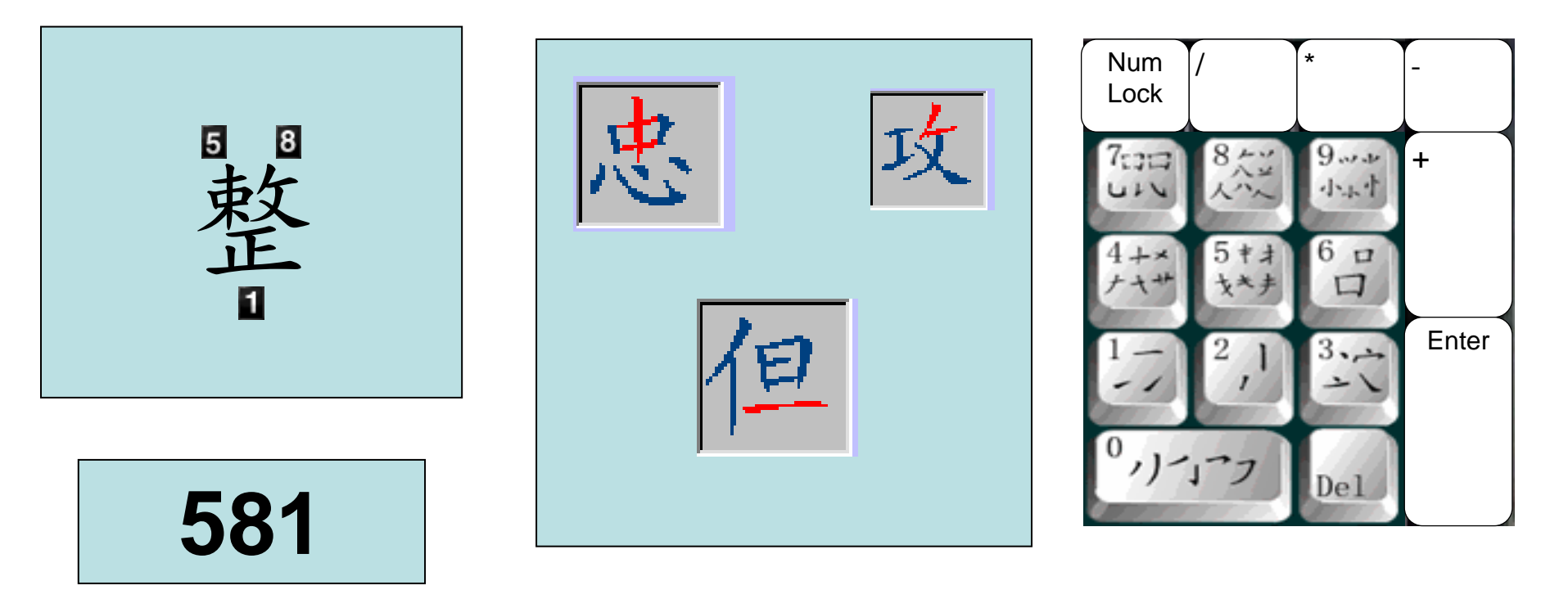

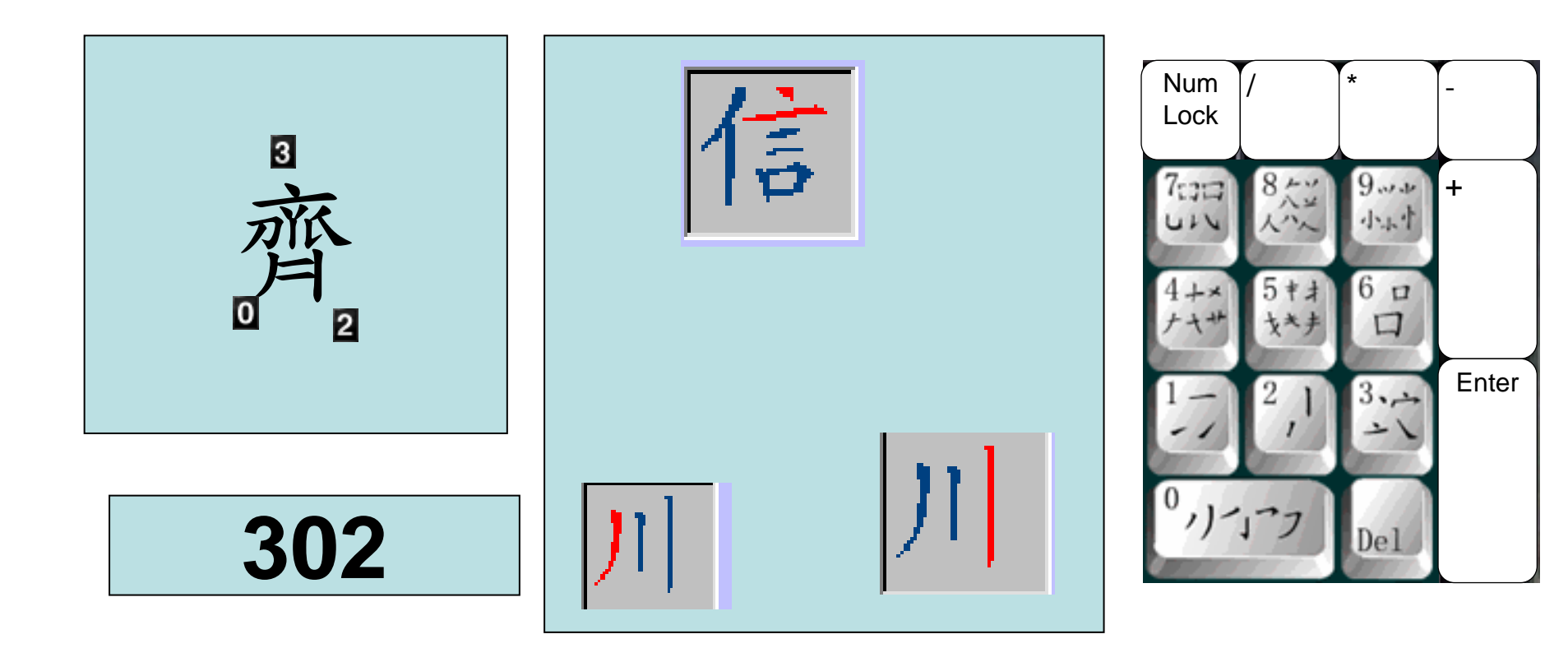

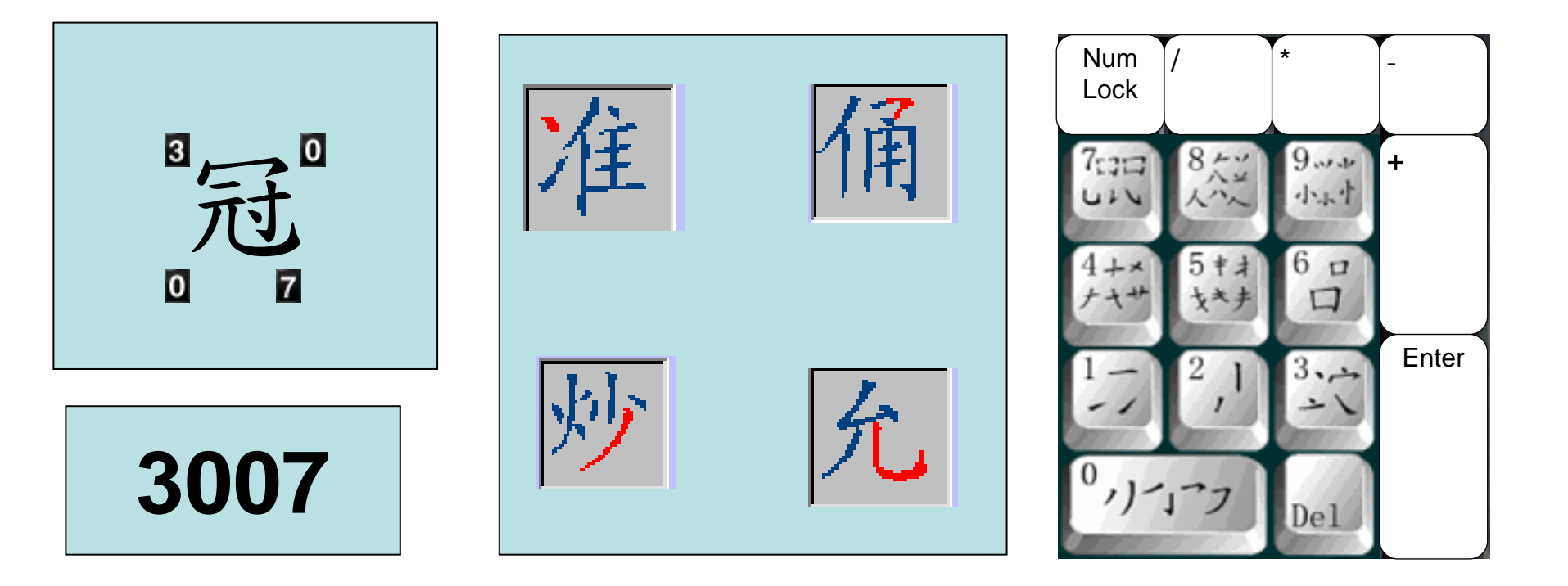

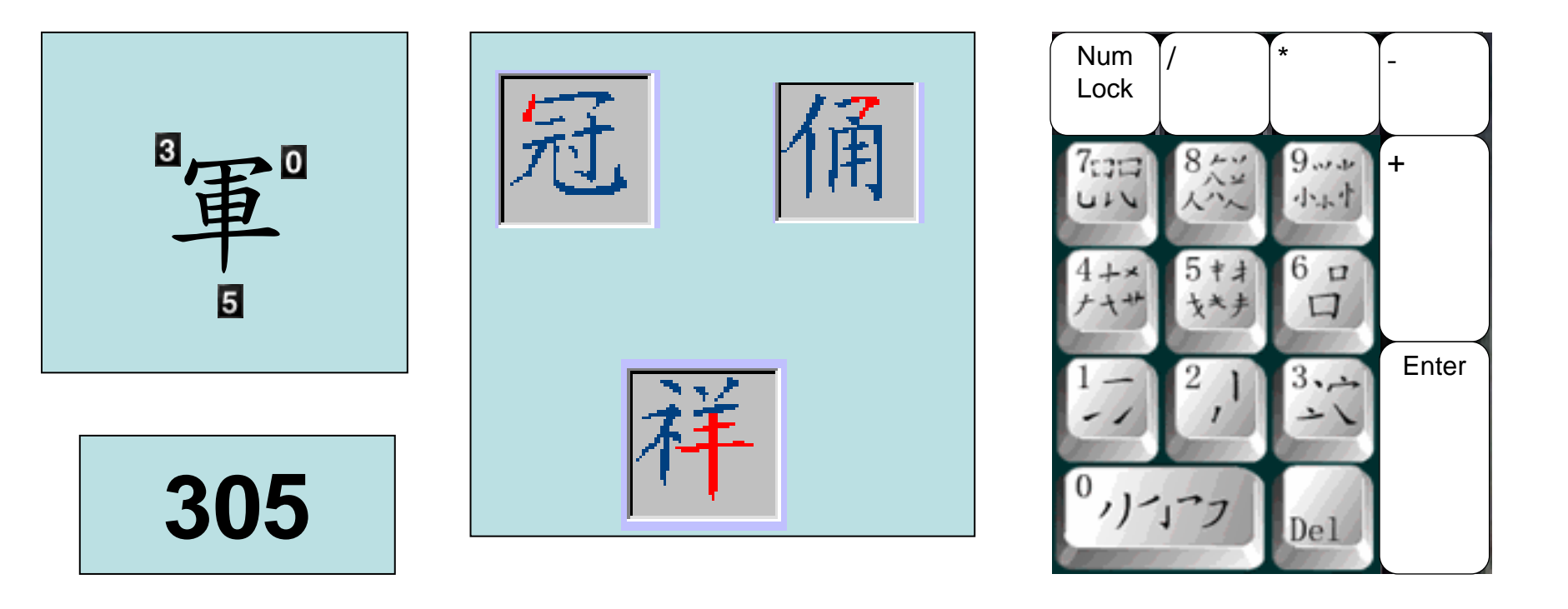

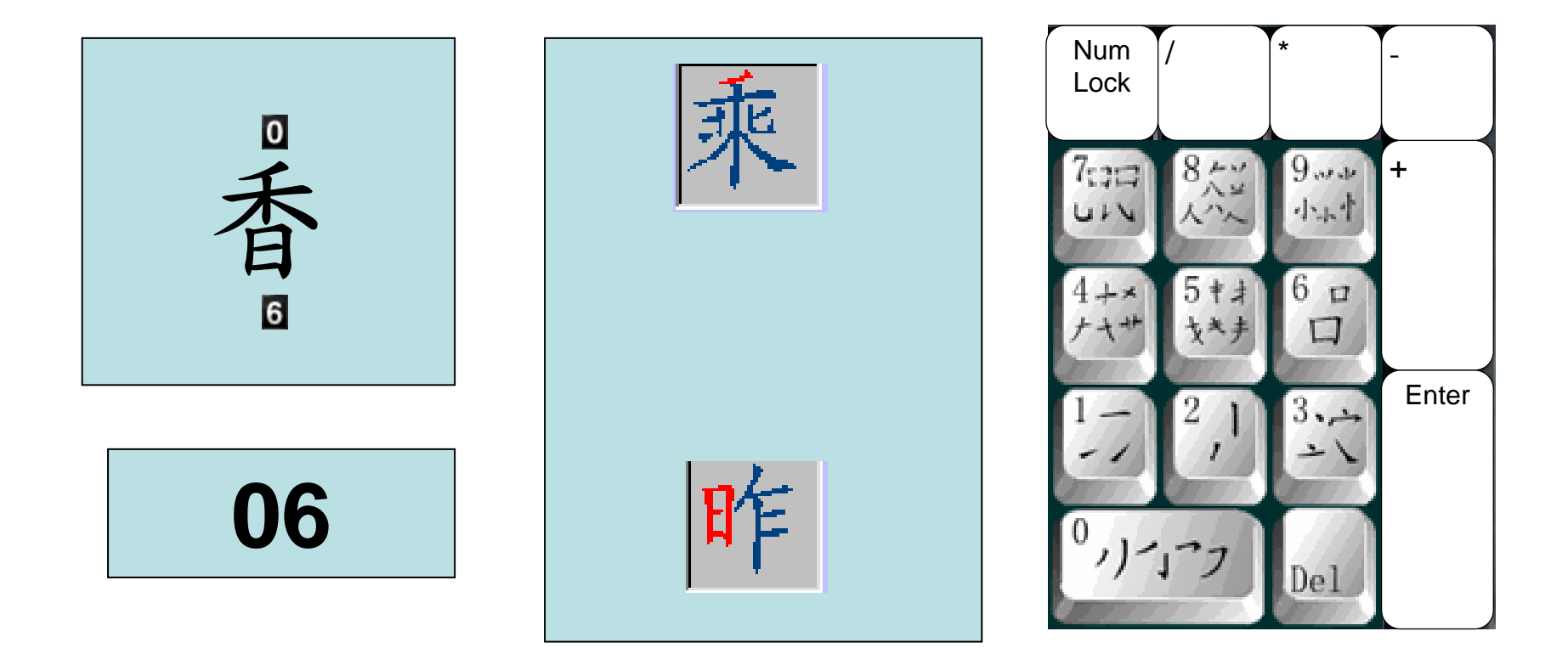

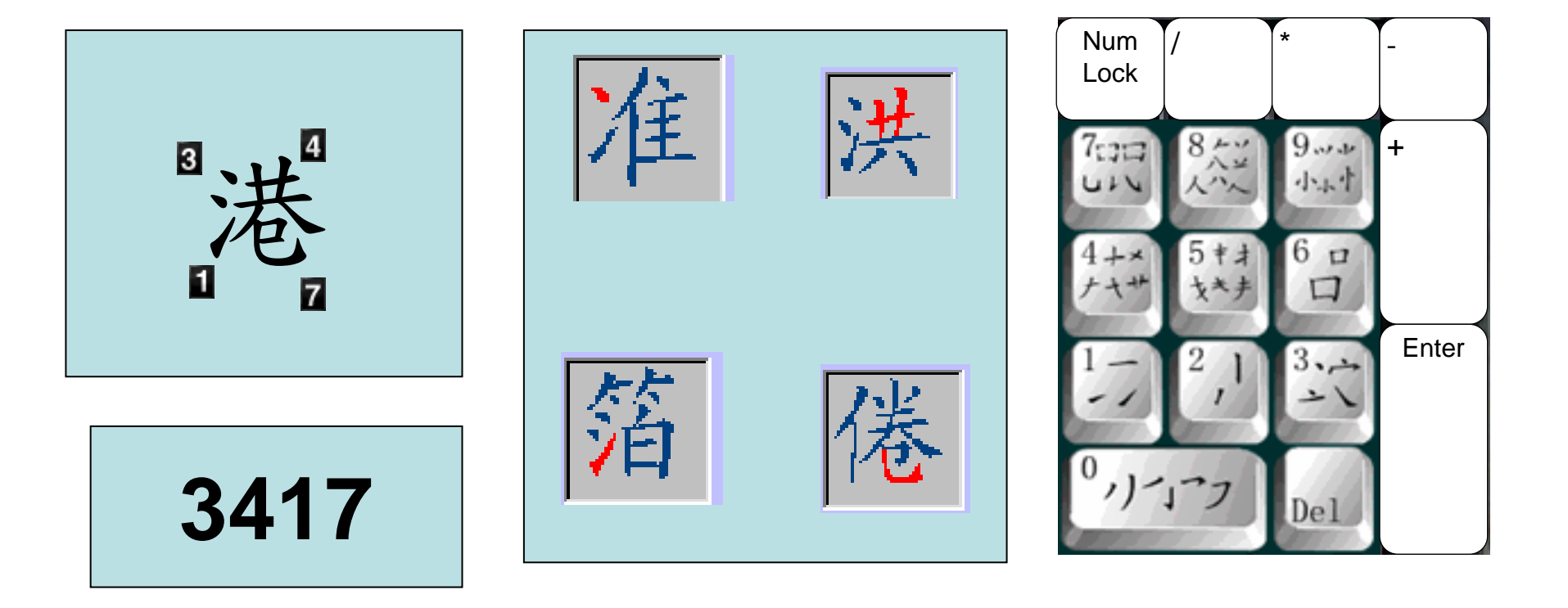

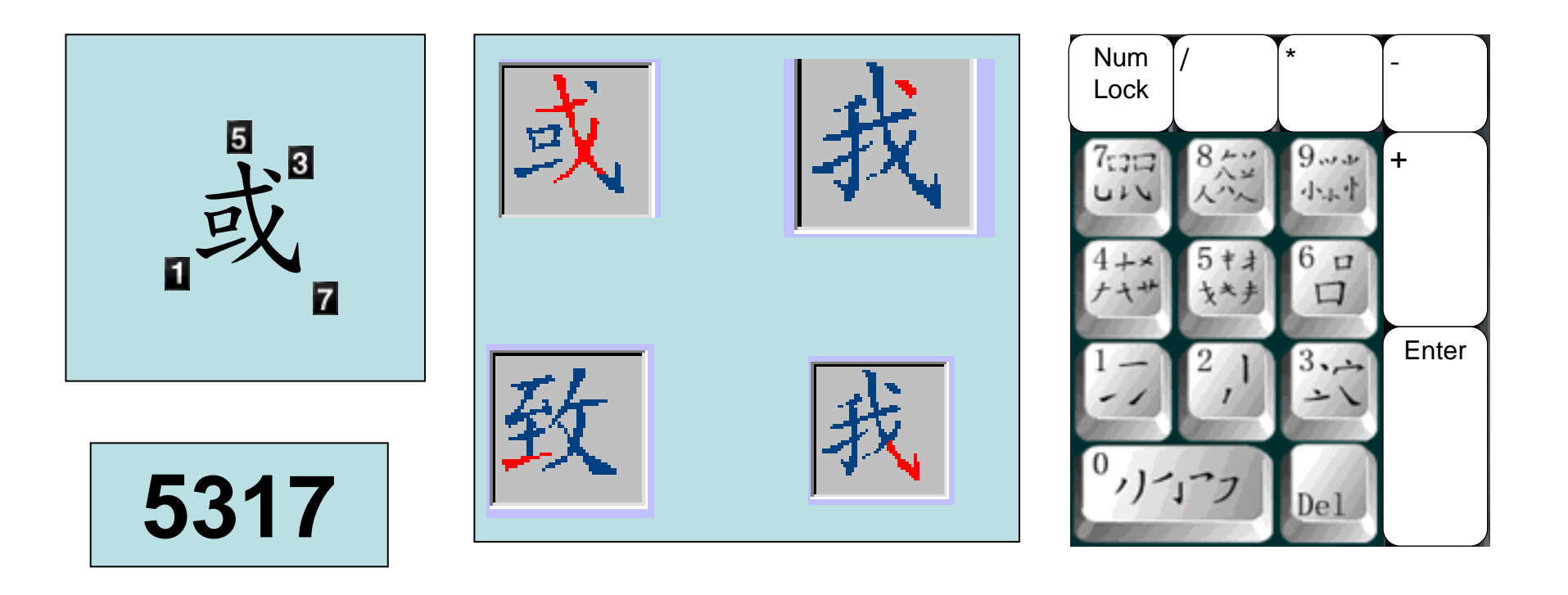
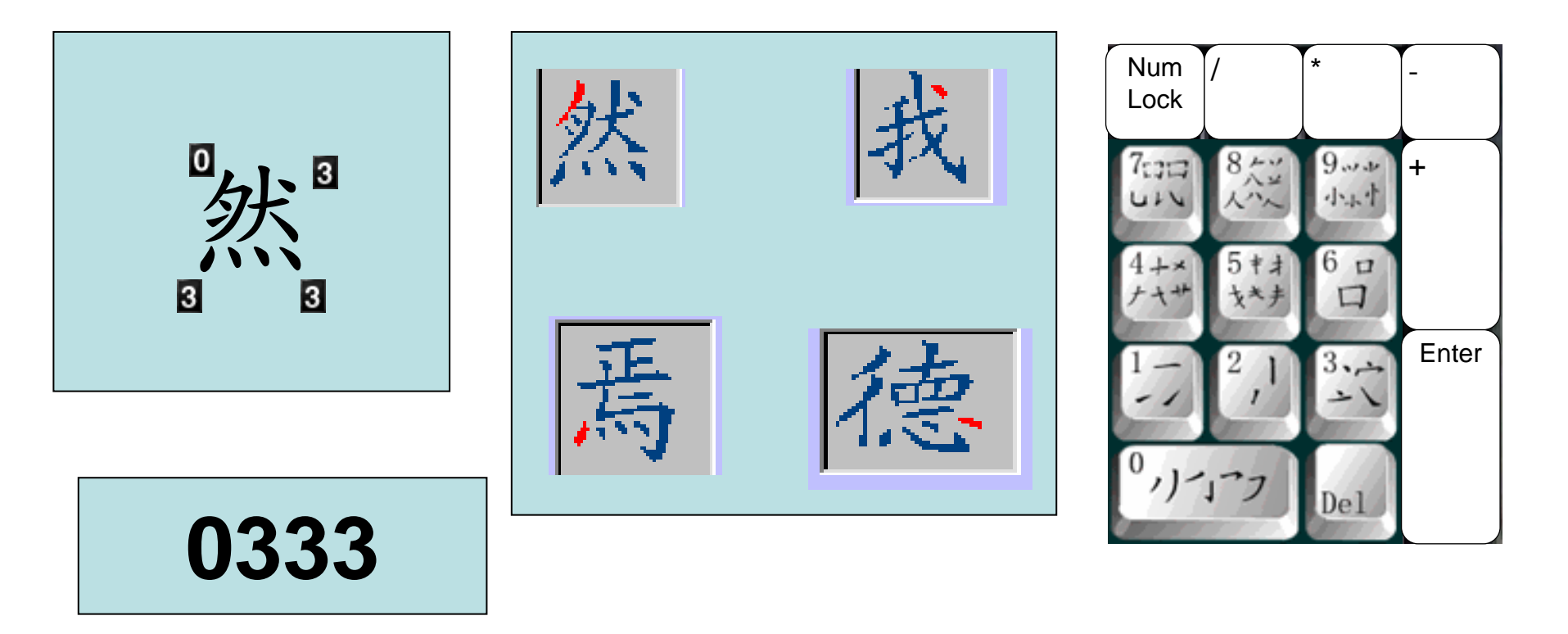

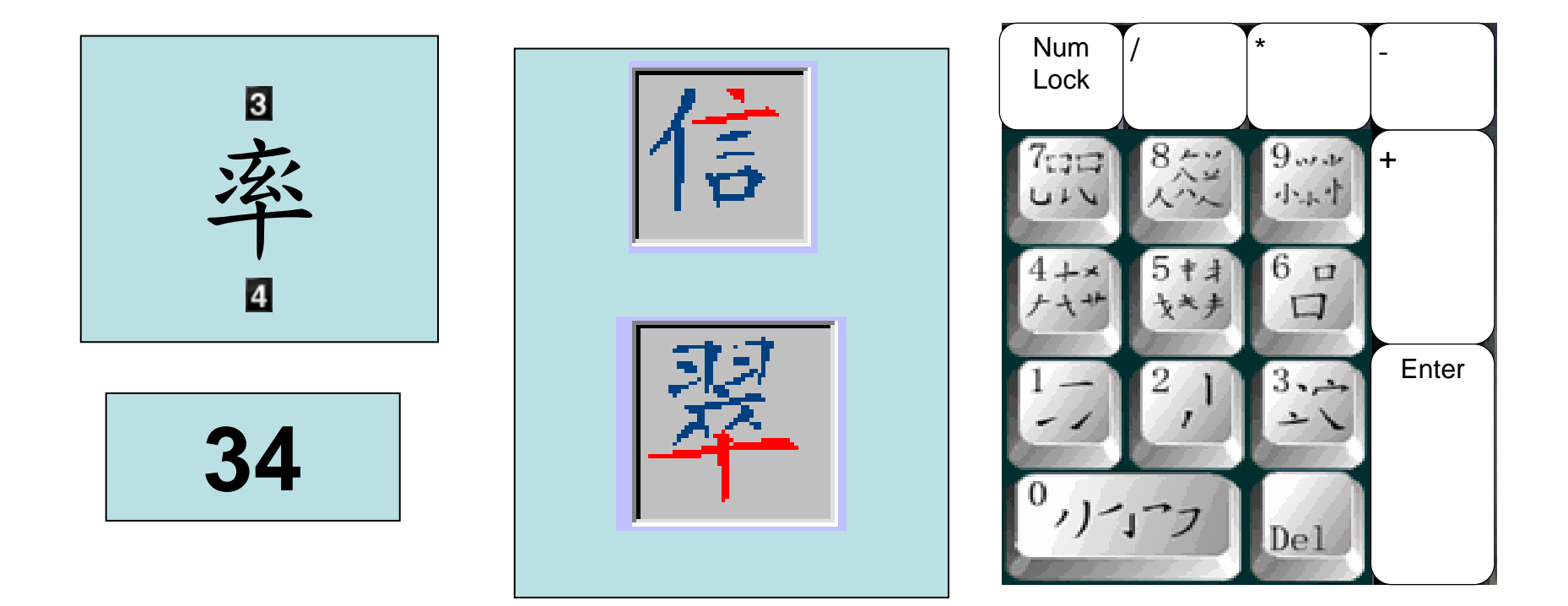

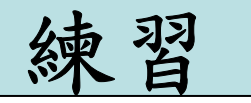

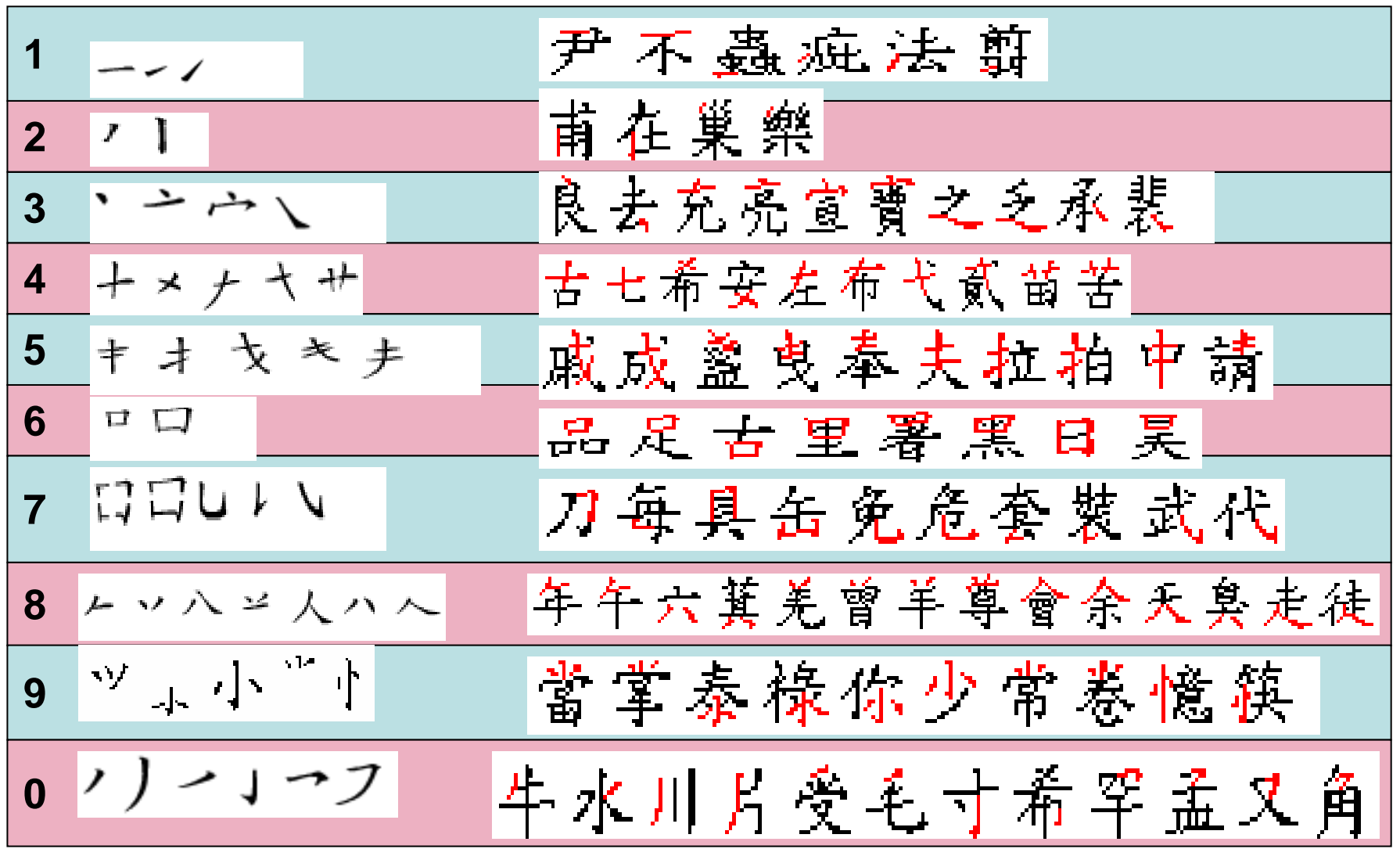

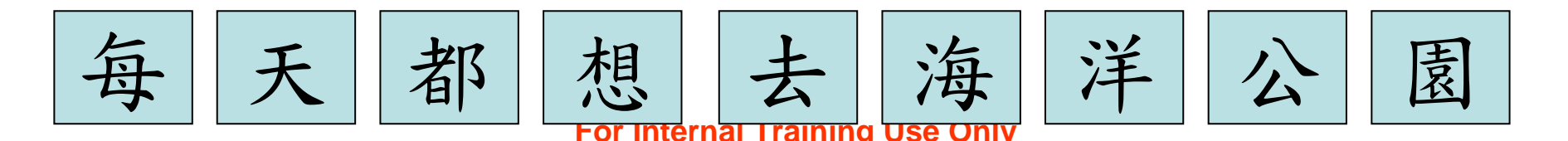

標點符號 按「-」鍵 然後選取所需符號

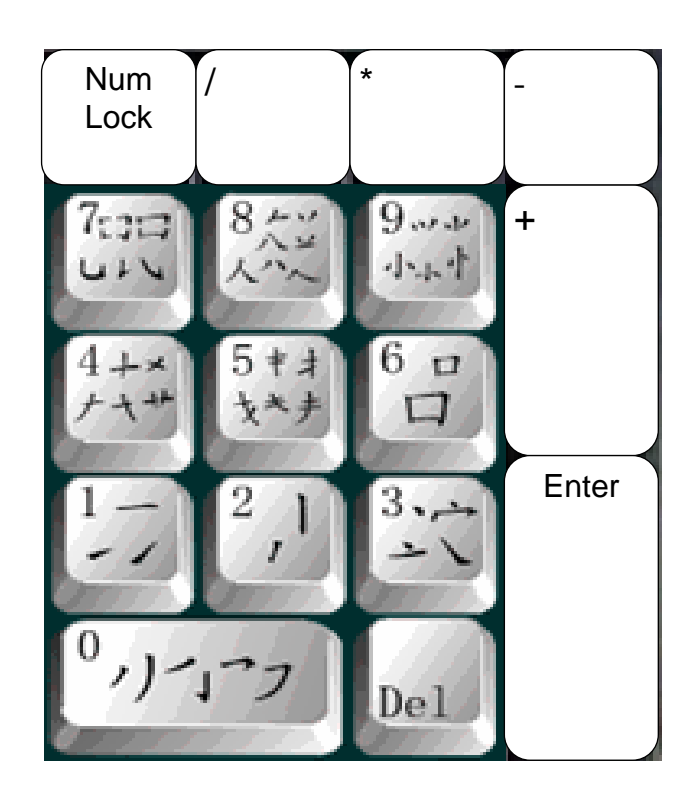

| <sup>G</sup> €數字鍵 | 1/3 | HADD |
|-------------------|-----|------|
| 0: •              |     |      |
| 1: •              |     |      |
| 2: •              |     |      |
| 3:                |     |      |
| 4:                |     |      |
| 5:                |     |      |
| 6:                |     |      |
| 7: 」              |     |      |
| 8: .              |     |      |
| 9:                |     |      |

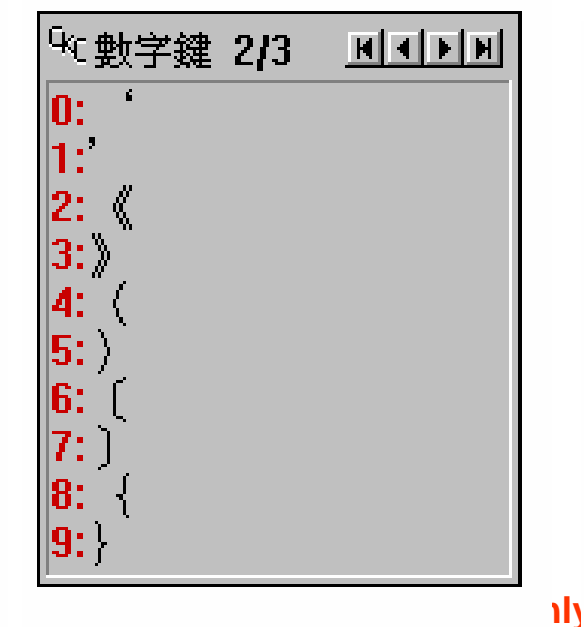

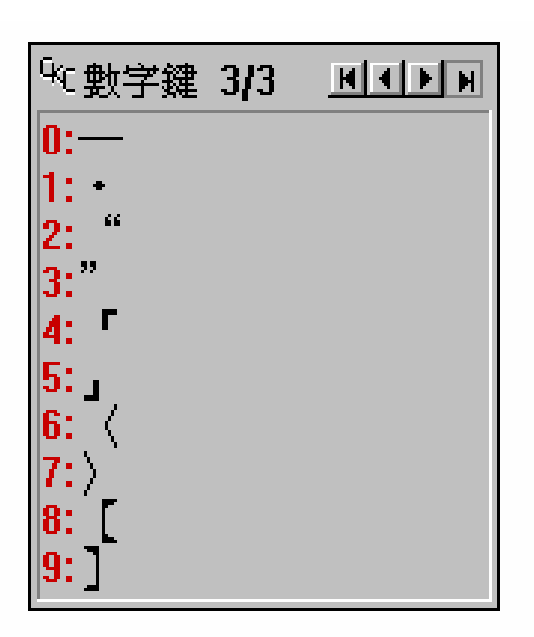

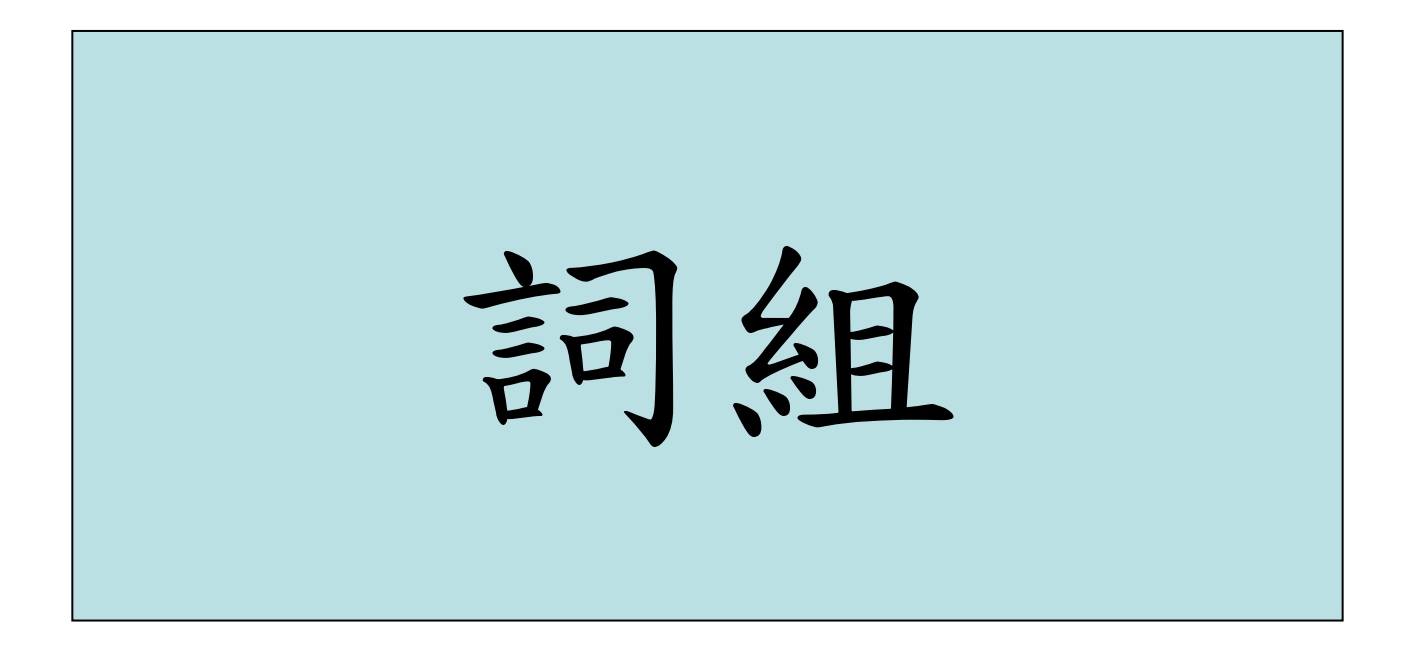

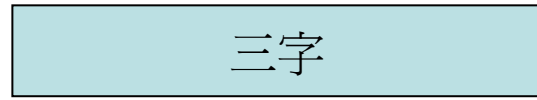

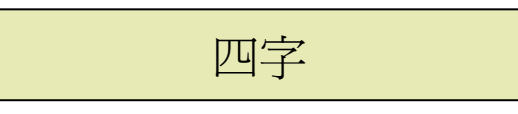

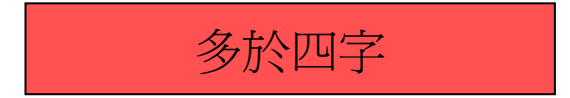

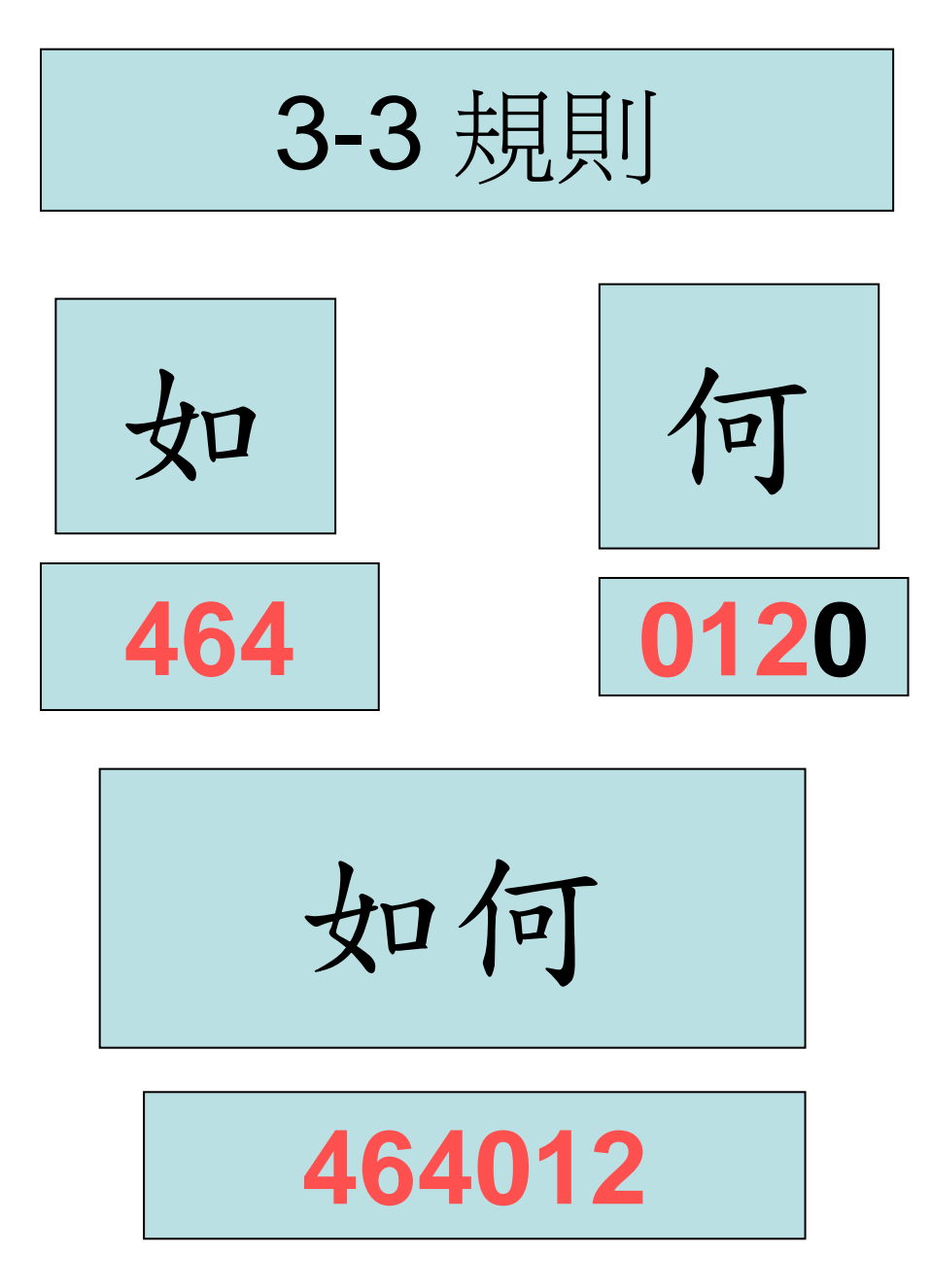

二字詞 (3-3) 輸入第一字頭三碼, 再輸入第二字頭三碼, 如少於 6 碼則按 \*

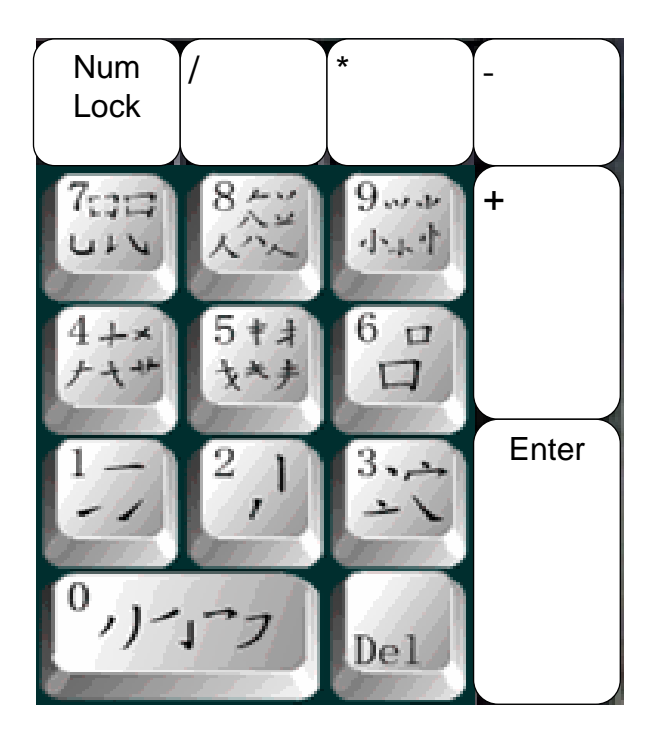

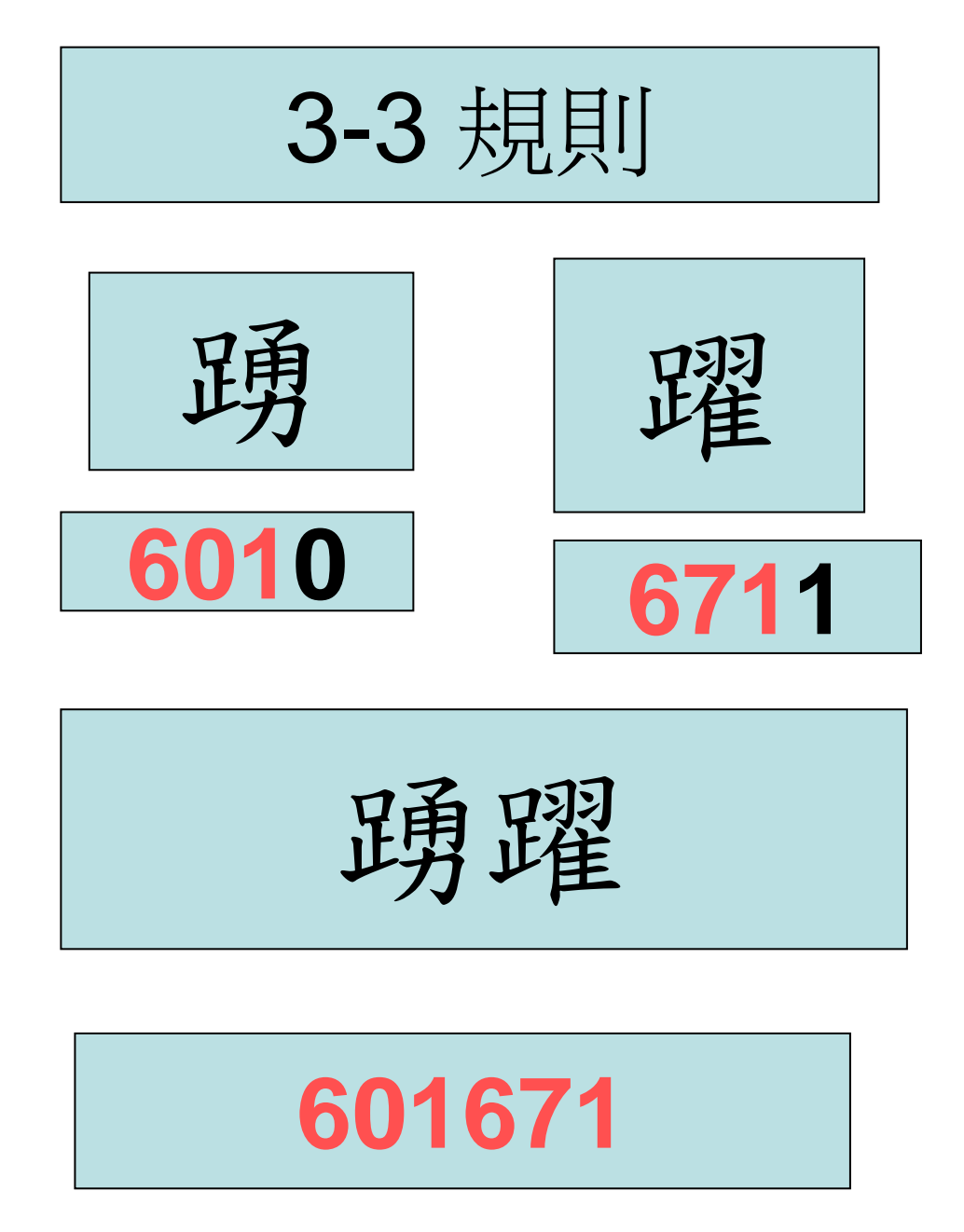

二字詞 (3-3) 輸入第一字頭三碼, 再輸入第二字頭三碼, 如少於 6 碼則按\*

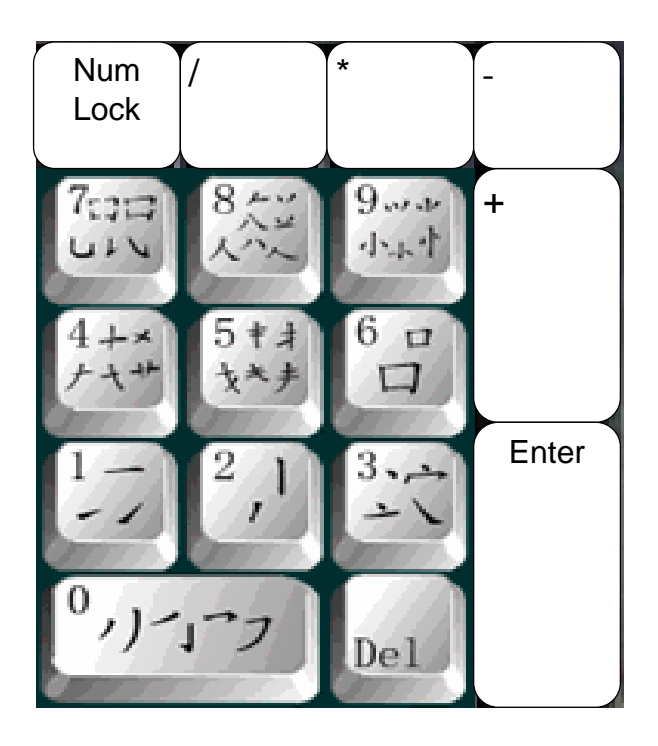

3-3 規則 大學 48770\*

二字詞 (3-3) 輸入第一字頭三碼, 再輸入第二字頭三碼, 如少於 6 碼則按 \*

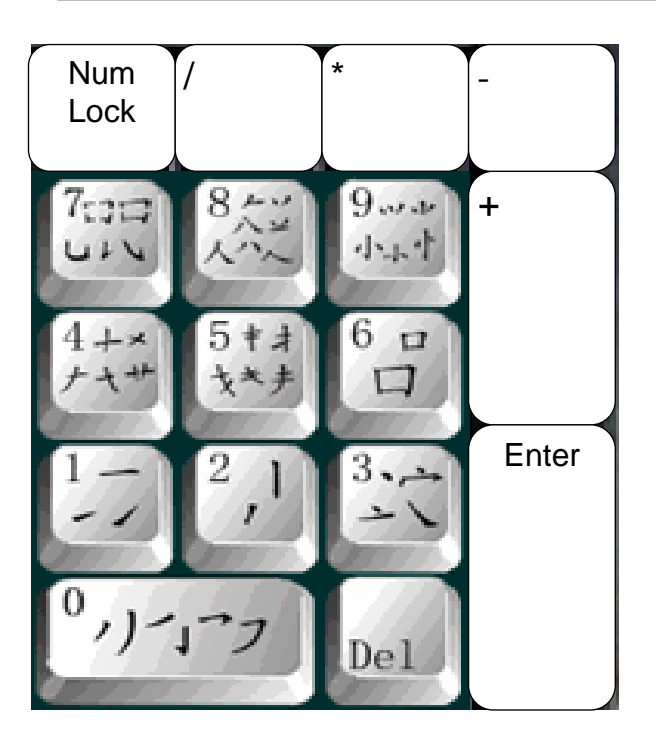

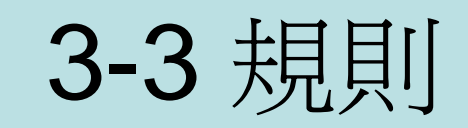

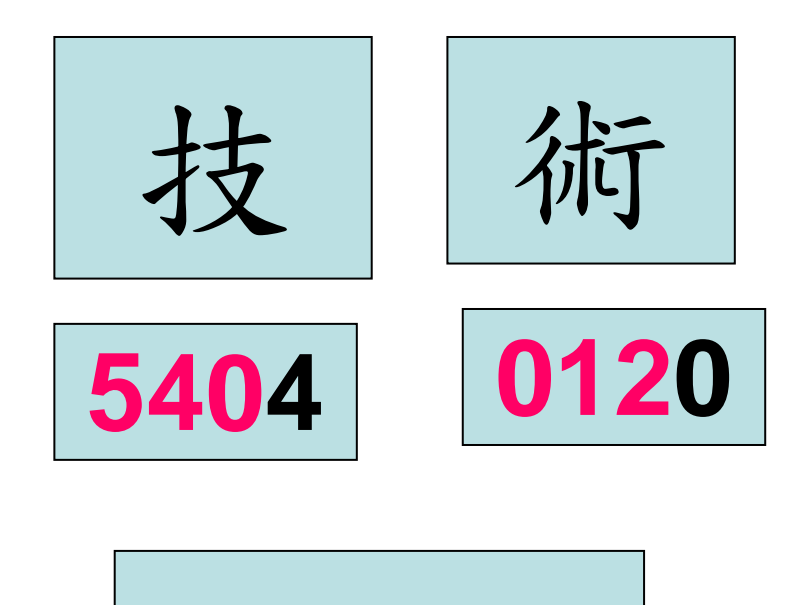

二字詞 (3-3)

輸入第一字頭三碼, 再輸入第二字頭三碼, 如少於6碼則按\*

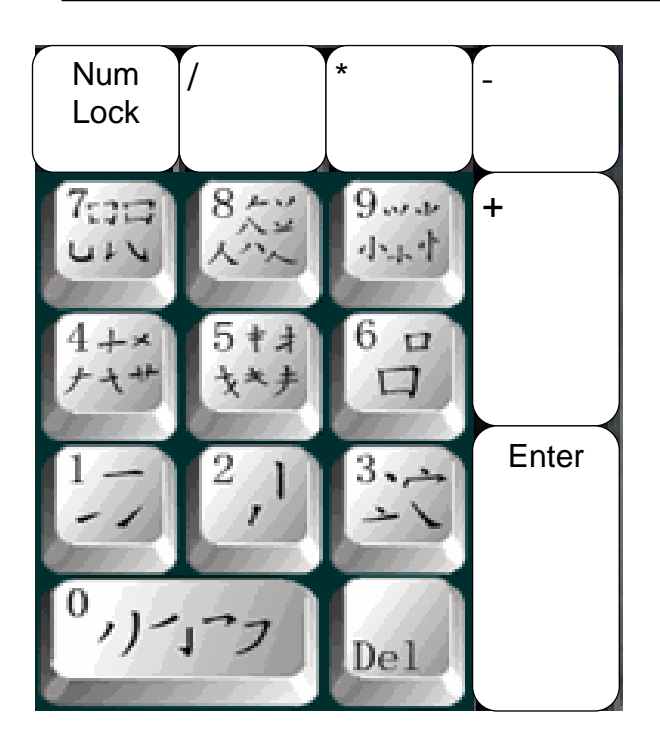

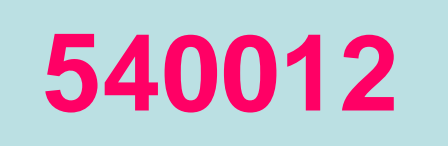

技術

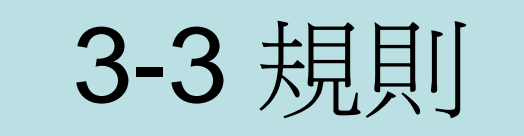

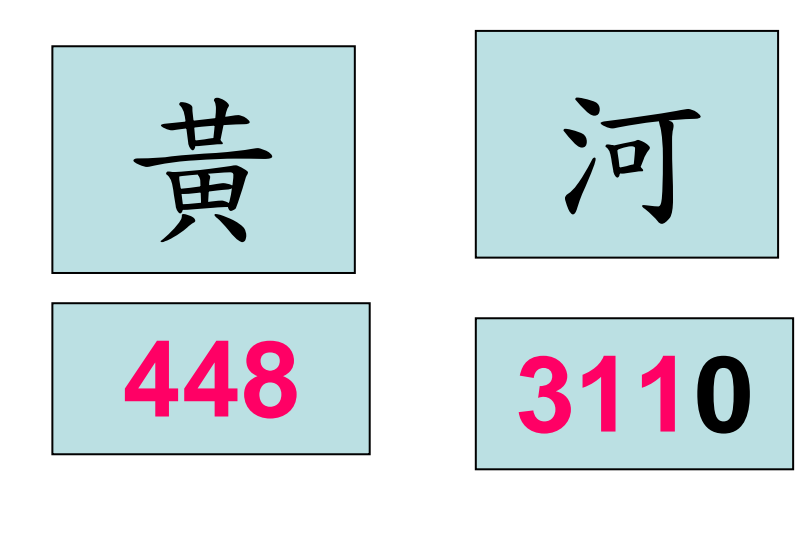

二字詞 (3-3)

輸入第一字頭三碼, 再輸入第二字頭三碼, 如少於6碼則按\*

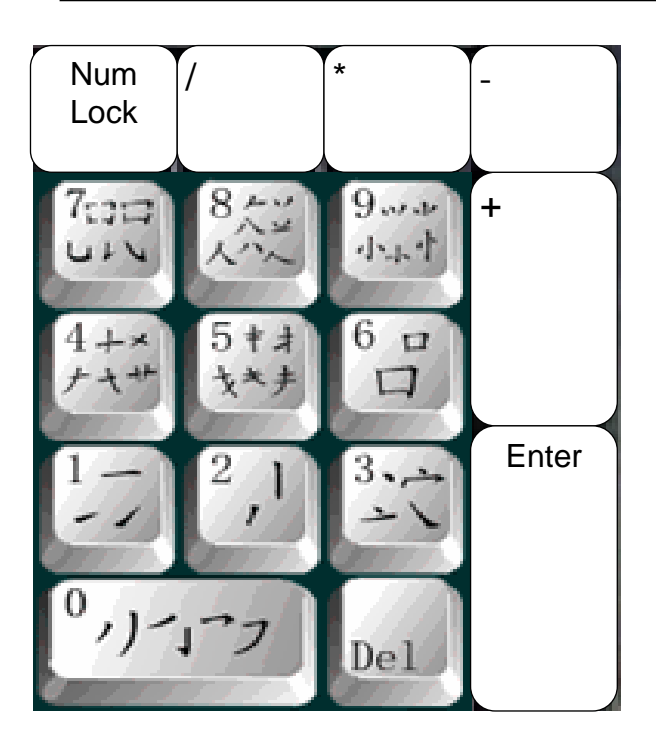

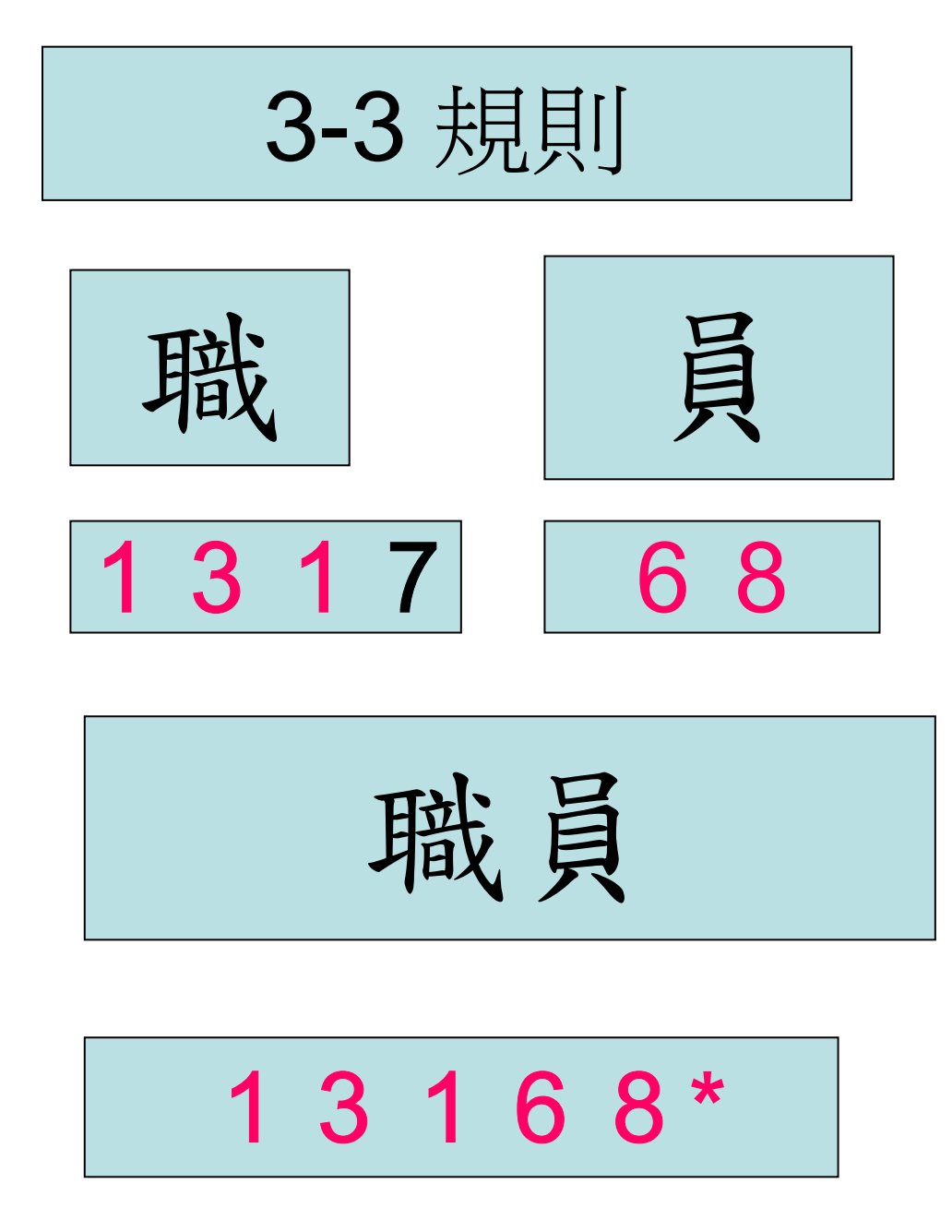

二字詞 (3-3) 輸入第一字頭三碼, 再輸入第二字頭三碼, 如少於 6 碼則按 \*

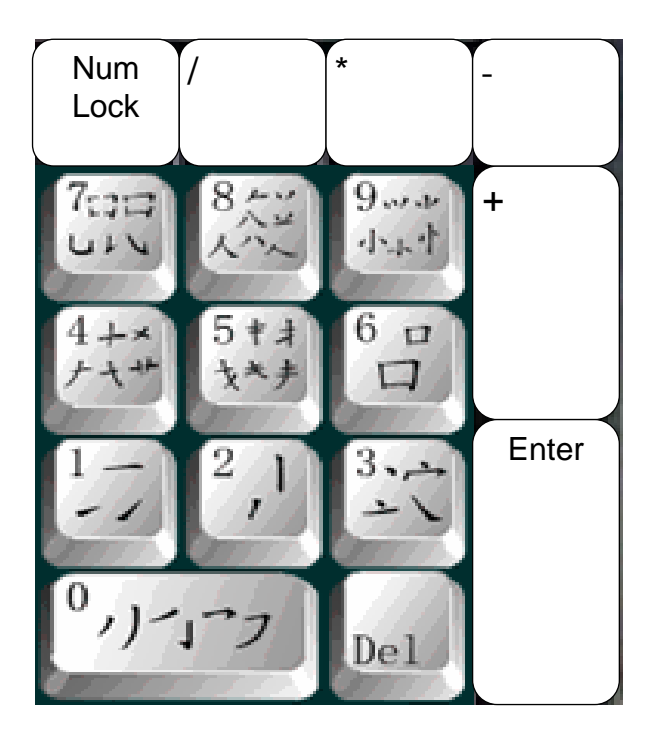

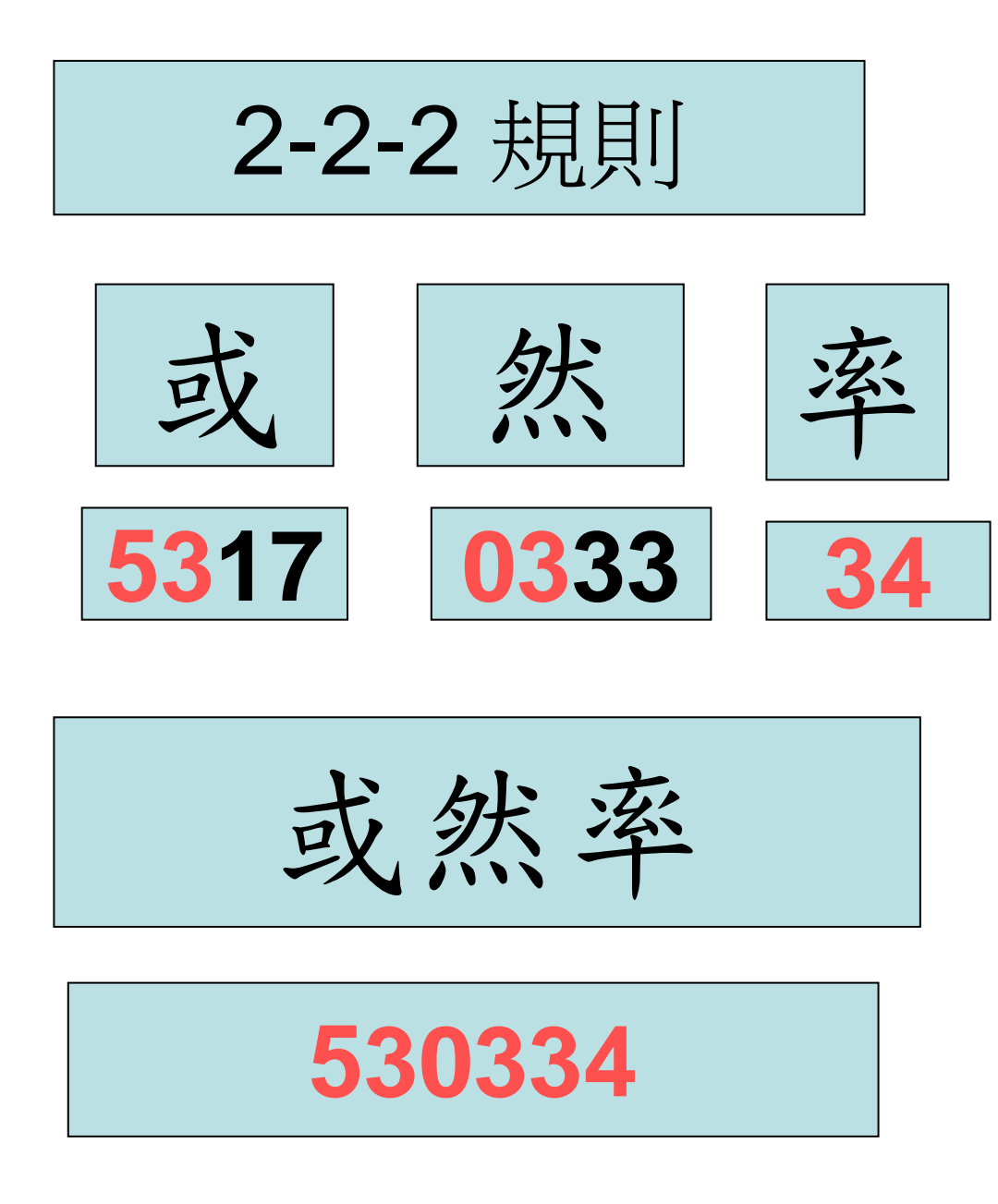

再輸入第三字頭二碼, 如少於6碼則按\* Num \* Lock 9.4.10 + (:35 drug 1 65 \* \* 12 Enter 0 11-0-Del

三字詞 (2-2-2)

輸入第一字頭二碼,

輸入第二字頭二碼,

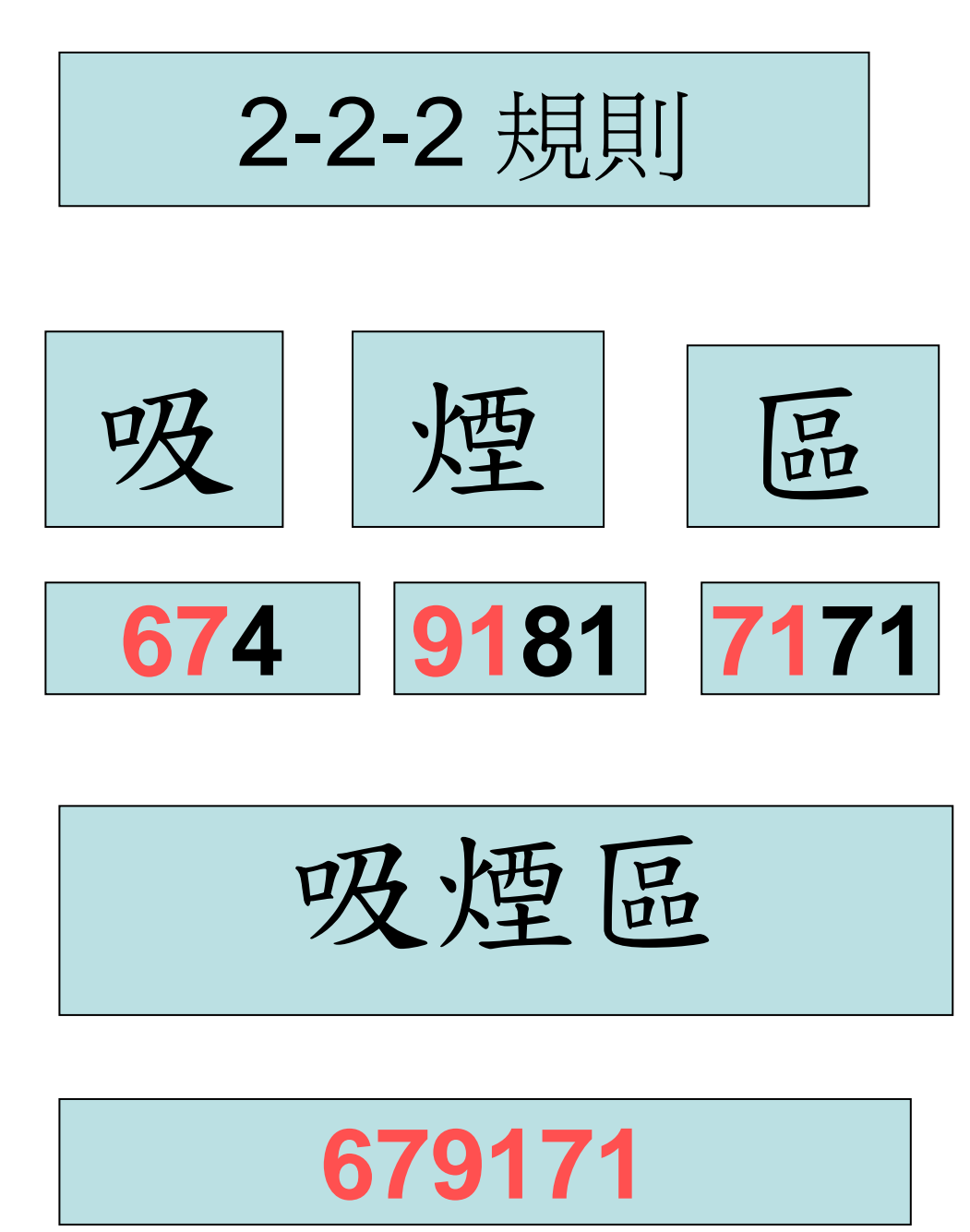

三字詞 (2-2-2) 輸入第一字頭二碼, 輸入第二字頭二碼, 再輸入第三字頭二碼, 如少於 6 碼則按\*

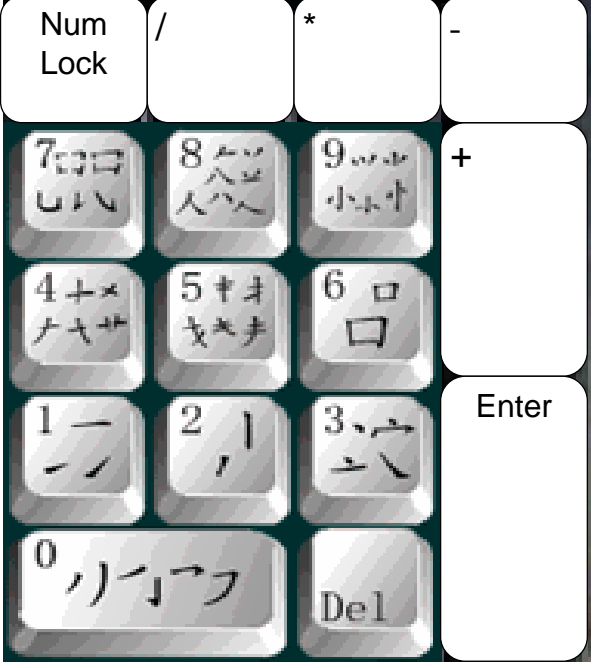

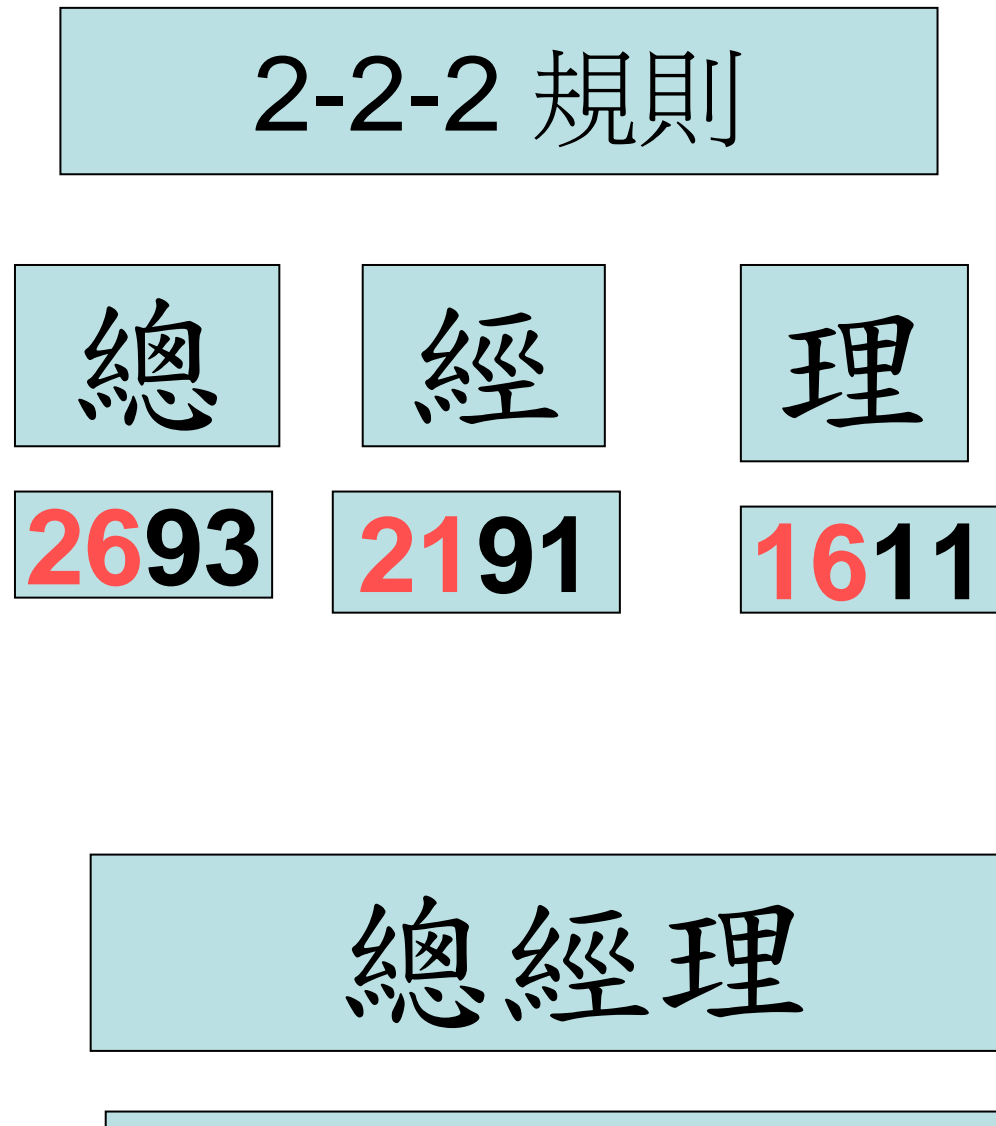

262116

三字詞 (2-2-2) 輸入第一字頭二碼, 輸入第二字頭二碼, 再輸入第三字頭二碼, 如少於 6 碼則按 \*

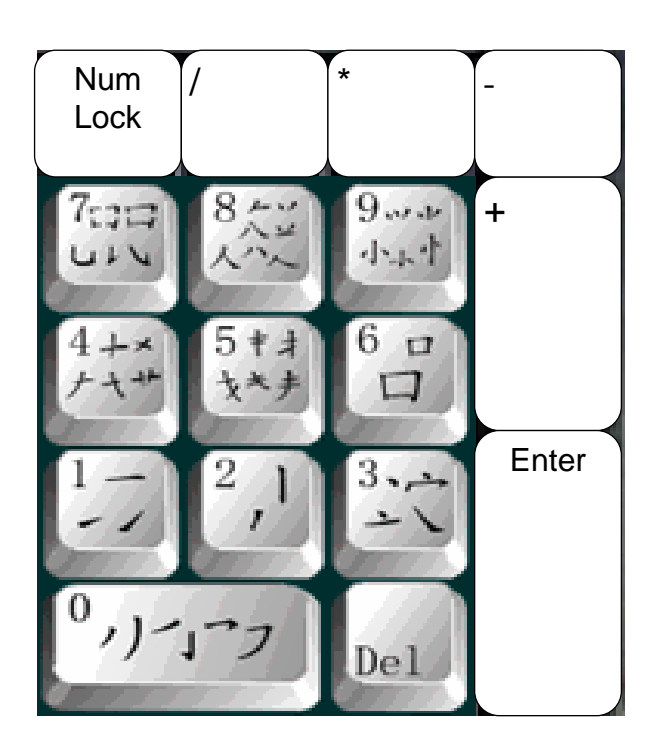

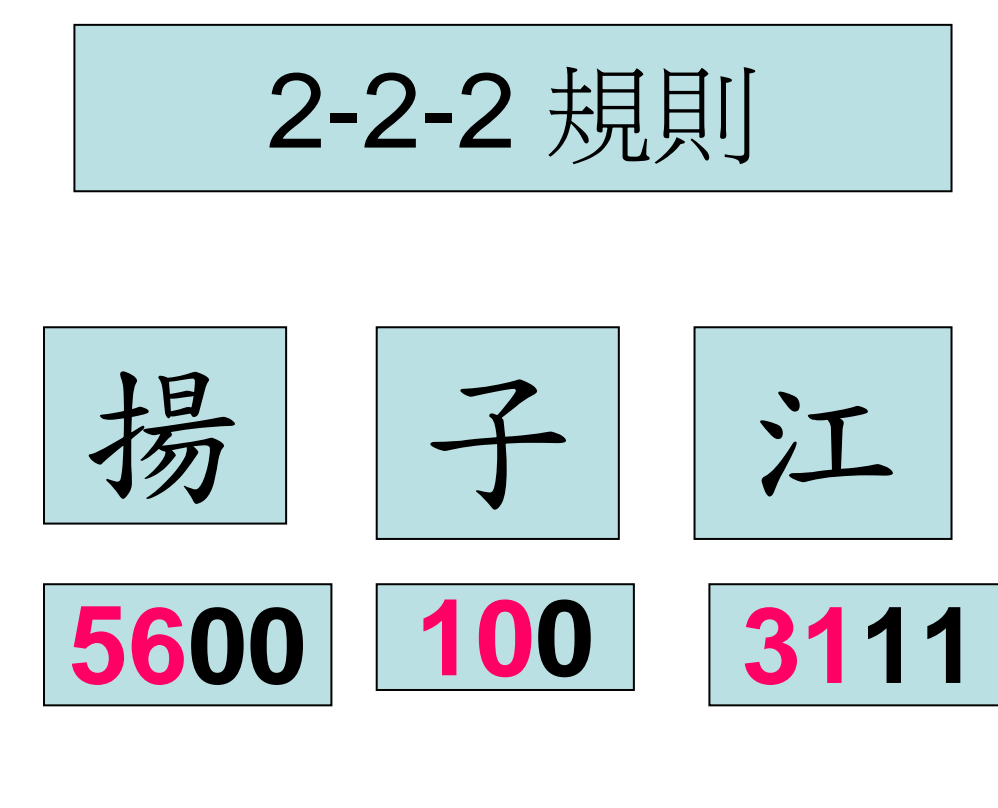

揚子江

561031

三字詞 (2-2-2)

輸入第一字頭二碼, 輸入第二字頭二碼, 再輸入第三字頭二碼, 如少於6碼則按\*

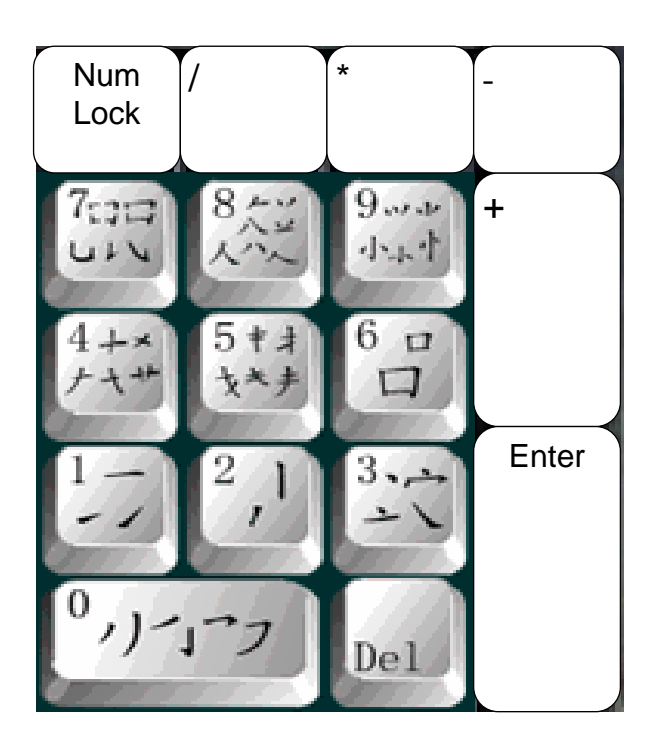

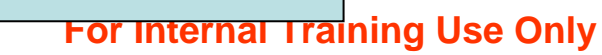

2-2-2 規則

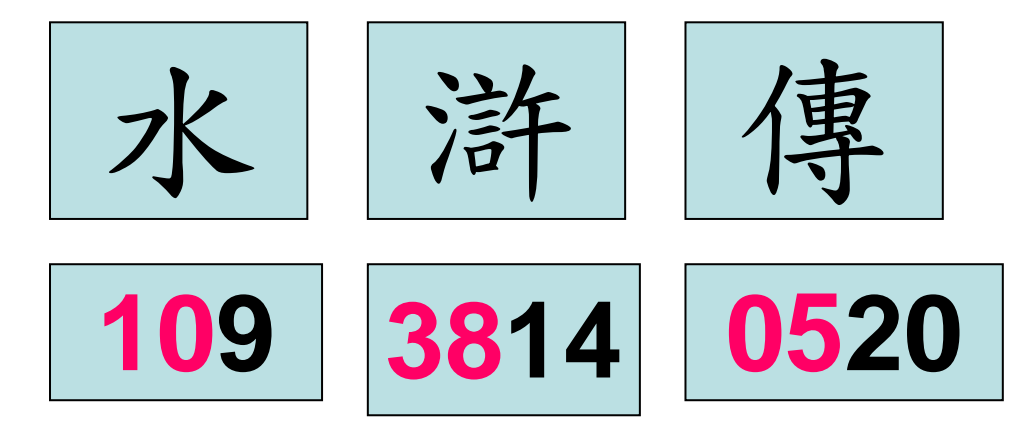

# 103805

三字詞 (2-2-2)

輸入第一字頭二碼, 輸入第二字頭二碼, 再輸入第三字頭二碼, 如少於6碼則按\*

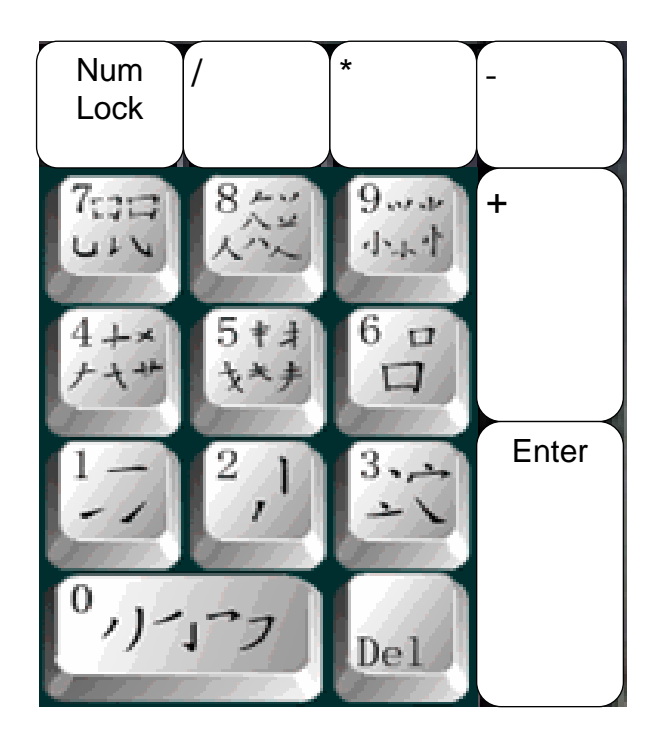

2-1-1-2 規則

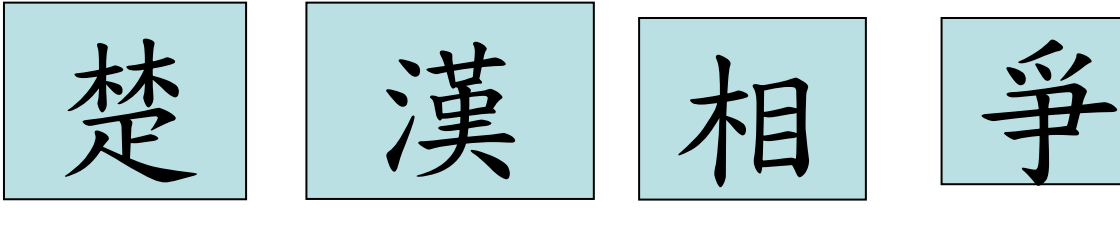

四字詞 (2-1-1-2)

輸入第一字頭二碼, 輸入第二字頭一碼, 輸入第三字頭一碼, 再輸入第四字頭二碼, 如少於6碼則按\*

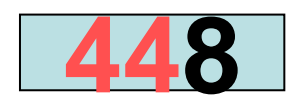

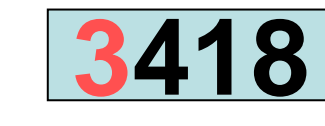

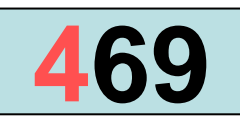

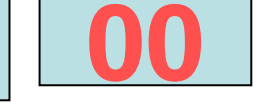

楚漢相爭

443400

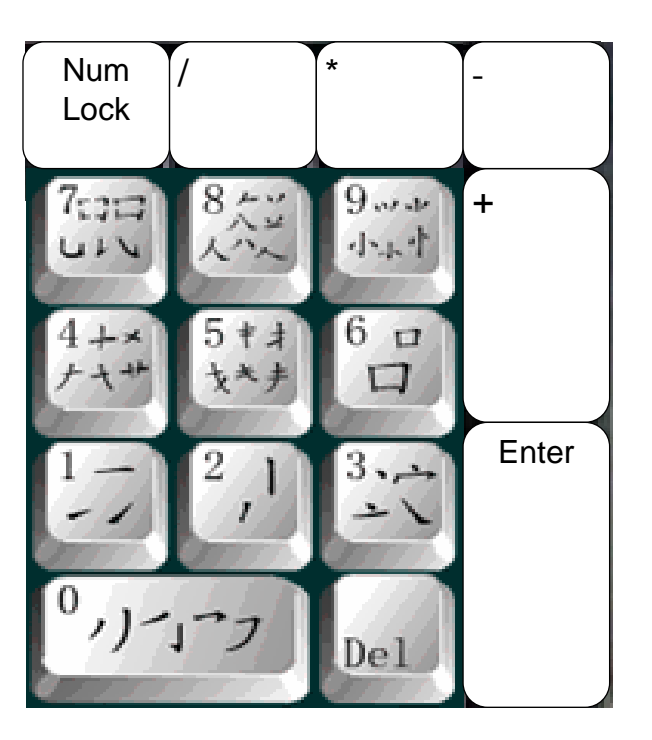

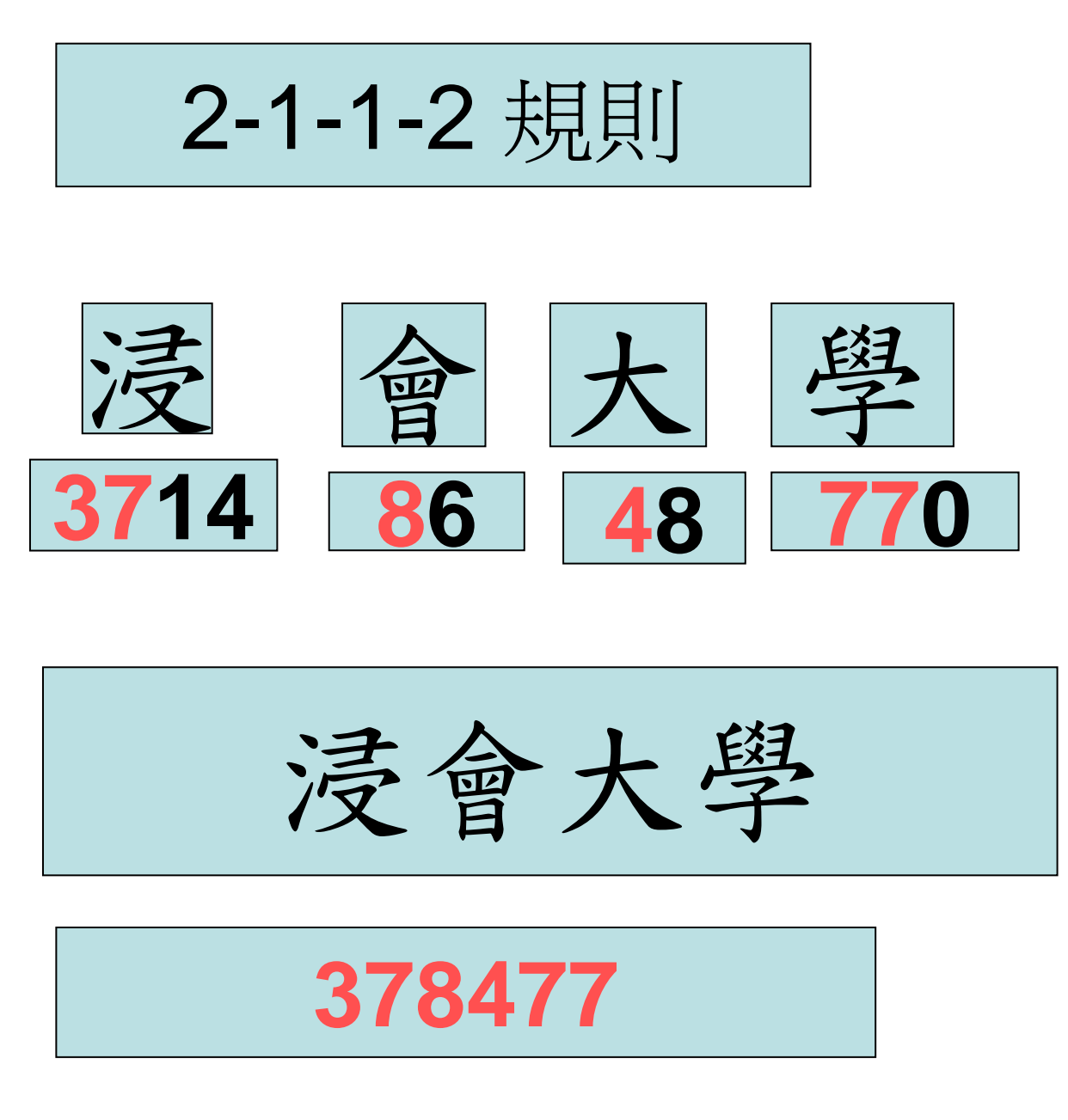

四字詞 (2-1-1-2)

輸入第一字頭二碼, 輸入第二字頭一碼, 輸入第三字頭一碼, 再輸入第四字頭二碼, 如少於6碼則按\*

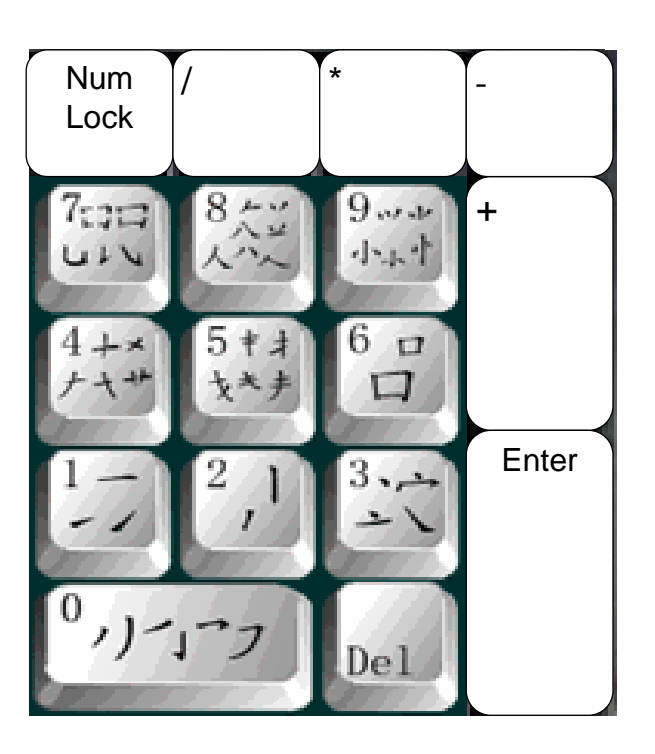

2-1-1-2 規則

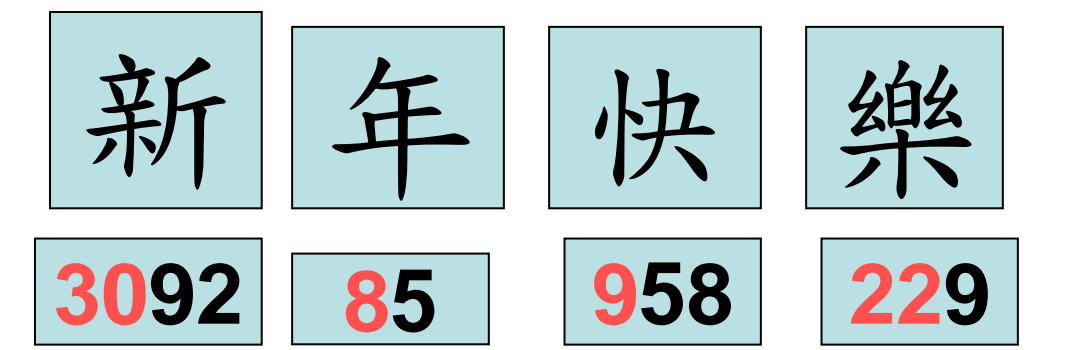

新年快樂

# 308922

四字詞 (2-1-1-2)

輸入第一字頭二碼, 輸入第二字頭一碼, 輸入第三字頭一碼, 再輸入第四字頭二碼, 如少於6碼則按\*

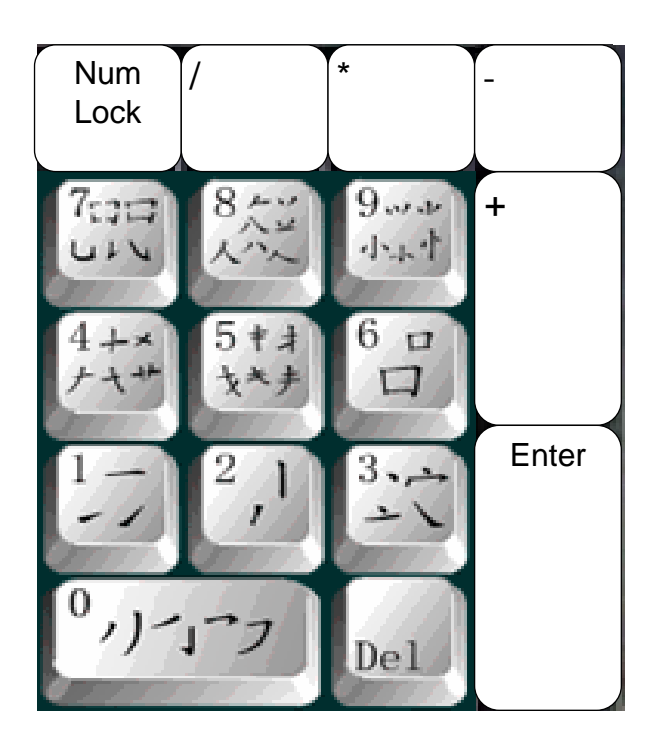

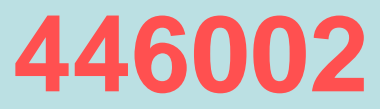

多於四字詞 (2-1-1-1-1) 輸入第一字頭二碼, 輸入第二字頭一碼, 輸入第三字頭一碼, 輸入第四字頭一碼, 再輸入第五字頭一碼, 如少於6碼則按\*

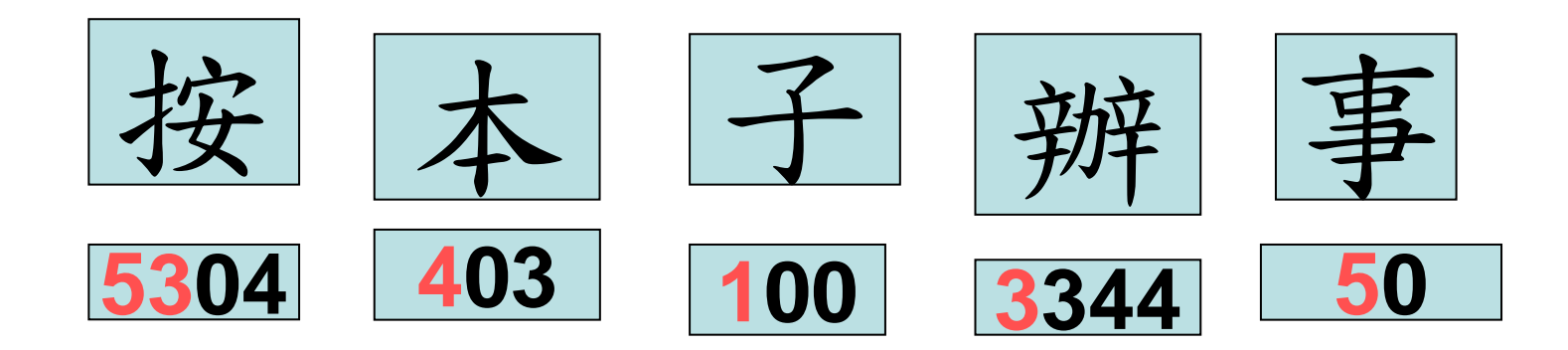

按本子辦事

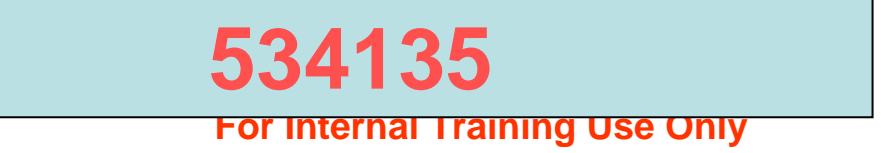

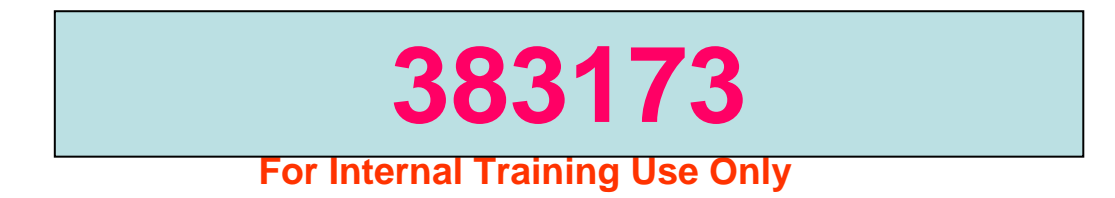

# 使用者可根據自己需要 建立私人詞組

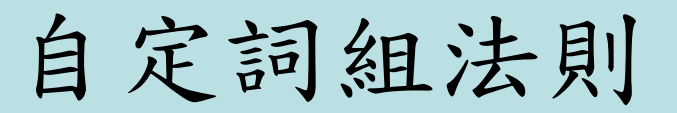

打開 WORD 或 NOTE PAD,輸入中文字。 用滑鼠點選輸入法狀態視窗上的「定義」按鈕。 在「選擇自定義詞」文字方塊內選取所需的詞, 然後點選「添加(T)」按鈕。有關文字便會在「自定義詞」方塊內出現。 再在「輸入碼」方塊內鍵入數字然後點選「自定義(Z)」按鈕, 然後點選「儲存(B)」按鈕。

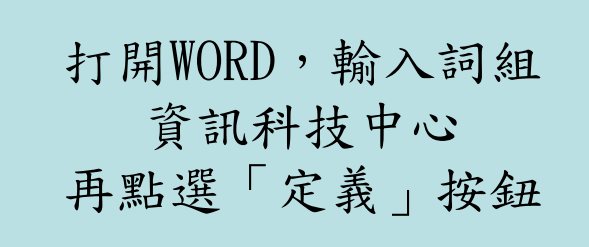

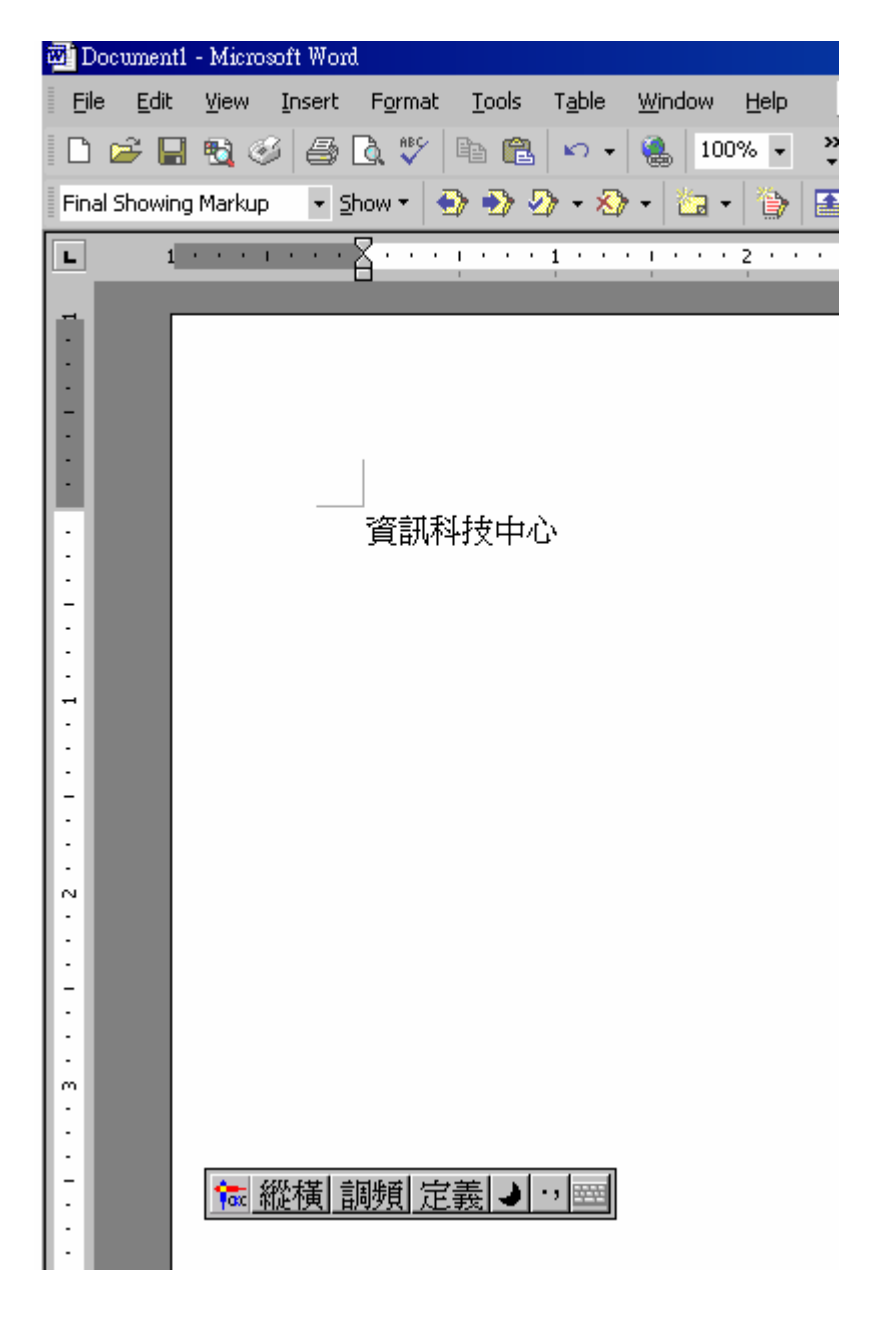

| <sup>2</sup> 9,定義新詞 | ×                                                       |
|---------------------|---------------------------------------------------------|
| 選擇自定義詞              | 添加自定義詞(字)                                               |
| 資訊科技中心              | 自定義詞:                                                   |
|                     | 輸入碼: 自定義(乙)                                             |
|                     |                                                         |
|                     | 300640宇航員楊利偉<br>404321太極訓練班<br>693303畔溪海鮮酒家<br>8677 人口學 |
|                     |                                                         |
| 添加①                 | _ 刪除(S) _ 尋找(C) _ 儲存(B) _ 取消(X)                         |
|                     |                                                         |

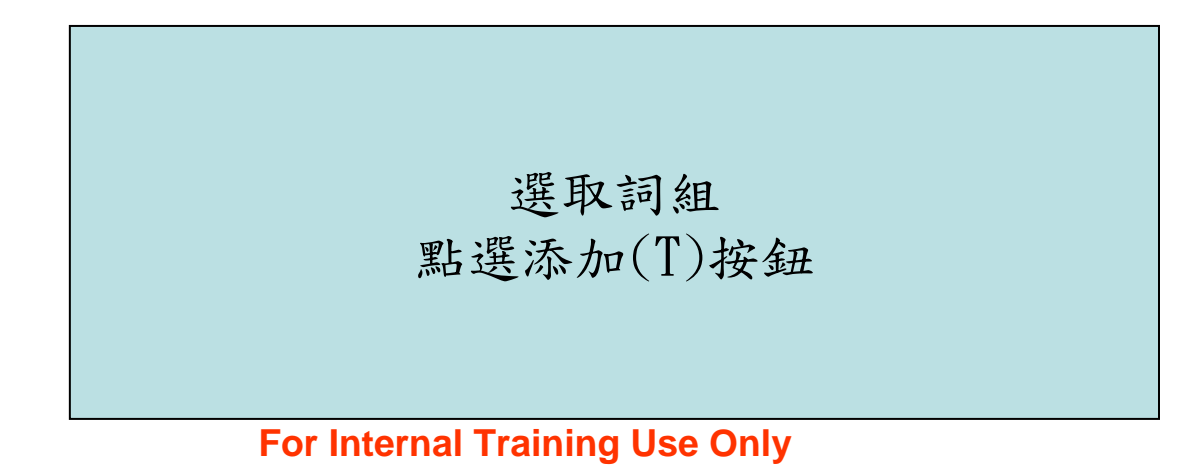

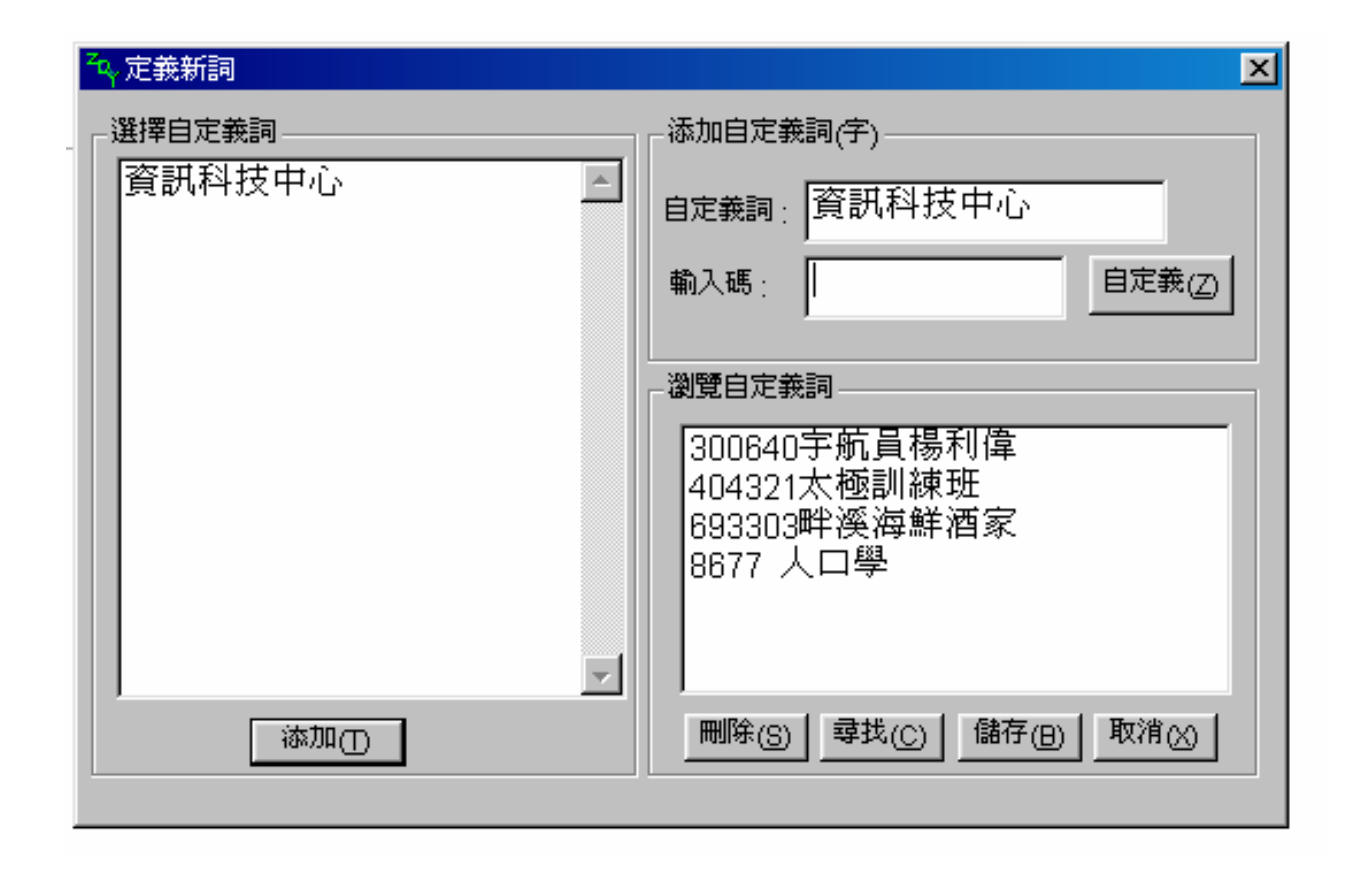

在「輸入碼」方塊內鍵入數字

| ~ 定義新詞 | ×                                                       |
|--------|---------------------------------------------------------|
| 選擇自定義詞 | 添加自定義詞(字)                                               |
| 資訊科技中心 | 自定義詞: 資訊科技中心                                            |
|        | 輸入碼: 303055 自定義(Z)                                      |
|        |                                                         |
|        | 300640宇航員楊利偉<br>404321太極訓練班<br>693303畔溪海鮮酒家<br>8677 人口學 |
| ~      |                                                         |
| 添加①    | 刪除(S) 尋找(C) 儲存(B) 取消(X)                                 |
|        |                                                         |

| ~ 定義新詞   | ×                          |
|----------|----------------------------|
| 選擇自定義詞   | 添加自定義詞(字)                  |
| 資訊科技中心 🧾 | 自定義詞: 資訊科技中心               |
|          | 輸入碼: 303055 <b>自定義</b> (乙) |
|          |                            |
|          | 300640宇航員楊利偉               |
|          | 404321太極訓練班                |
|          | 693303畔溪海鮮酒家<br>  8677 人口學 |
|          |                            |
| 添加①      | ■除(S) 尋找(C) 儲存(B) 取消(X)    |
|          |                            |

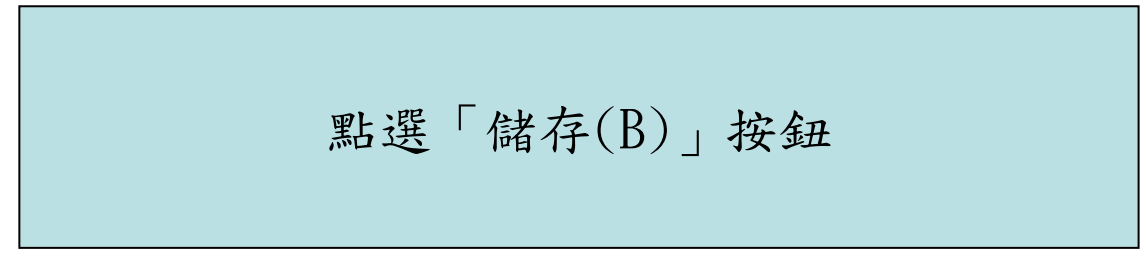

自定義詞輸出和輸入

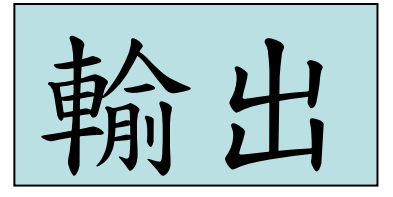

設定(S)

尋找(E)

說明(H)

執行(R)...

關機(U)...

Windows98

7

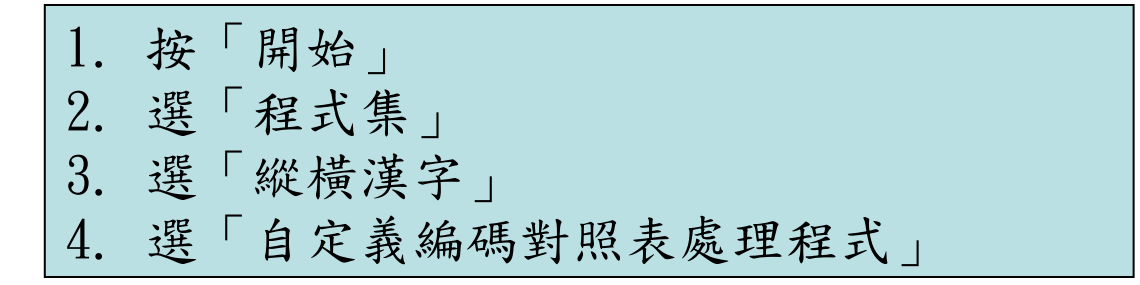

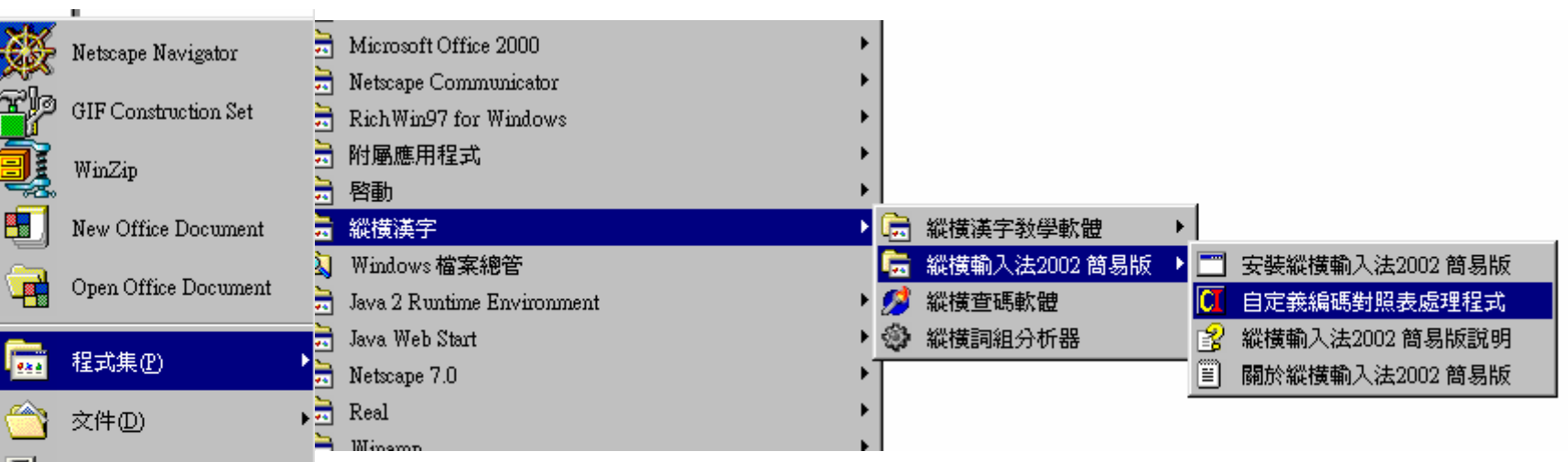

| 輸出 |  |
|----|--|
|----|--|

| 🛛 縱橫漢字輸入法自定義編        | 瑪對照表處理程式   |
|----------------------|------------|
| 檔案 (E) 編輯 (E) 檢視 (V) | 說明(出)      |
|                      | <b>3 ?</b> |

## 按「檔案(F)」 選取「開啟自定義編碼對照表(0)」

| 🚺 縱橫湖 | 英字輸入法    | 自定義編   | 碼對   | 照表處理   | 程式 |
|-------|----------|--------|------|--------|----|
| 檔案④   | 編輯(E)    | 檢視(♡)  | 說明   | 9(H)   |    |
| 新建    | 自定義編码    | 馬對照表() | D (  | Ctrl+N |    |
| 自定    | 義編碼對照    | Q表引入([ | ) (  | Ctrl+I |    |
| 開啓    | 自定義編码    | 馬對照表(C | )) ( | Ctrl+O |    |
| 儲存    | 自定義編码    | 馬對照表(፩ | ) (  | Ctrl+S |    |
| 匯出    | 自定義編码    | 馬對照表(2 | Ŋ    |        |    |
| 列印    | <b>P</b> |        |      | Ctrl+P |    |
| 預覽    | 列印(∨)    |        |      |        |    |
| 版面    | 設定()     |        |      |        |    |
| 最近    | 文件       |        |      |        |    |
| 結束    | (X)      |        |      |        |    |
|       |          |        |      |        |    |

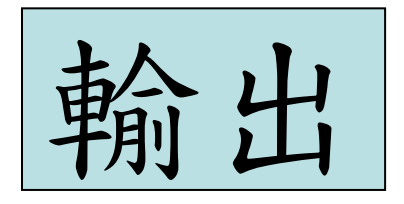

### 自定義詞顯現在右方

| 🚺 縱橫漢字輸入法自定義編碼對照表處理程式   |  |
|-------------------------|--|
| 檔案(F) 編輯(E) 檢視(V) 說明(H) |  |
|                         |  |
| <b>693303</b> 畔溪海鮮酒家    |  |
| 404321太極訓練班             |  |
| 8677 人口學                |  |
| 300640字航員楊利偉            |  |
| 303055睿訊科技中心            |  |
|                         |  |
|                         |  |
|                         |  |
|                         |  |
|                         |  |
|                         |  |
|                         |  |
|                         |  |
|                         |  |

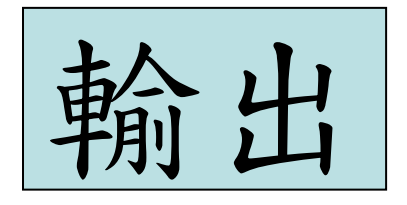

## 按「檔案(F)」 選取「匯出自定義編碼對照表(A)」 在「檔案名稱(N)」鍵入檔案名 再按「存檔(S)」

| 檔案(P) 編輯(E) 檢視(Y) 說明(H)       新建自定義編碼對照表(N)     Ctul+N       自定義編碼對照表(I)     Ctul+I       開啓自定義編碼對照表(I)     Ctul+O       儲存自定義編碼對照表(I)     Ctul+S <b>匝田日定義編碼對照表(I)</b> Ctul+P       預野利印(V)     Ctul+P       預覽列印(V)     Ctul+P       最近文件 <b>結束(X) 七日</b> | 🚺 縱橫漢字輸入法                                                     | も自定義編碼                          | 對照表處理種         | 呈式 |
|----------------------------------------------------------------------------------------------------|---------------------------------------------------------------|---------------------------------|----------------|----|
| <ul> <li>新建自定義編碼對照表(M) Ctul+N</li> <li>自定義編碼對照表引入(1) Ctul+I</li> <li>開啓自定義編碼對照表(2) Ctul+O</li> <li>儲存自定義編碼對照表(2) Ctul+S</li> <li>匯出自定義編碼對照表(A)</li> <li>列印(P) Ctul+P</li> <li>預覽列印(▽)</li> <li>版面設定(p)</li> <li>最近文件</li> <li>結束(x)</li> </ul>             | 檔案(F) 編輯(E)                                                   | 檢視(♡) 言                         | 説明( <u>H</u> ) |    |
| 自定義編碼對照表引入(1) Ctrl+I<br>開啓自定義編碼對照表(2) Ctrl+O<br>儲存自定義編碼對照表(3) Ctrl+S<br><u> 随出自定義編碼對照表(2)</u><br>列印(P) Ctrl+P<br>預覽列印(∨)<br>版面設定(r)<br>最近文件<br>結束(2)                                                                                                    | 新建自定義編码                                                       | 碼對照表( <u>N</u> )                | Ctrl+N         |    |
| 開啓自定義編碼對照表(Q) Ctrl+O<br>儲存自定義編碼對照表(S) Ctrl+S<br><b>匯出自定義編碼對照表(A)</b><br>列印(P) Ctrl+P<br>預覽列印(v)<br>版面設定(P)<br>最近文件<br>結束(S)                                                                                                    | 自定義編碼對                                                        | 照表引入①…                          | . Ctrl+I       |    |
| 儲存自定義編碼對照表( <u>3</u> ) Ctrl+S<br><u>匯出自定義編碼對照表(<u>3</u>)<br/>列印(<u>P</u>) Ctrl+P<br/>預覽列印(∨)<br/>版面設定(<u>0</u><br/>最近文件<br/>結束(<u>3</u>)</u>                                                                                                    | 開啓自定義編码                                                       | 馮對照表(①)                         | Ctrl+O         |    |
| 匯出自定義編碼對照表(Δ)         列印(P)       Ctrl+P         預覽列印(∨)       K面設定(P)         最近文件           結束(x)                                                                                                    | 儲存自定義編码                                                       | 馮對照表(S)                         | Ctrl+S         |    |
| 列印(P) Ctrl+P<br>預覽列印(v)<br>版面設定(p)<br>最近文件<br>結束(x)                                                                                                    | 陈史白定姜维                                                        | 運動昭美/65                         |                |    |
| 預覽列印(v)<br>版面設定(r)<br>最近文件<br>結束(x)                                                                                                    |                                                               | α∋1%α( <u>α</u> ).              |                |    |
| 版面設定()<br>最近文件<br>結束(2)                                                                                                    | 到印(P)                                                         | 6991 <i>9</i> 848( <u>64</u> ). | Ctrl+P         |    |
| 最近文件<br><b>結束(x)</b>                                                                                                    | ● 列印(P)<br>預覽列印(V)                                            | 63519842C( <u>A</u> ).          | Ctrl+P         |    |
|                                                                                                    | ●<br>列印(P)<br>預覽列印(v)<br>版面設定(D)                              | ₩4X ( <u>M</u> ).               | Cttl+P         |    |
| 結束(x)                                                                                                    | ● 日本(2000)       列印(2)       預覽列印(∨)       版面設定(2)       品近文件 | 6039 <u>1 MR 482 (11</u> ) -    | Cttl+P         |    |
|                                                                                                    | ● 日本 2000 000 000 000 000 000 000 000 000 0                   |                                 | Cttl+P         |    |

| 🚺 縱橫漢字輸入法自定義編碼           | 封照表處理程式。<br>                                    |
|--------------------------|-------------------------------------------------|
| 檔案(E) 編輯(E) 檢視(V) 影      | (明(H)                                           |
|                          | ≝  <b>?</b>                                     |
|                          |                                                 |
| 404321太極訓練班              |                                                 |
| 8677 人口學<br>300640字触号桿利倍 |                                                 |
| 303055資訊科技中心             |                                                 |
| 5 CRATTORE -             | 另仔新福                                            |
|                          | 儲存於①: 🕞 ALBERT_C W98 (C:) 🔽 🖻 🚮 🛅               |
|                          | 🛅 antiword 🦳 lj4550 🧰 searchdocument 🗒 SALES.TX |
|                          | 🛄 clj4650pcl6 🧰 main_files 🧰 temp               |
|                          | 🔁 Corel 🧰 My Music 💼 unzipped                   |
|                          | 🗋 document_viewer 🧰 novell 🧰 WINDOWS            |
|                          | 🚞 ETS 🧰 Program Files 📋 BOOTLOG.TXT             |
|                          | 🛅 j2sdk1.4.2_01 🧰 sbtyp 🗒 once.txt              |
|                          |                                                 |
|                          | 構案名種(N)· 時間でである。 存檔(S)                          |
|                          |                                                 |
|                          | 存檔類型(I): Txt Files(*.txt) ▼ 取消                  |
|                          |                                                 |

|                          | 🚺 縱橫漢字輸入法自定義編碼對照表處理程式                                                                                                    |
|--------------------------|----------------------------------------------------------------------------------------------------|
| 十人、                      | 檔案(F) 編輯(E) 檢視(V) 說明(H)                                                                                                    |
| 時に入                      | 新建自定義編碼對照表(N) Ctd+N                                                                                                    |
| 「十別~~」                   | 自定義編碼對照表引入([] Ctrl+I                                                                                                    |
|                          |                                                                                                    |
|                          | 1997日定我编码到照表(2) CTHS<br>陈史白定義編碼對照表(4)                                                                                                    |
| 「按「檔案(F)」                |                                                                                                    |
| 深雨「白宝羗絶礁對昭丰引λ(I)         | 列印(P) Cttl+P                                                                                                    |
|                          | 損寛列印(♥)                                                                                                    |
| 在 ' 檔案名稱 ( N ) 」 鍵入檔案名   |                                                                                                    |
| 再按「開啟舊檔(0)」              | 最近文件                                                                                                    |
|                          | 結束(x)                                                                                                    |
|                          |                                                                                                    |
|                          | 馬對照表處理程式<br>設明(41)                                                                                                    |
|                          |                                                                                                    |
| 693303胜溪海鲜洒家             |                                                                                                    |
| 404321太極訓練班              | 開啓舊檔 ? ※                                                                                                    |
| 8677 入口學<br>300640宇航員楊利偉 | 搜尋位置(1): 🧫 ALBERT_CW98 (C:) 🔻 🗈 🗹 📴 🖽                                                                                                    |
| 303055資訊科技中心             | antiword 🗋 lj4550 🧰 searchdocument 🗒 SALES.TX                                                                                                    |
|                          | Cambon Cambon Ca |
|                          | document_viewer inovell investor                                                                                                    |
|                          | ETS Program Files BOOTLOG.TXT                                                                                                    |
|                          |                                                                                                    |
|                          | ▲▲▲▲▲▲▲▲▲▲▲▲▲▲▲▲▲▲▲▲▲▲▲▲▲▲▲▲▲▲▲▲▲▲▲▲                                                                                                    |
|                          | - p<br>                                                                                                    |
|                          |                                                                                                    |

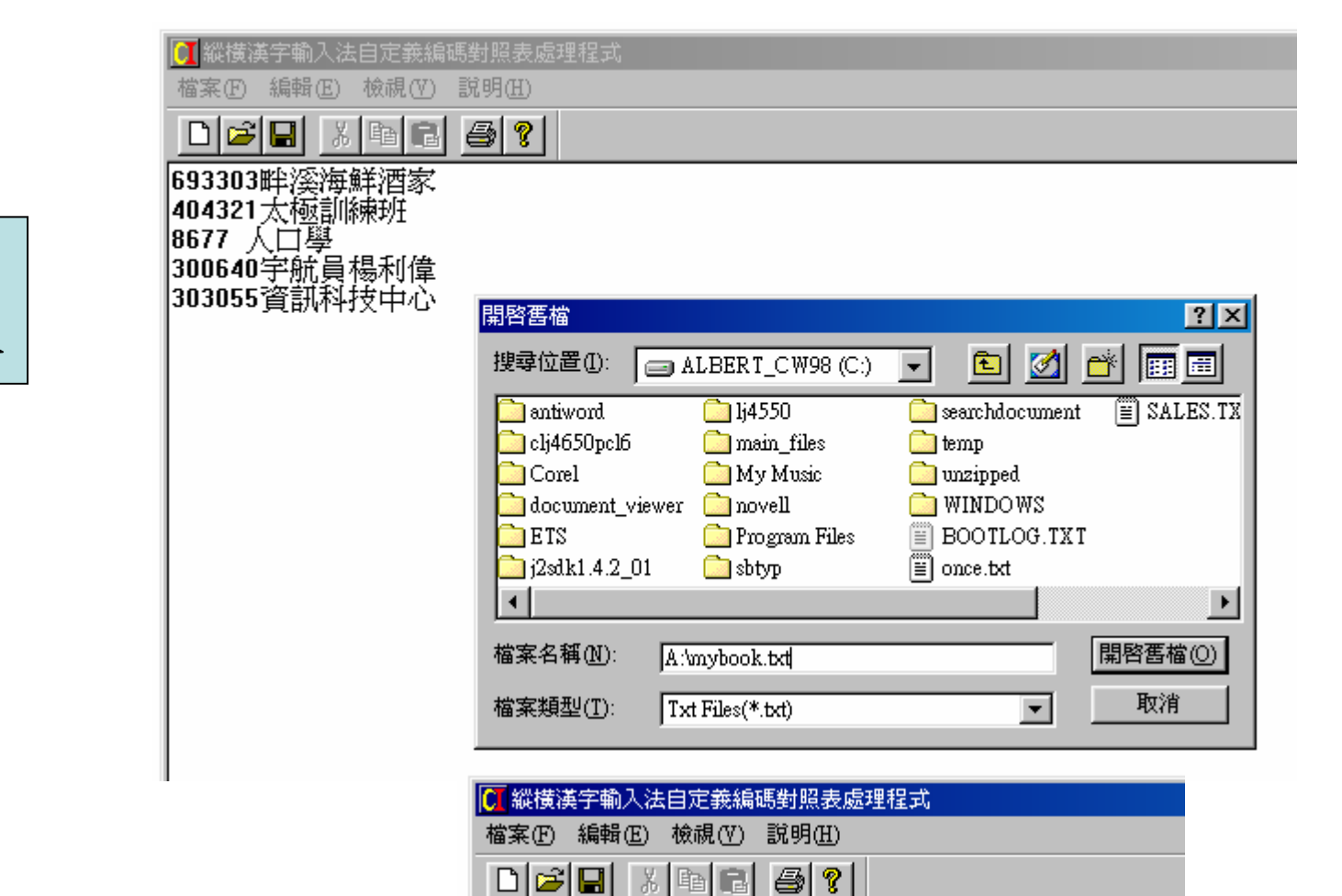

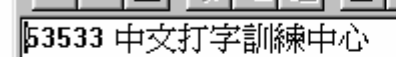

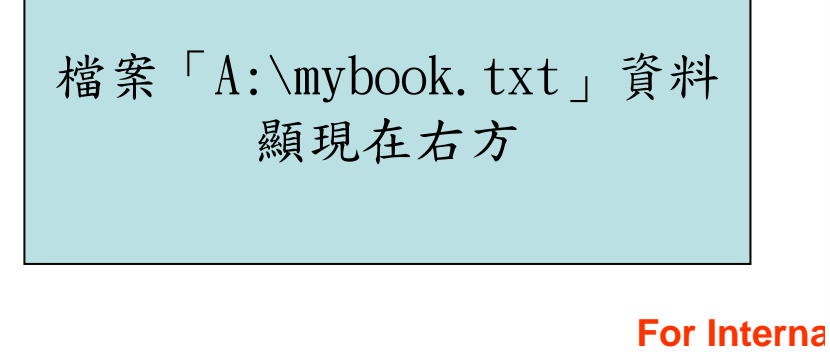

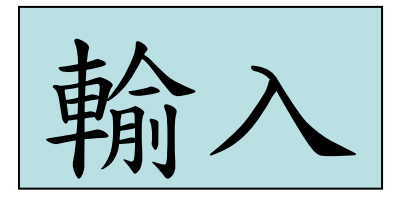

| 按「檔案(F)」      |     |  |
|---------------|-----|--|
| 選取「儲存自定義編碼對照表 | (S) |  |

| 🚺 縱橫漢字輸入法自定義編     | 碼對照表處理程式 |
|-------------------|----------|
| 檔案(乎) 編輯(王) 檢視(∀) | 說明(H)    |
| 新建自定義編碼對照表(1)     | ) Ctrl+N |
| 自定義編碼對照表引入①       | Ctrl+I   |
| 開啓自定義編碼對照表(0      | ) Ctrl+O |
| 儲存自定義編碼對照表(3)     | ) Ctrl+S |
| 匯出自定義編碼對照表(A      | )        |
| 列印(P)             | Ctrl+P   |
| 預覽列印(⊻)           |          |
| 版面設定(1)           |          |
| 最近文件              |          |
| 結束(x)             |          |
|                   |          |

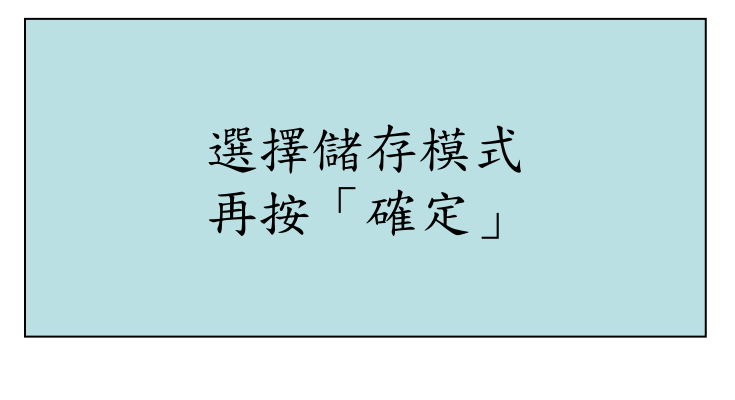

| 行剿入法  | :日疋莪編(                 | 時到照教處理程式。 |
|-------|------------------------|-----------|
| 編輯(E) | 檢視(♡)                  | 說明(H)     |
| R X   | e C                    | A 🕘 💡     |
| 中文打写  | お訓練中                   | 小<br>い    |
|       |                        |           |
|       |                        |           |
|       | 子動人法<br>編輯(E)<br>日本文打写 |           |

| 選擇儲存模式  |    |
|---------|----|
| ◎ 覆蓋原檔案 | 雌定 |
| ○ 合併原檔案 |    |
| -       |    |

For Inte
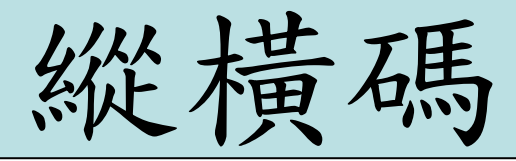

## (http://www.ckcsys.com.hk)

縱橫漢字編碼法是由香港實業家 周忠繼先生所發明 這個編碼法把漢字根據筆形分為10 類 再分別利用0-9 這10 個數字組合 來表示從而輸入漢字 電腦軟件則由中國江蘇省 蘇州大學 縱橫漢字信息技術研究所開發

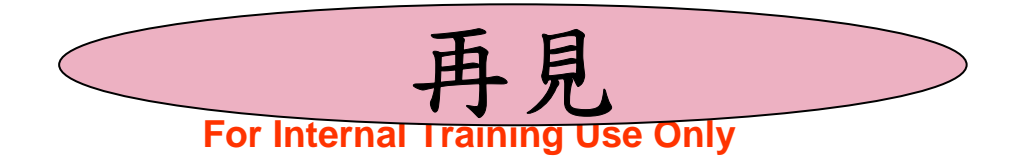